# Grundlagen Unreal Development Kit

# Einleitung und Editor Geometry und Lighting StaticMeshes und Materials Kismet Particles

UNIVERSITÄT KOBLENZ · LANDAU

Wintersemester 13/14 Tutorium von Raphael Menges

Brushes

CSG

Go to

Mittwochs, 18-20 Uhr in F230. Vom 06.11.13 bis 04.12.13

#### Vorwort

- Grundlagenveranstaltung, also nur geringe Vorkenntnisse notwendig
- Content wurde erstellt mit Blender, Gimp, <u>MapZone2</u> und UDK
- Zu dieser Veranstaltung und anderen Projekten von mir:

http://userpages.uni-koblenz.de/~raphaelmenges/

### Präsentiert von...

#### Arbeitsbereich Digitale Medien

Leitung: Dr. Markus Lohoff

# Inhalt

#### 1. <u>Einleitung und Editor</u>

- 2. <u>Geometry und Lighting</u>
- 3. <u>StaticMeshes und Materials</u>
- 4. <u>Kismet</u>
- 5. <u>Particles</u>

4

# <u>Einleitung</u>

- Geschichte der Unreal-Engine
- Was ist das UDK?
- Vor- und Nachteile des UDK
- Was lerne ich in diesem Tutorium?
- Wie läuft das Ganze ab?
- Kann der da vorne das?
- Woher bekomme ich das UDK?

# Geschichte der Unreal-Engine

| Version                      | Editoren<br>(für den End-User)                           | Spiele<br>(nur einige)                                                       |  |  |
|------------------------------|----------------------------------------------------------|------------------------------------------------------------------------------|--|--|
| Unreal-Engine 1<br>(~1998)   | UED 1 (Unreal)<br>UED 2 (Unreal Tournament)              | Unreal<br>Unreal Tournament<br>Deus Ex                                       |  |  |
| Unreal-Engine 2.x<br>(~2002) | UED 3 (Unreal Tournament 2003/2004)                      | Unreal2<br>Unreal Tournament 2003/2004<br>XIII<br>Duke Nukem Forever         |  |  |
| Unreal-Engine 3.x<br>(~2005) | UED 4 (Unreal Tournament 3)<br>UDK-Editor (eigenständig) | Unreal Tournament 3<br>BioShock<br>MassEffect<br>Gears of War<br>Borderlands |  |  |
| Unreal-Engine 4<br>(2012)    | UDK ?                                                    | Fortnite                                                                     |  |  |

#### <u>Geschichte</u> der Unreal-Engine

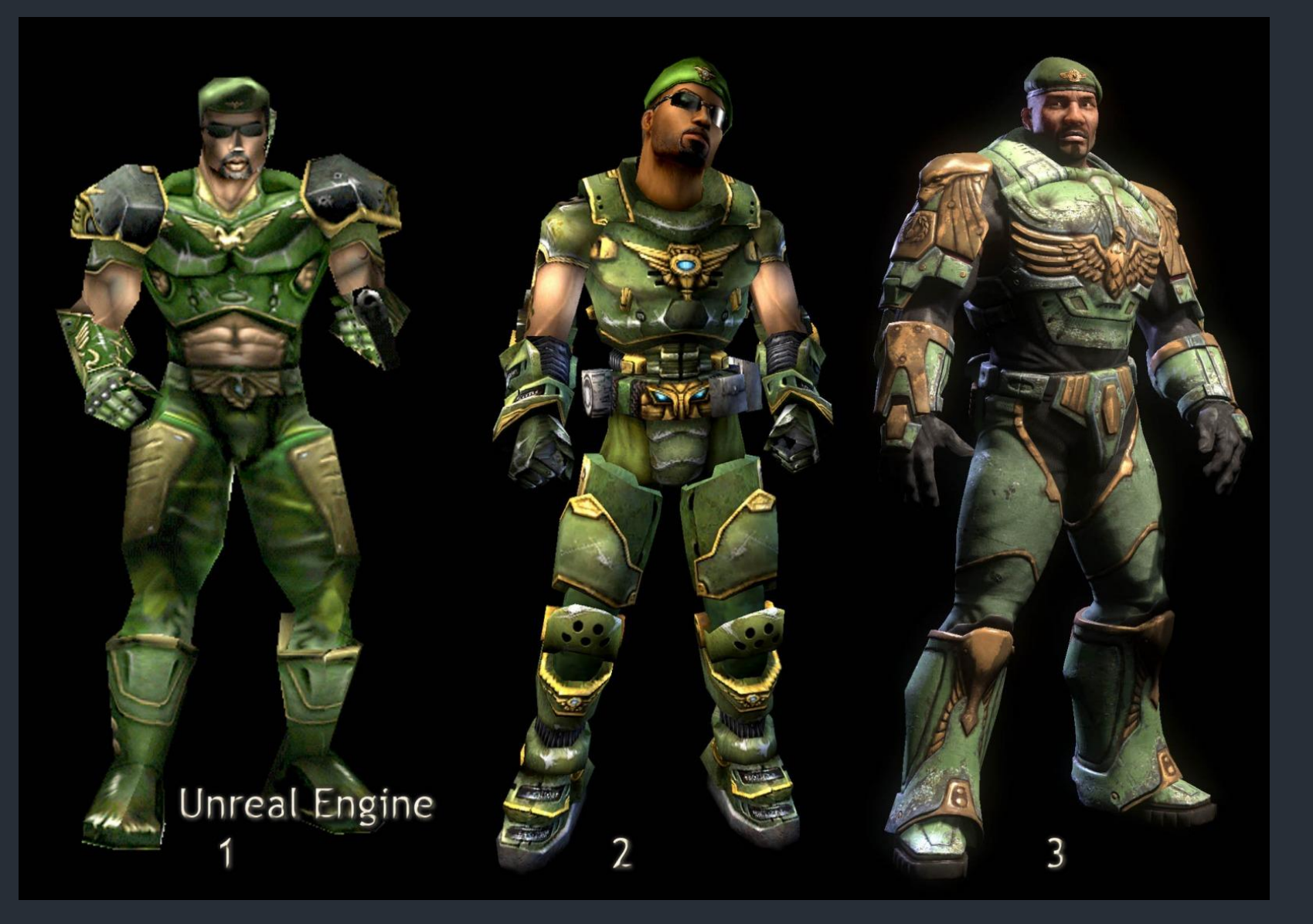

#### Was ist das UDK?

- Das UDK ist eine Sammlung von Werkzeugen zum Erstellen und Zusammensetzen eines virtuellen Raumes und der Definition von Interaktion mit diesem
- Setzt auf die Unreal-Engine 3.5
- Wird von Epic Games entwickelt

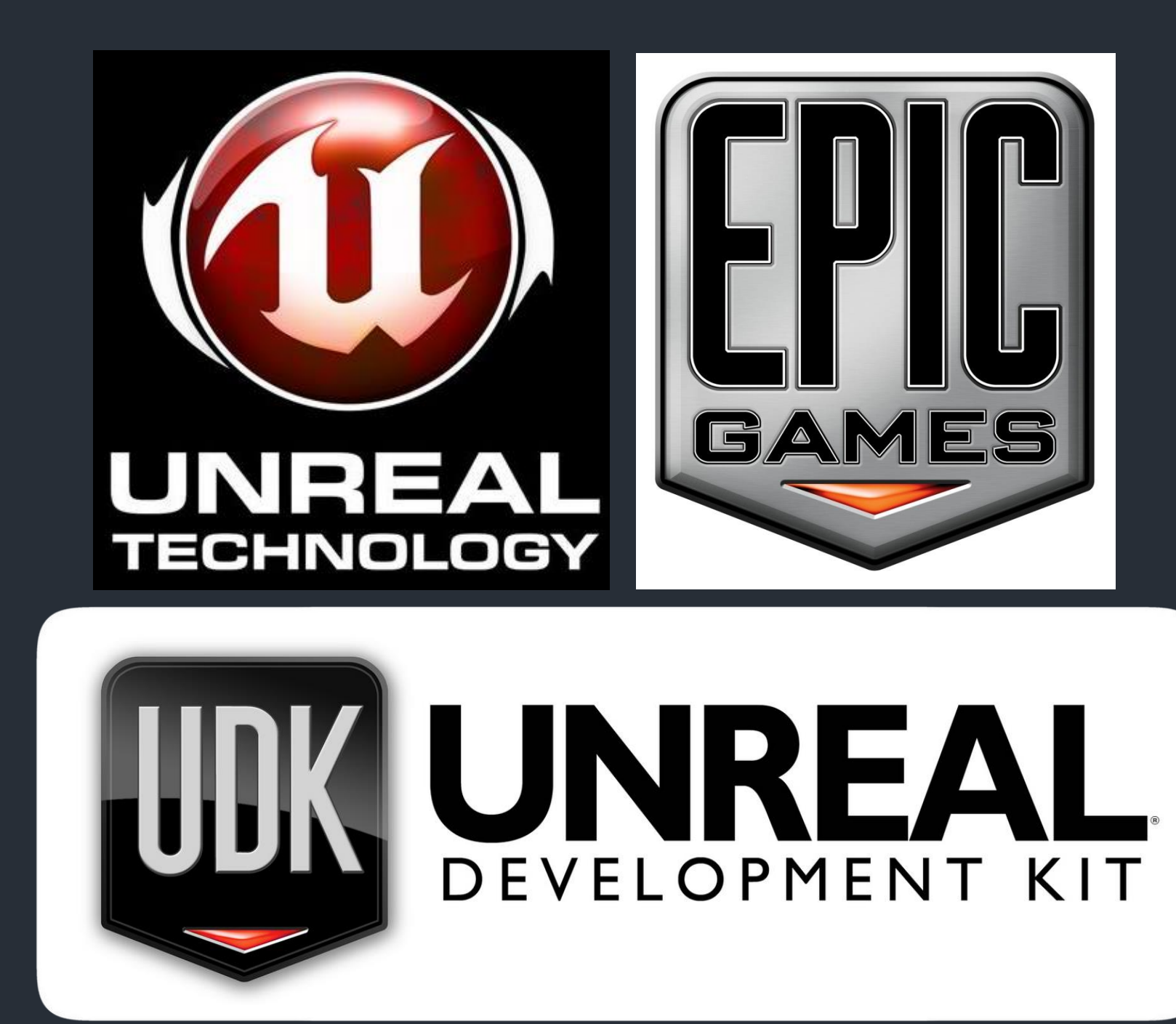

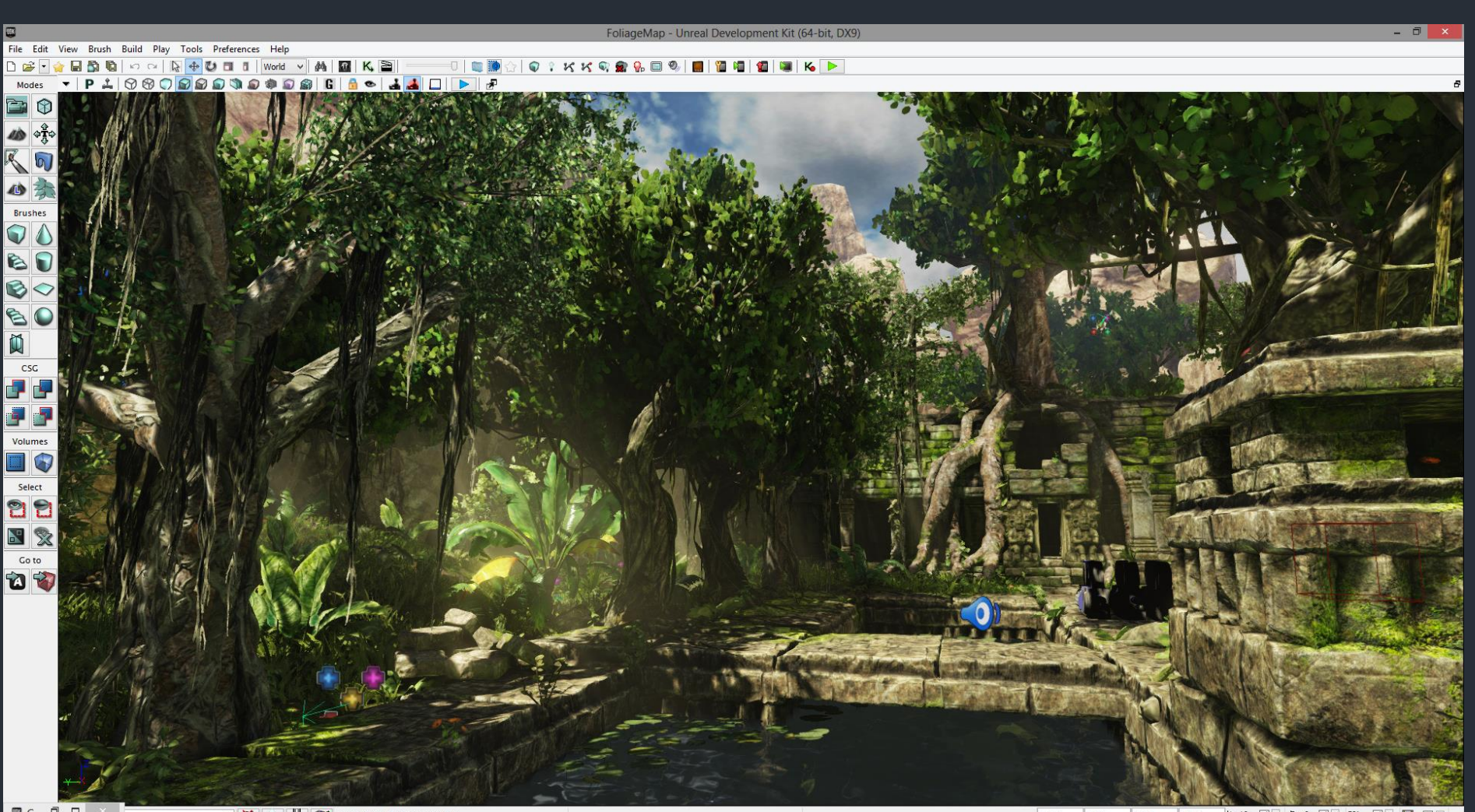

🖉 C... 🗇 🗖 🗆 🛛

V 💥 👔 🕄 🐨 Current Level: Persistent Level

None None None None 由 16 ✔ · △~6 ✔ · 5% ✔ · ₩ ✔ ·

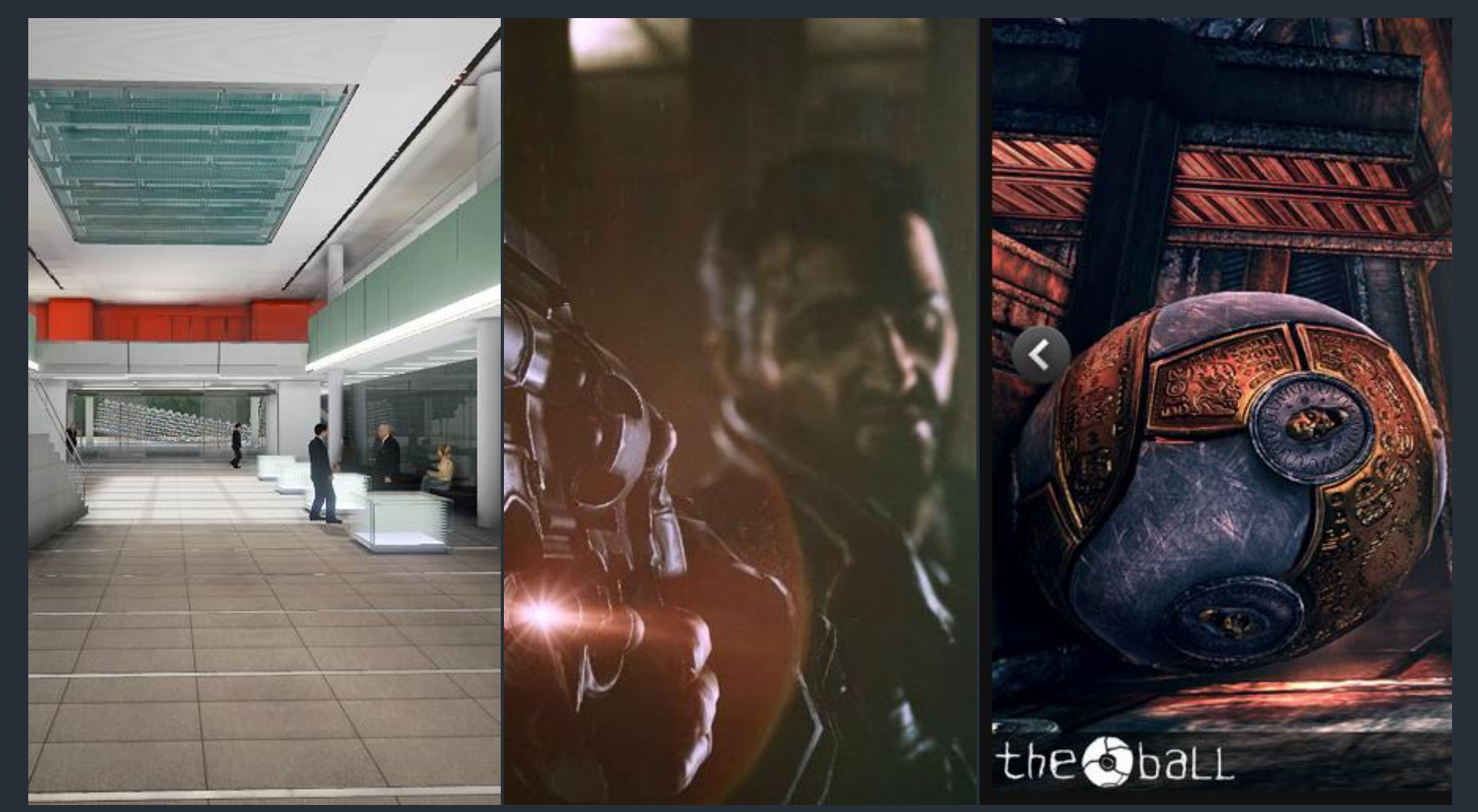

#### Takenaka

Samaritan

The Ball

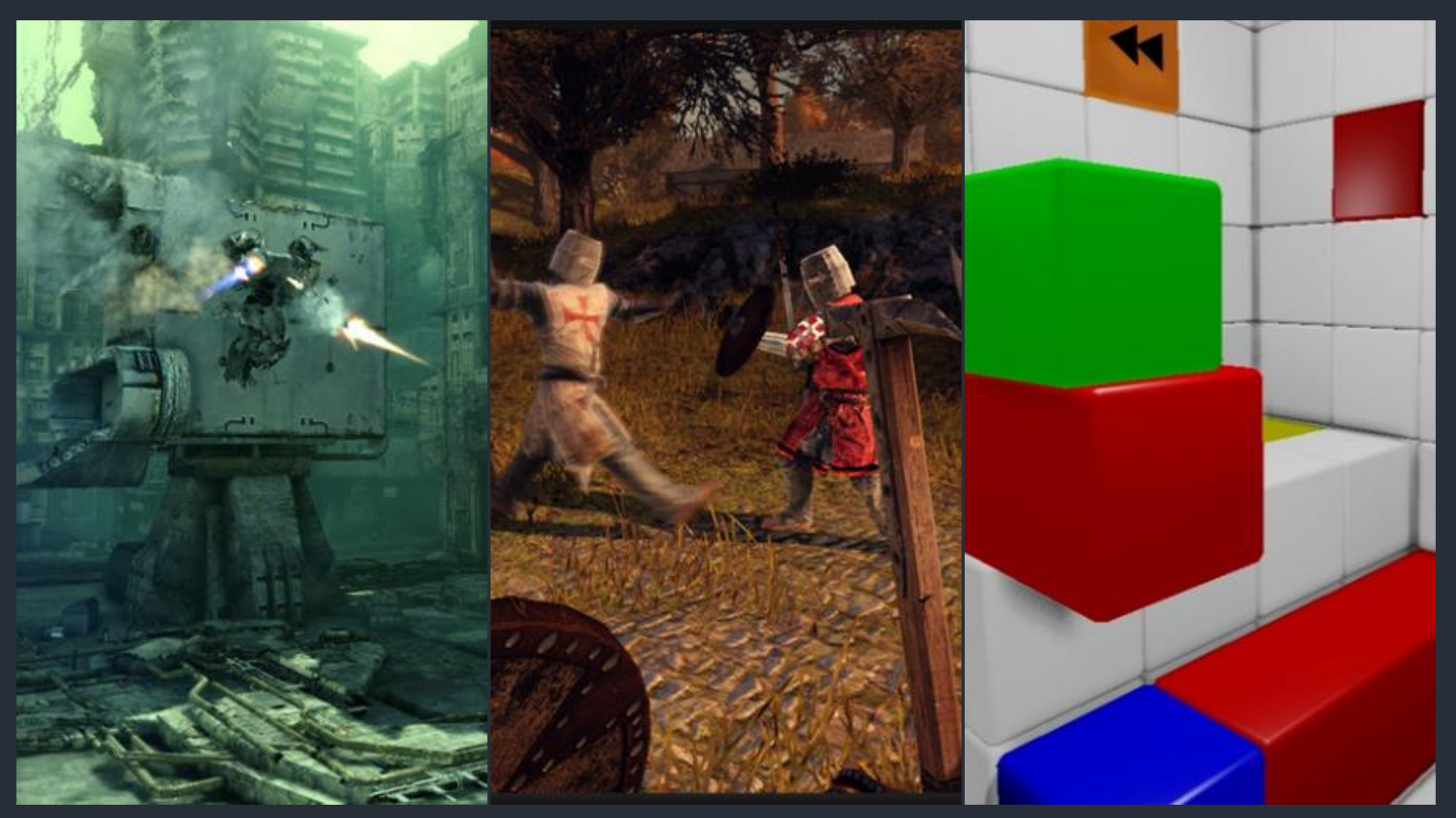

#### Hawken

#### Chivalry

#### Q.U.B.E.

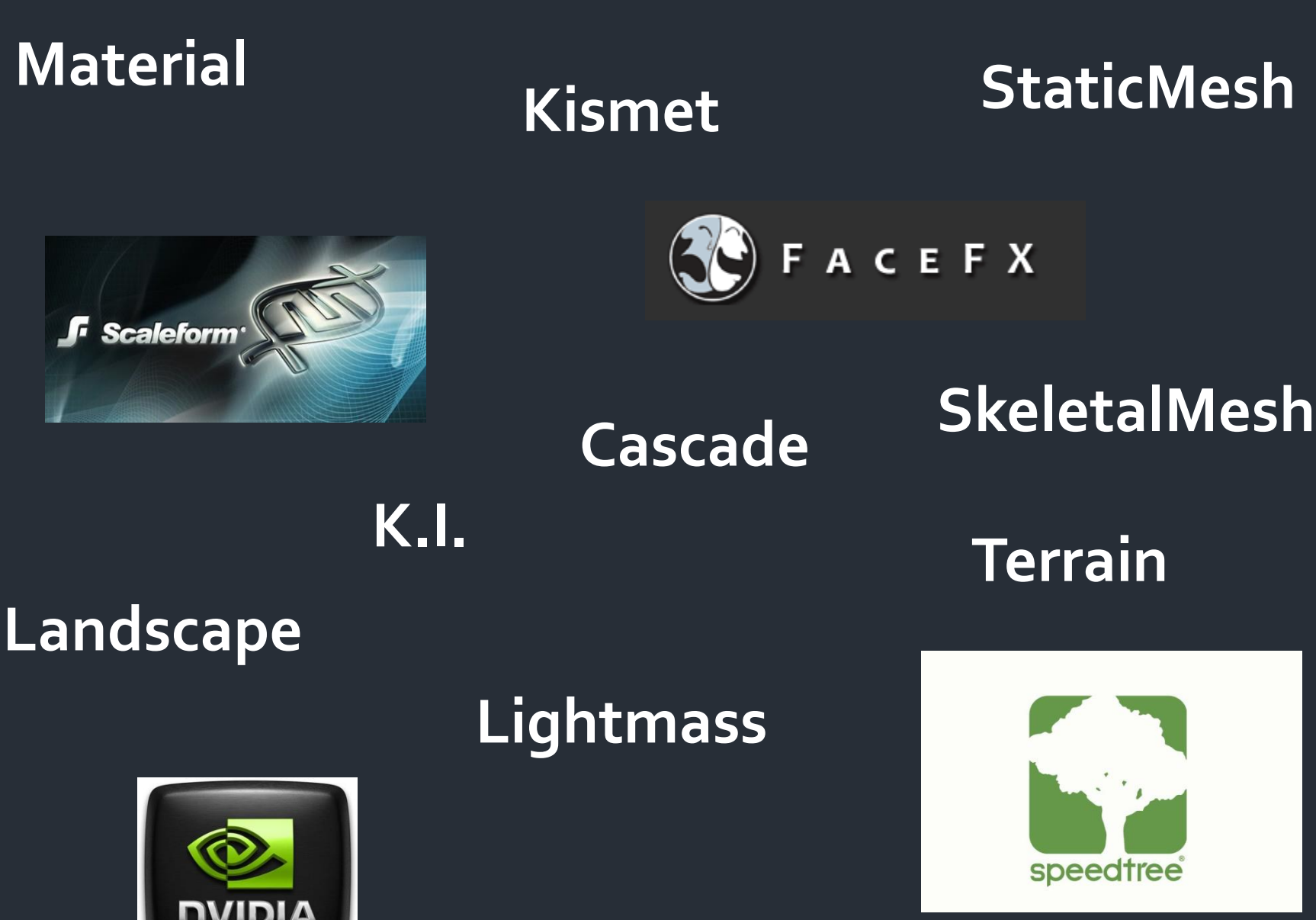

**ActorClassBrowser** 

Phys X

#### **StaticMesh**

speedtree

13

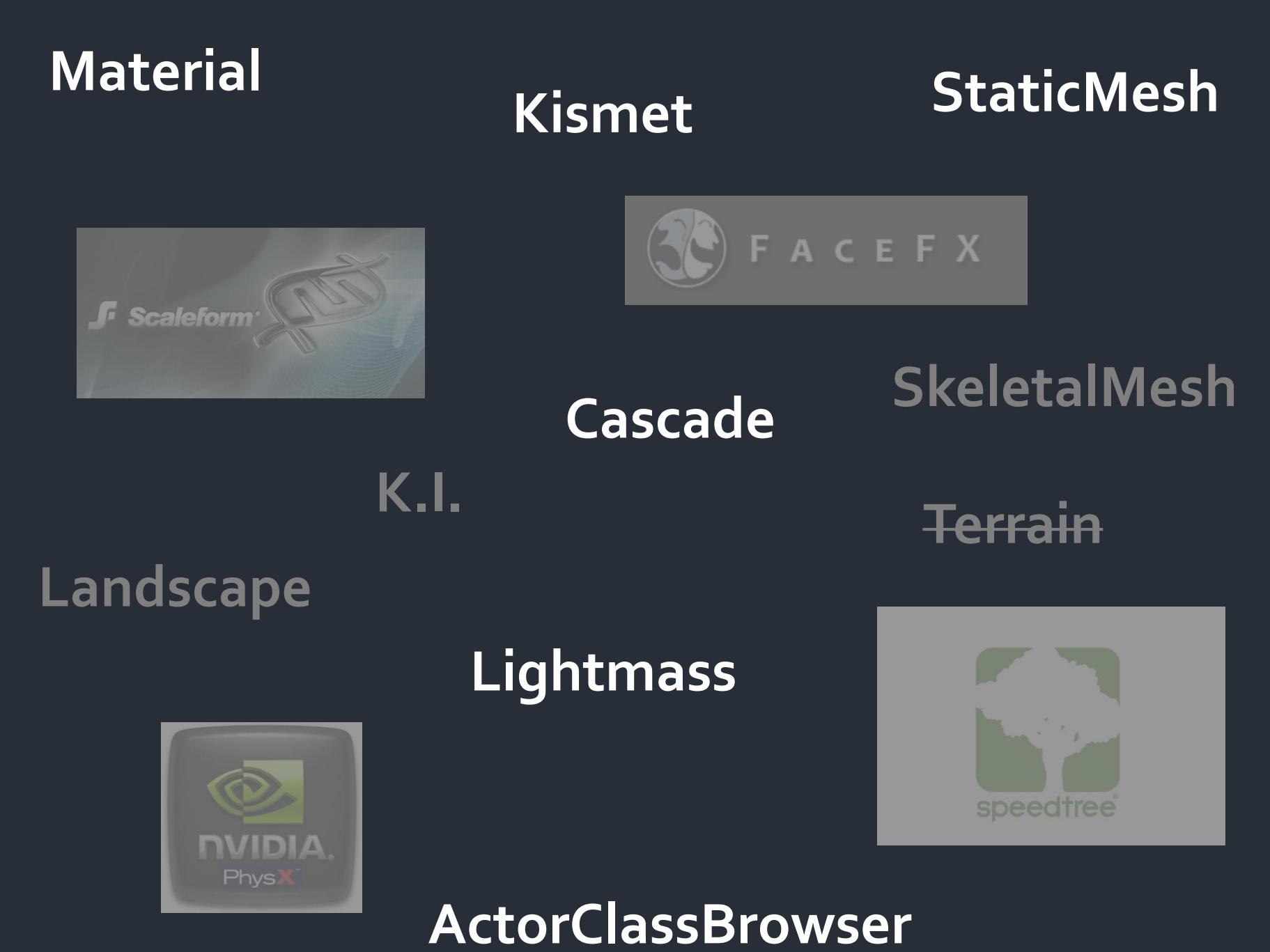

# Vor- und Nachteile des UDK

| Vorteile                                                                                                    | Nachteile                                                                                                    |
|----------------------------------------------------------------------------------------------------|----------------------------------------------------------------------------------------------------|
| <ul> <li>Aktuelle Rendering-Engine</li> <li>Einfache aber mächtige Werkzeuge</li> <li>Relative gute Dokumentation</li> <li>Große Community</li> <li>Direkte Anbindung an Autodesk-Produkte</li> <li>Läuft auf nahezu allem (zumindest die<br/>Unreal-Engine an sich)</li> <li>Bringt auch Team-Werkzeuge mit</li> <li>Billig (Frei für non-commercial, 995 + ab<br/>50.0005 25%)</li> </ul> | <ul> <li>UDK-Editor selbst läuft nur auf<br/>Windows-PC; Runtimes können für<br/>PC, MacOS und mit richtiger<br/>Lizenz für iOS gepackt werden</li> <li>Einige Funktionen nur mit<br/>professioneller Software nutzbar,<br/>wie z.B. UI</li> <li>Einige Funktionen doch eher<br/>lasch dokumentiert</li> </ul> |

# Was lerne ich in diesem Tutorium?

- Grundlegenden Einblick wie alles zusammenarbeitet
- Erstellen einer Welt mit internen Geometry-Tools
- Ausleuchtung der Welt
- Import von Texturen und Modellen
- Erstellen von Materialien und Partikelsystemen
- Visuelles Scripting mit Kismet

### Wie läuft das Ganze ab?

- Die Werkzeuge und Techniken werden Schritt f
  ür Schritt erst im Vortrag erklärt und dann aktiv im UDK benutzt
- Alle Werkzeuge und Techniken werden an einem großen Beispiel gezeigt, sie sind passend zum Workflow geordnet
- Für jede Session gibt es eine fertige Welt, sodass ihr ein mögliches Endprodukt mit allen relevanten Inhalten anschauen könnt

### Kann der da vorne das?

- Bis 2008 einige (eher schlechte) Maps für Unreal Tournament 2003/2004/3
- 2008 erste Total Conversion f
  ür Unreal Tournament 3 (Team-Position: Artist)
- 2009 Fortsetzung (Team-Position: Artist) → Einzug ins Finale des "Make Something Unreal"-Contest

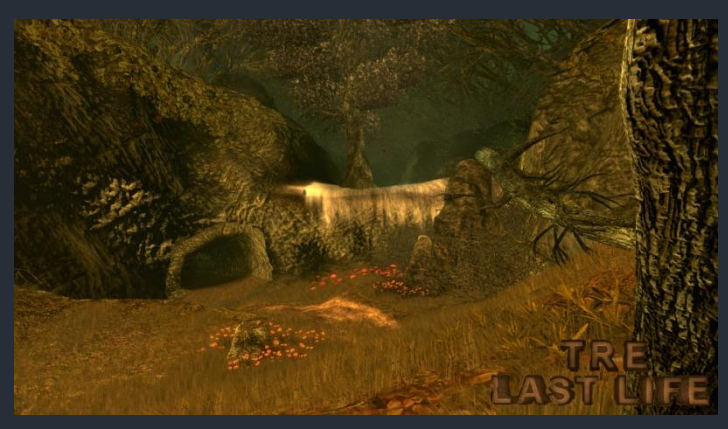

http://www.moddb.com/mods/tre-last-life

# Woher bekomme ich das UDK?

#### <u>http://www.unrealengine.com/en/udk/</u>

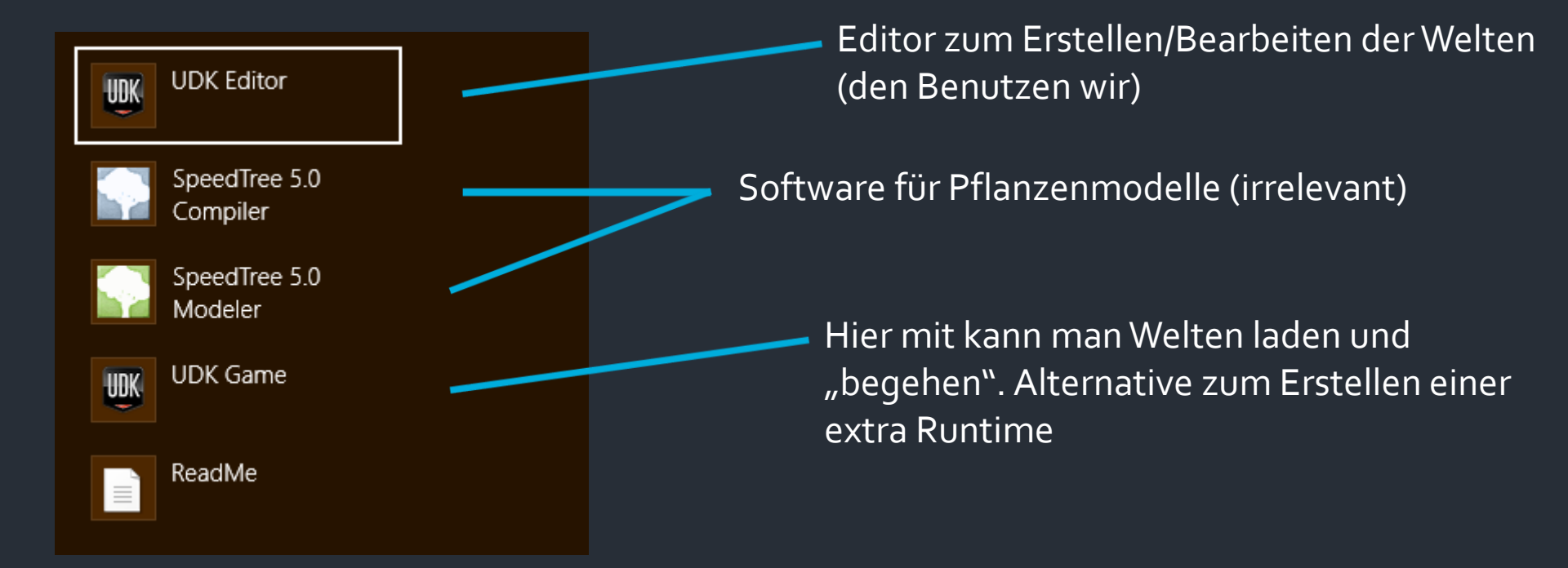

# <u>Editor</u>

- Grundlegende Datenstruktur
- Das Editor-GUI
- Viewports
- Der Content Browser
- Die Steuerung im 3D-Raum
- Das Widget
- Die Steuerung im 2D-Raum
- Unreal Units
- Koordinatensystem
- World Properties

### Grundlegende Datenstruktur

- Daten werden in zwei verschiedenen
   Formaten gespeichert: .udk und .upk
- .upk: Alle Arten von erstelltem (Materials, ParticleSystems...) und importiertem (Textures, Meshes..) Content
- .udk: Die Welten an sich (Positionen von Objekten, Geometry...) und eng verknüpfter Content (Lights, Kismet, Landscape...)

BTW: Im UDK heißt eine Welt einfach "Map"

# Das Editor-GUI

Menübar → alles, was die Welt als ganzes betrifft. Außerdem noch Einstellungen für das Widget

Toolbar → Aktuellen Modus wechseln, Geometry erstellen, Objekte Auswählen

Viewportbar → Shading usw.

Statusbar ? → Grideinstellung usw.

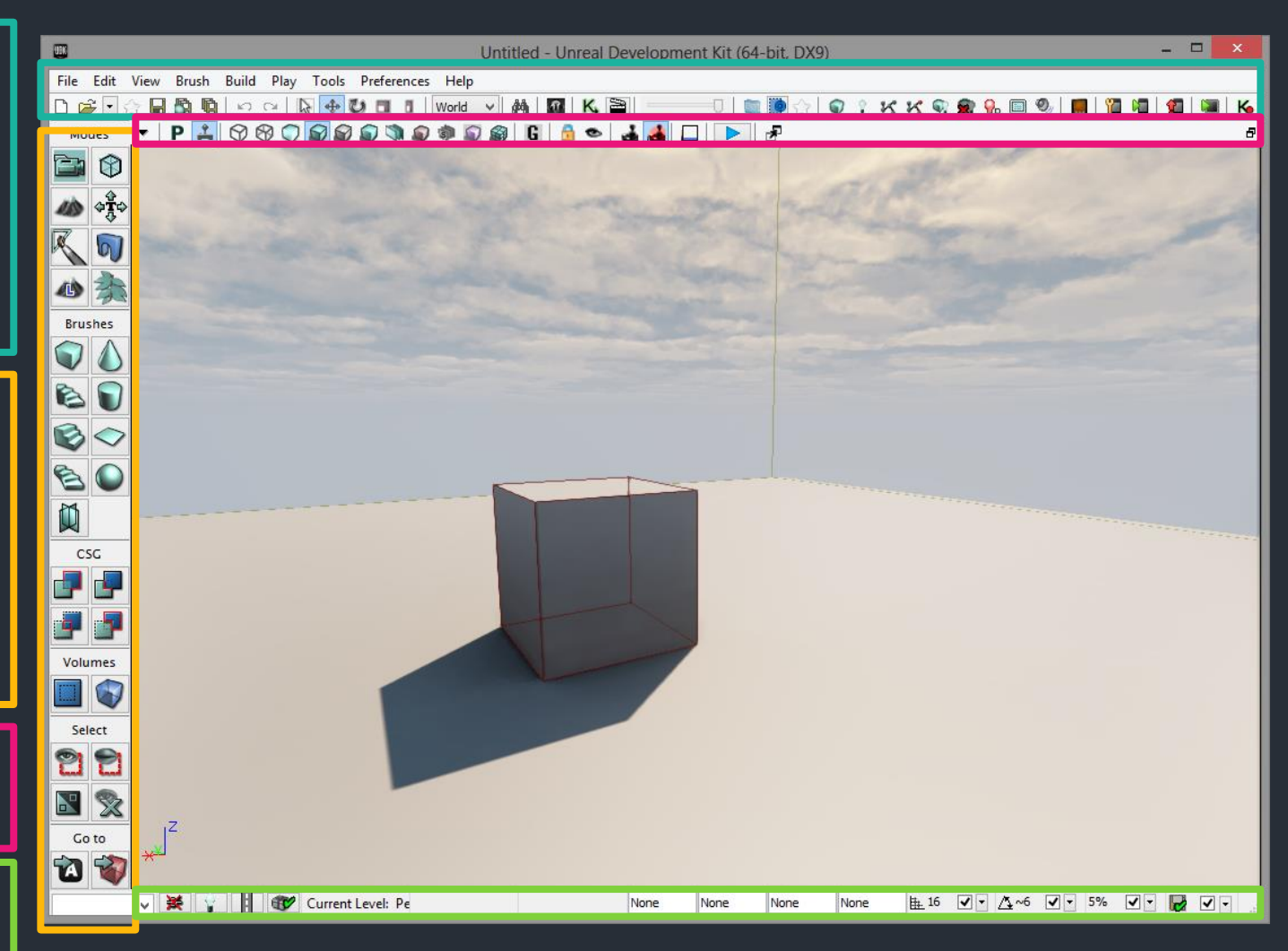

### Viewports

| File Edit  | View | Brush Build Play Tools Preferences          | Help         | _      |                      |  |
|------------|------|---------------------------------------------|--------------|--------|----------------------|--|
| 🗅 🚔 💽      |      | Browser Windows                             | +            | ?      | K, 🖹 📃 👘             |  |
| Modes      |      | Actor Properties                            | F4           |        | 🗢 🛃 🗖 🕨 🖉            |  |
| <b>i</b>   |      | Surface Properties                          | F5           |        |                      |  |
| · · · ·    |      | World Properties                            |              |        |                      |  |
| <b>110</b> |      | UnrealKismet                                |              |        |                      |  |
| K 🔊        |      | UnrealMatinee                               |              |        |                      |  |
|            |      | Drag Grid                                   | ۰.           |        |                      |  |
|            |      | Rotation Grid                               | +            |        |                      |  |
| Brushes    |      | Scale Grid                                  | +            |        |                      |  |
| V 💧        |      | Change Autosave Options                     | +            |        |                      |  |
| 6          |      | Detail Mode                                 | +            |        | D/S                  |  |
|            |      | Emulate Mobile Features                     |              |        |                      |  |
| $\sim$     | ~    | Show Transform Widget                       |              |        |                      |  |
| E 🔘        |      | Allow Translucent Selection                 |              |        |                      |  |
| 11         | •    | Allow Group Selection                       | Ctrl+Shift+G |        |                      |  |
|            |      | Use Strict Box Selection in Ortho Viewports |              |        |                      |  |
| CSG        |      | Draw Brush Marker Polys                     |              |        |                      |  |
|            |      | Only Load Visible Levels in PIE             |              | $\geq$ |                      |  |
|            | ✓    | Lock Prefabs from Selection                 |              |        |                      |  |
|            |      | Enable Socket Snapping                      |              |        |                      |  |
| Volumes    |      | Show Socket Names                           |              | E      |                      |  |
|            |      | Enable Particle System LOD                  |              |        | ◎ 🛃 🔲 🕨 🖉            |  |
|            |      | Enable ParticleSystem Helpers               |              |        |                      |  |
| Select     |      | LOD view Locking                            |              |        |                      |  |
| 22         |      | New Floating Viewport                       | •            |        |                      |  |
| <b>D</b>   |      | Viewport Configuration                      | +            | ~      | 2x2 Split            |  |
|            |      | Fullscreen                                  | F11          |        | 1x2 Split            |  |
| Go to      |      | Lighting Info                               | +            |        | 1x1 Horizontal Split |  |
| 🔞 🔞        |      |                                             | - 111        | -      |                      |  |
|            |      |                                             |              |        |                      |  |

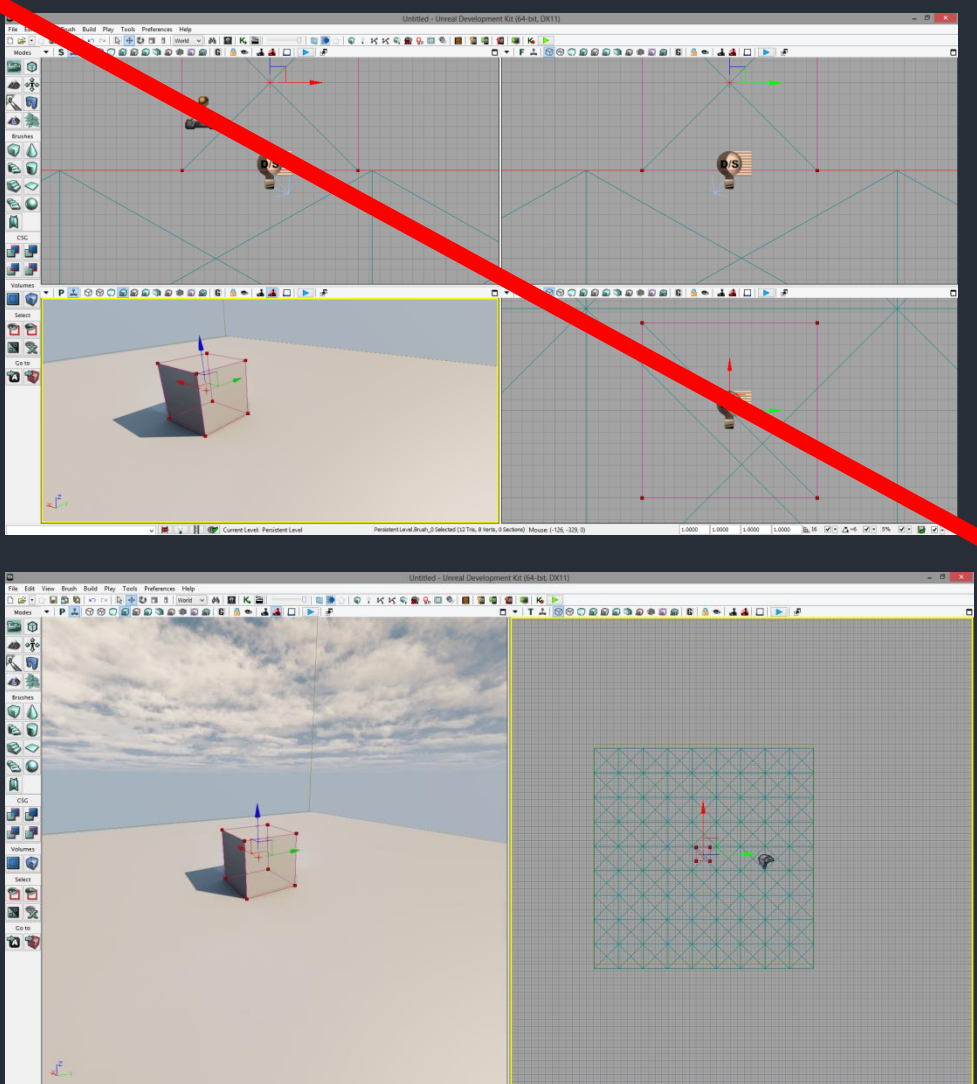

nuter (-1445 -2543, 0)

🙀 👔 🚺 🐨 Current Level: Persi

B 15 V · A-6 V · 55 V · B V ·

### Viewports

Viewport-Type (hier gerade Perspective, also 3D-Raum. Bei allen anderen Ansichten handelt es sich um 2D-Ansichten)

Shading im Viewport Camera Speed Play here! Realtime (Partikel werden

- | P 🚣 🛇 🛇 💭 🗟 🗟 🔍 🔊 🖉 🏶 📓 🚳 🖪 📥 📥 💻 🕨 🧬

emittiert usw.)

#### Der Content Browser

 Dient zur Anzeige von Content aus
 Packages und
 deren Verwaltung
 (mehr dazu bei
 Benutzung)

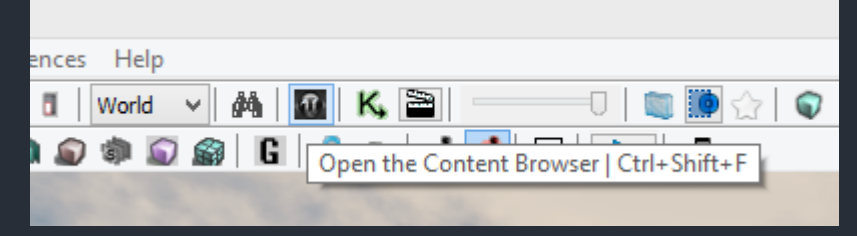

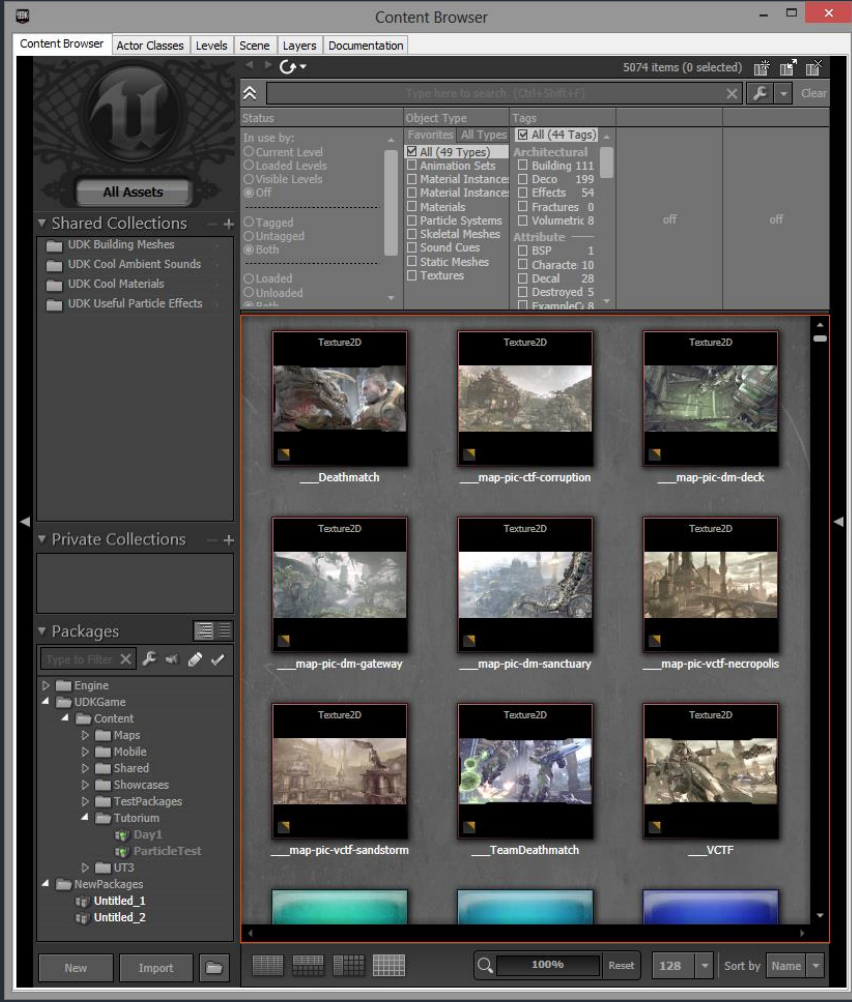

# Die Steuerung im 3D-Raum

#### Für Anfänger

- Viewport mit "Reinklicken" markieren (gelber Rahmen) und WASD für Bewegung
- Rechte Maustaste gedrückt halten und Maus bewegen für Drehen
- Für Fortgeschrittene
  - Linke Maustaste halten f
    ür Vor-, Zur
    ückbewegen und Drehen
  - Rechte Maustaste halten f
    ür Drehen
  - Beide Maustasten f
    ür Bewegung nach links/rechts/oben/unten

# Das Widget

- Objekte (Actors) in der Welt werden mit Linksklick markiert
- Es erscheint das Widget, sodass man dieses mit Linker Maustaste hält und zieht und damit den Actor bewegt

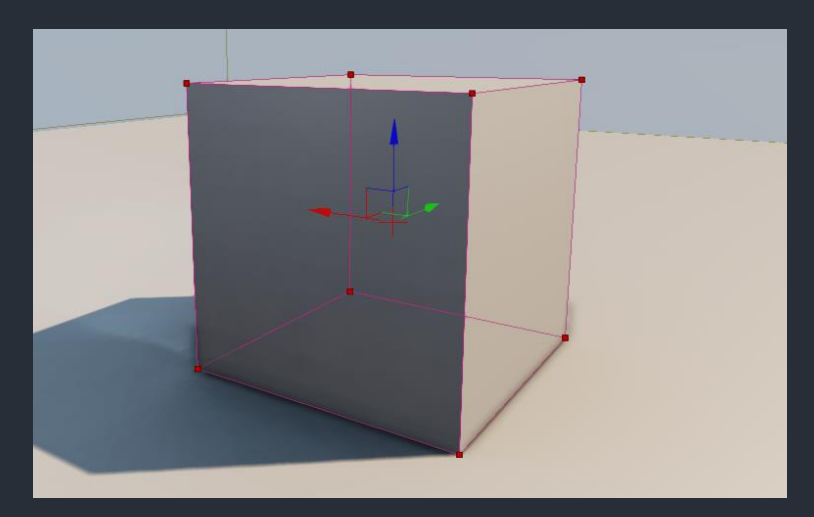

# Das Widget

- Neben Bewegen kann das Widget noch rotieren und skalieren. Dazu entweder in der Menüleiste oben eine Auswahl treffen oder mit Leertaste durchschalten
- Unten rechts in der Statusbar kann das Grid, in dem das Widget einrastet, eingestellt werden

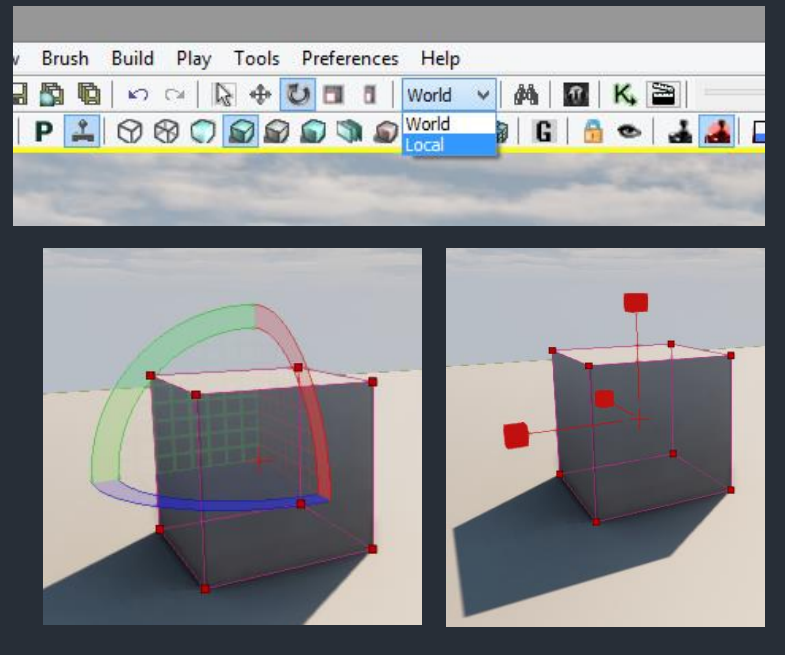

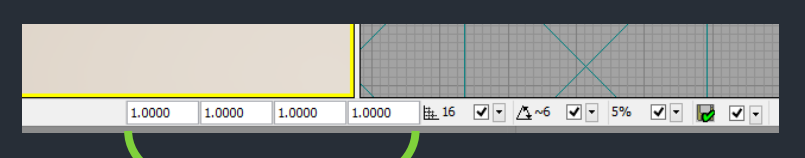

Skalierung des markierten Objektes

# Die Steuerung im 2D-Raum

- Linke oder Rechte Maustaste halten zum Bewegen
- Beide Maustasten halten oder Mausrad f
   Zoomen

# Unreal Units

- Die Position von Objekten wird in UU gespeichert
- Laut <u>UDN</u>
  - Bei Unreal Tournament 3 ist 1 UU == 2 cm
  - Bei Gears of War sind 2 UU == 1 Inch == 2.54 cm
  - Die meisten Lizenzbenutzer machen 1UU == 1 cm
- Am besten immer in 2er-Potenzen denken (vor allem später bei der Geometry), da Werte welche aus 2er Potenzen zusammengesetzt sind gut gespeichert werden können und ans Grid passen

### Koordinatensystem

In der Unreal-Engine zeigt die Z-Achse nach oben und die Y-Achse nach vorne

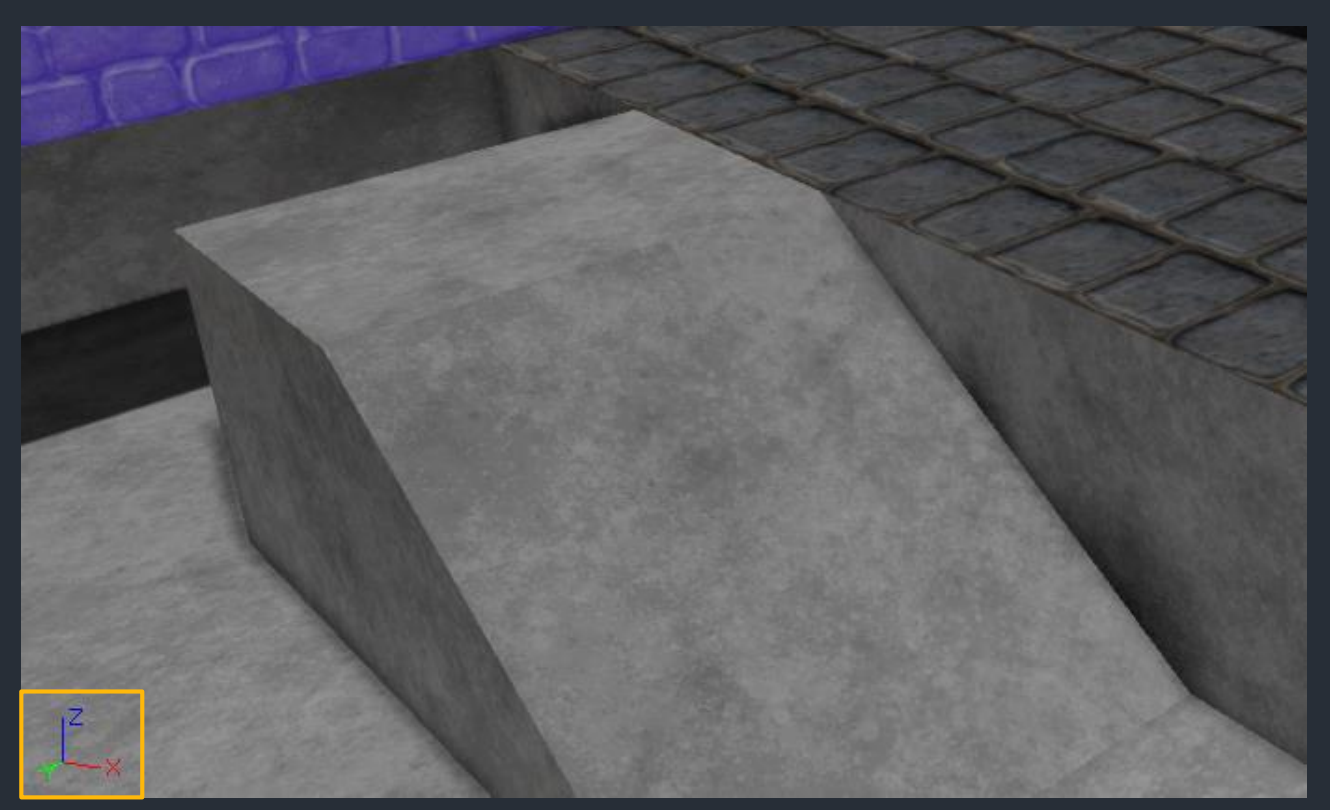

# World Properties

- Anzeigename
- PostProcessing
- Game Type
- Autor

| View                                     | Brush                                                                                                    | Build                                                                                                    | Play                                                                                                    | Tools                                               | Preferences | Help         |             | WorldIr                                                                                                    |
|------------------------------------------|----------------------------------------------------------------------------------------------------|----------------------------------------------------------------------------------------------------|----------------------------------------------------------------------------------------------------|-----------------------------------------------------|-------------|--------------|-------------|----------------------------------------------------------------------------------------------------|
|                                          | Browser V                                                                                                    | Vindow                                                                                                    | s                                                                                                    |                                                     |             |              |             | Type here to search                                                                                                    |
|                                          | Actor Properties F4                                                                                                    |                                                                                                    |                                                                                                    |                                                     |             |              | ▼ Rendering |                                                                                                    |
|                                          | Surface P                                                                                                    | ropertie                                                                                                    | s                                                                                                    |                                                     |             | F5           |             | Default Post Proces                                                                                                    |
|                                          | World Pro                                                                                                    | operties                                                                                                    |                                                                                                    |                                                     |             |              |             | World Post Process Cha                                                                                                    |
|                                          | UnrealKis<br>UnrealMa<br>Drag Grid<br>Rotation<br>Scale Grid<br>Change A<br>Detail Mo                                                                  | met<br>itinee<br>Grid<br>d<br>Autosave                                                                                          | e Optio                                                                                                    | ins                                                 |             |              |             | Persist Post Process To<br>Squint Mode Kernel Size<br>Packed Light And Shad<br>Minimize BSPSections<br>Default Color Scale<br>Allow Temporal AA<br>Image Reflection Enviro<br>Image Reflection Enviro<br>Image Reflection Enviro |
|                                          | Emulate I                                                                                                    | Mobile F                                                                                                    | Feature                                                                                                    | s                                                   |             |              |             | Mobile                                                                                                    |
| <ul> <li></li> <li></li> <li></li> </ul> | Show Tra<br>Allow Tra<br>Allow Gre<br>Use Strict<br>Draw Bru:<br>Only Load<br>Lock Pref<br>Enable So<br>Show Soc<br>Enable Pa<br>Enable Pa<br>LOD View | nsform<br>oup Sele<br>Box Sel<br>sh Mark<br>d Visible<br>abs fror<br>ocket Sn<br>cket Nar<br>article Sy<br>rticleSy<br>/ Lockin | Widget<br>at Selection<br>ection<br>er Poly<br>E Levels<br>n Select<br>apping<br>mes<br>/stem L<br>stem H<br>g | t<br>tion<br>rs<br>in PIE<br>tion<br>.OD<br>lelpers | Viewports   | Ctrl+Shift+G |             | Streaming Levels<br>No Default Inventory F<br>No Path Warnings<br>No Mobile Map Warning<br>Title<br>Author<br>My Map Info<br>Editor<br>Editor<br>Game Type<br>Proc Buildings<br>Physics Advanced                                 |
|                                          | New Floa                                                                                                    | ting Vie<br>Configu                                                                                                    | wport                                                                                                    |                                                     |             |              | <u>}</u>    | Fracture     Precomputed Visib                                                                                                    |
|                                          | Fullscreer                                                                                                    | n                                                                                                    | anacion                                                                                                    |                                                     |             | F11          |             | ► Light Environment                                                                                                    |
|                                          | Lighting I                                                                                                    | nfo                                                                                                    | _                                                                                                    |                                                     |             |              | •           | <ul> <li>Lightmass</li> <li>Debug</li> </ul>                                                                                                    |

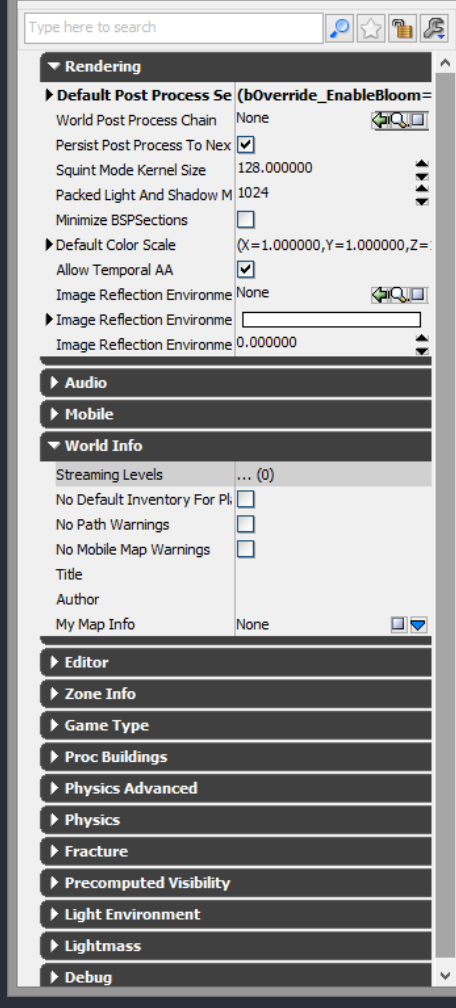

fo\_0 Properties

### Hausaufgabe

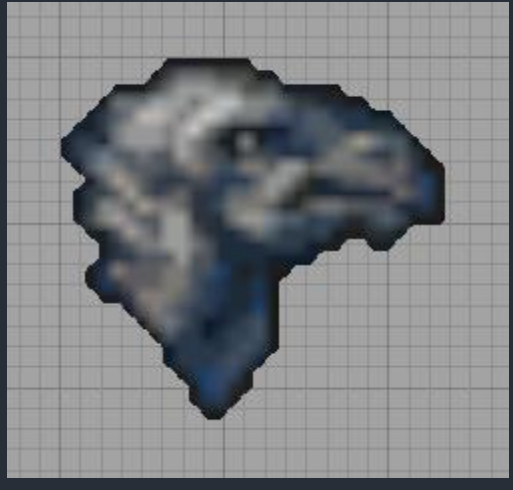

#### Was stellt dieses Icon dar?

#### Bemerkungen

- Bei Benutzung bestimmter Tools stürzt das UDK gerne mal ab. Ist halt so
- Content/Packages/Maps niemals gleich benennen.
   Auch nicht einem Package den gleichen Namen wir einer Map geben
- Welten werden in der Unreal-Engine als "Map" bezeichnet
- Alle Objekte in der Welt sind "Actors", also programmiertechnisch eine Spezialisierung von Actor

#### Resources

- Offizielle Dokumentation: <u>http://udn.epicgames.com/Three/WebHome.html</u>
- Offizielles Forum:
  - http://forums.epicgames.com/
- Gute Tutorials:

http://www.hourences.com/

 Größtes deutsches Forum: <u>http://www.unrealed.info/forum/</u>

# Inhalt

- 1. <u>Einleitung und Editor</u>
- 2. <u>Geometry und Lighting</u>
- 3. <u>StaticMeshes und Materials</u>
- 4. <u>Kismet</u>
- 5. <u>Particles</u>
## Installation der Beispiele

- Aus der .zip den Ordner "Tutorium" in das UDK Verzeichnis verschieben (...\UDK-2012-07\UDKGame\Content\Tutorium)
- Wenn ihr auf den lokalen Rechnern arbeitet, wird alles nur lokal dort gespeichert. Wenn ihr eure Daten "retten" wollt, bitte auf USB-Stick kopieren oder sonstiges

(aka Binary Space Partition aka Constructive Solid Geometry)

- Geometry in der Unreal-Engine
- Builder Brush

Geometry

- Add/Subtract
- Geometry Tools
- Surface Properties
- Materialzuweisung

#### Geometry in der Unreal-Engine

- Seit dem ersten Unreal-Editor bietet dieser die Möglichkeit mit internen Werkzeugen einfache geometrische Formen zu einer Welt zusammenzusetzen
- In der Unreal-Engine 3 ist der Raum dabei am Anfang leer
- Für die Erstellung wird ein "Builder Brush" benutzt, der sozusagen als Form dient
- Alternative zu StaticMeshes, welche ungefähr die gleiche Funktion haben, aber extern erstellt werden

## Builder Brush

- Der Builder Brush (die rote Form) kann per Linksklick markiert und mit dem Widget bewegt werden
- In der Toolbar unter "Brushes" können ihm neue Formen zugewiesen werden
- Um die neue Form zu definieren, Rechtsklick auf eine Form in der Toolbar

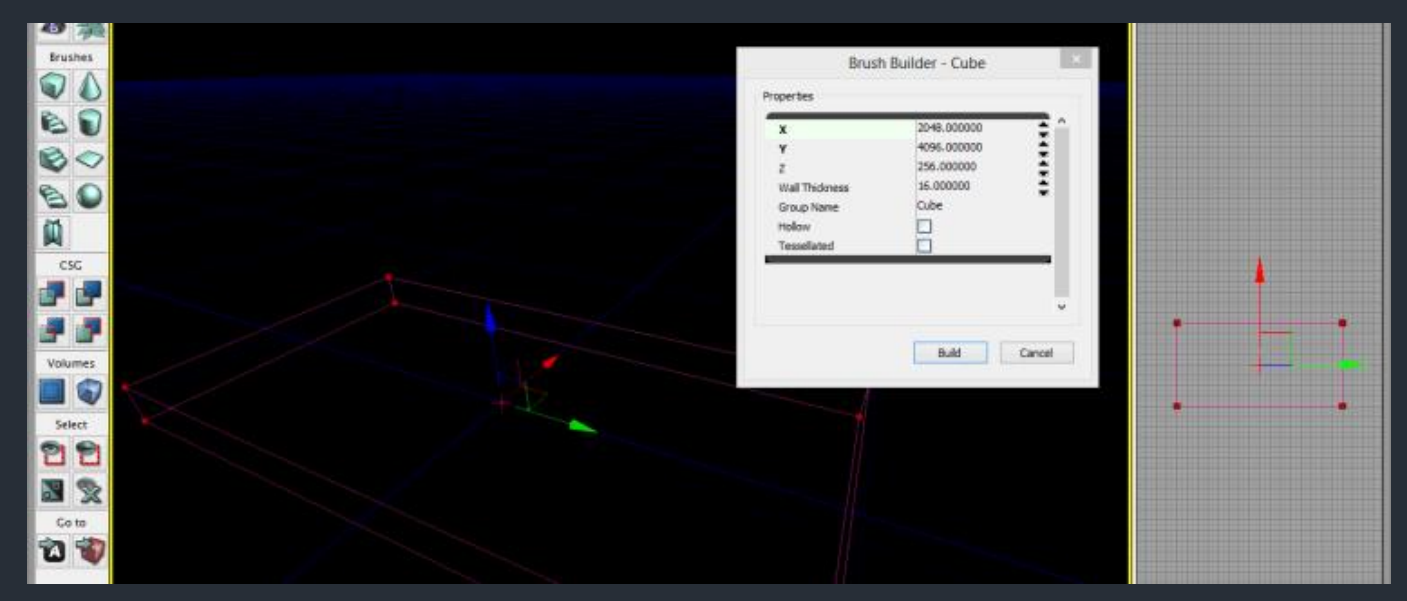

## Add/Subtract

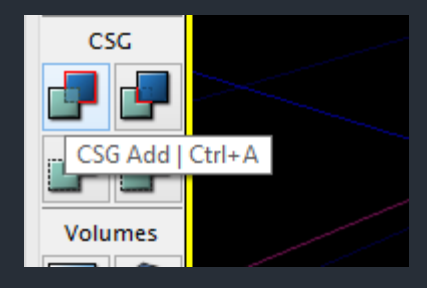

- Mit dem Builder Brush kann nun Materie erschaffen (Add) oder abgezogen (Subtract) werden
- Dadurch entsteht ein
   Brush Actor, den man nur

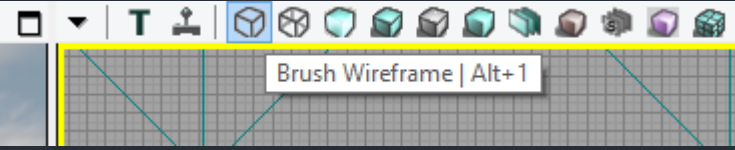

im Brush Wireframe-Modus sehen kann. Dabei sind additive Brushes blau und subtraktive orange.

- Bestehende Brushes können im Wireframe-Modus selektiert und transformiert werden
- Wenn ein gesetzter Brush nachträglich verschoben wird, wird die Materie erst nach einem "Rebuild" sichtbar (dazu später mehr)

## Geometry Tools

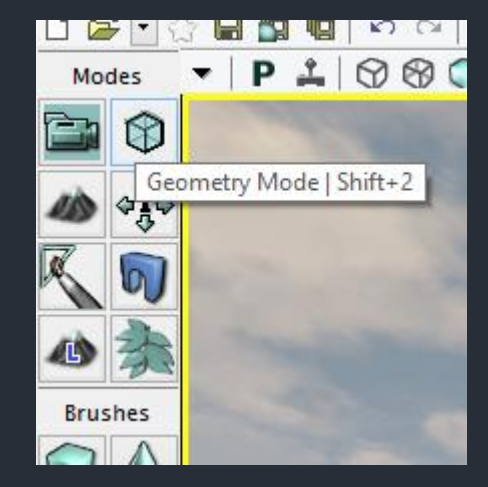

|             |           | _   |
|-------------|-----------|-----|
| Geomet      | ry Tools  | ×   |
| Modifiers   |           |     |
| OEdit       | C Extrude |     |
| Brush Clip  | O Pen     | - 1 |
| 🔘 Lathe     |           |     |
| 4-          | -1.       | - 1 |
| Ар          | ріу       |     |
| Properties  |           | _   |
| Fin Normal  |           | ^   |
| Solit       |           |     |
|             |           |     |
|             |           |     |
|             |           | ×   |
| Modifiers   |           |     |
| Create      | Delete    | - 1 |
| Greate      | Delete    |     |
| Flip        | Split     |     |
| Triangulate | Optimize  | 11  |
| 7           | weld      |     |
| ram         | Weid      |     |
|             |           |     |

| Geome        | try Tools |
|--------------|-----------|
| Modifiers    |           |
| ◯ Edit       | Extrude   |
| O Brush Clip | ⊖ Pen     |
| 🔵 Lathe      |           |
| Ap           | ply       |
| Properties   |           |
| Properties   |           |
| Length       | 16        |
| Segments     | 1         |
|              |           |
|              | ~         |
| Modifiers    |           |
|              |           |
| Create       | Delete    |
| Flip         | Split     |
|              |           |
| Triangulate  | Optimize  |

#### Brush Clip

- Sozusagen ein Schneidewerkzeug für Brushes
- Wieder per STRG+Rechtsklick in nichtperspektivischem Viewport
- Den Builder Brush kann man zurechtschneiden
- Bestehende Brushes können zusätzlich noch geteilt werden

#### Extrude

 Für Extrude muss erst via Edit eine Fläche markiert werden. Diese wird mit Extrude extrudiert

## Geometry Tools

| Geomet       | ry Tools | ×   |  |
|--------------|----------|-----|--|
| Modifiers    |          |     |  |
| Edit         | Extrude  |     |  |
| O Brush Clip | O Pen    | - 1 |  |
| OLathe       |          | - 1 |  |
| App          | bly      |     |  |
| Modifiers    |          |     |  |
| Create       | Delete   |     |  |
| Flip         | Split    |     |  |
| Triangulate  | Optimize |     |  |
| Turn         | Weld     |     |  |
|              | _        |     |  |

Edit (das Einzige was man wirklich braucht)

- Damit kann man Ecken, Kanten und ganze
   Flächen eines Brushes verschieben
- Auf Builder Brush und bestehende Brushes anwendbar

#### Pen

 In einer nicht perspektivischen Viewport-Ansicht kann man mit STRG+Rechter Maustaste einen Builderbrush zusammenklicken

## Geometry Tools

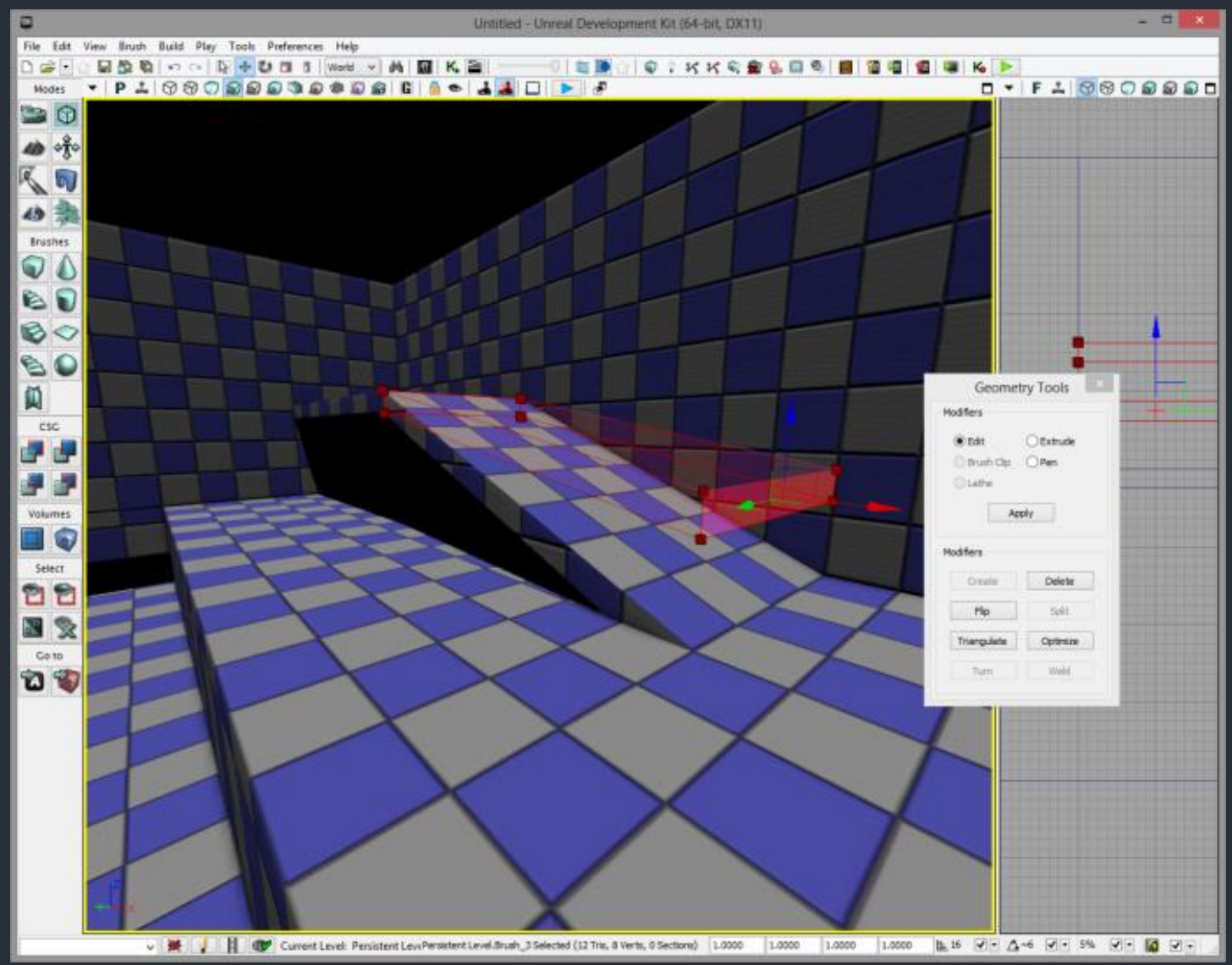

## Surface Properties

- Brushes erzeugen Oberflächen, welche z.B. in den Viewport-Modi "Unlit" oder "Lit" mit Linksklick markiert werden können. Die Fläche wird daraufhin blau gefärbt dargestellt
- Per Doppelklick oder Rechtsklick → Surface Properties werden die Einstellungen für diese Oberfläche geöffnet
- Mit gedrücktem STRG können mehrere Oberflächen auf einmal selektiert und deren Einstellungen verändert werden

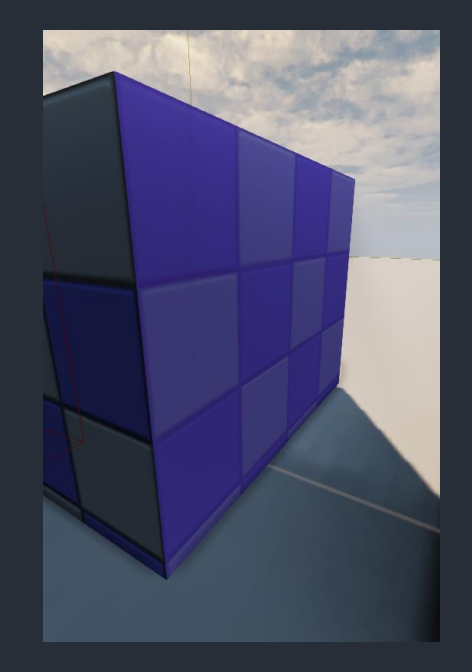

## Surface Properties

Verschieben des Materials

#### Rotieren des Materials

Skalieren des Materials

Einstellung zum Lighting

Automatisches Ausrichten des Materials, vor allem interessant wenn mehrere Oberflächen ausgewählt sind

| 2 Surface(s) Sele                                                                                                    | ected : No Material                                                                                |
|----------------------------------------------------------------------------------------------------|----------------------------------------------------------------------------------------------------|
| Pan<br>U 1 4 16 64 Cu<br>V 1 4 16 64 Cu                                                                                                    | Istom Rotation<br>45 90 Custom<br>Stom Flip U Flip V                                               |
| Scaling          • Simple           • Simple           • U           • V           • V           • V           • V           • V           • V           • V                          | Lighting<br>Lightmap Resolution 32.0<br>Accepts Lights<br>Accepts Dynamic Lights<br>Force Lightmap |
| Alignment Default Planar Box Fit Apply LightingChannels                                                                                                    | 1.000000                                                                                           |
| ▼Lighting Channels<br>BSP<br>Static<br>Dynamic<br>Composite Dynamic                                                                                                    | (bInitialized=True,BSP=True,Static=False,Dynar                                                     |
| LightmassSettings<br>Use Two Sided Lighting<br>Shadow Indirect Only<br>Use Emissive For Static Lighting<br>Emissive Light Falloff Exponent<br>Emissive Light Evolution Induces Padium | (bUseTwoSidedLighting=False,bShadowIndirectC                                                       |

## Materialzuweisung

#### Vorspiel (hier in Bezug zum Tutorium)

Content Browser öffnen

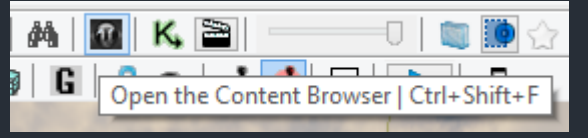

Fertiges Package "AlphaPack.upk" öffnen

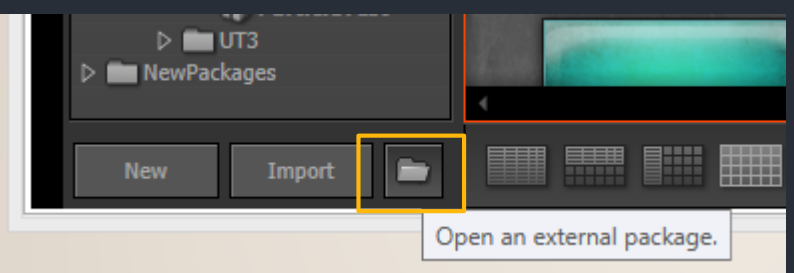

 Gewünschtes Material mit Linksklick auswählen

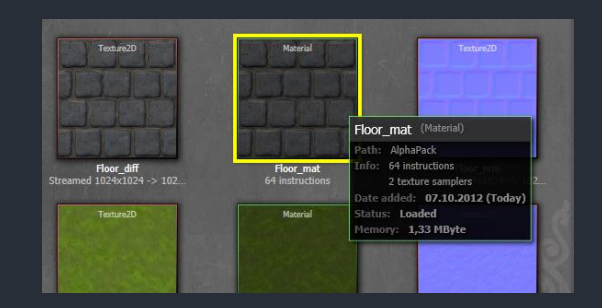

### Materialzuweisung

 Brushoberfläche bzw. Surface mit rechter Maustaste anklicken und "Apply Material" zuweisen. Alternativ funktioniert auch Drag'n'Drop

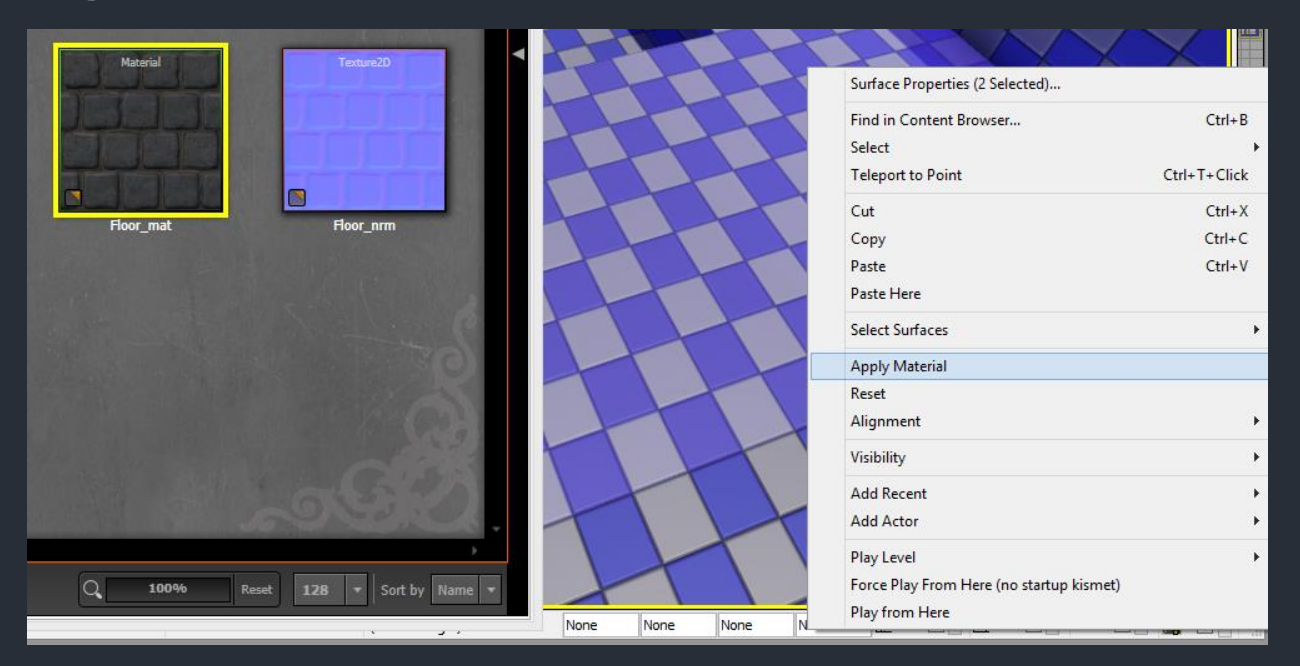

# <u>Lighting</u>

- Lightmass
- Was ist eine Lightmap?
- Directional Light
- Point Light
- (Actor) Properties
- Grouping
- Volumes
- PlayerStart
- Building

## Lightmass

- "Lightmass" wurde mit UDK eingeführt und bezeichnet eine neue Beleuchtungstechnik, welche für die statische Beleuchtung benutzt wird. Es handelt sich dabei um Global Illumination, d.h. Lichtquellen (Spezielle Actors oder Materialien) senden Photonen aus und das Lightmass Modul berechnet die Lightmaps für alle statischen Actors
- Für dynamische Objekte gibt es ein 3D-Grid mit Informationen über indirekte Beleuchtung

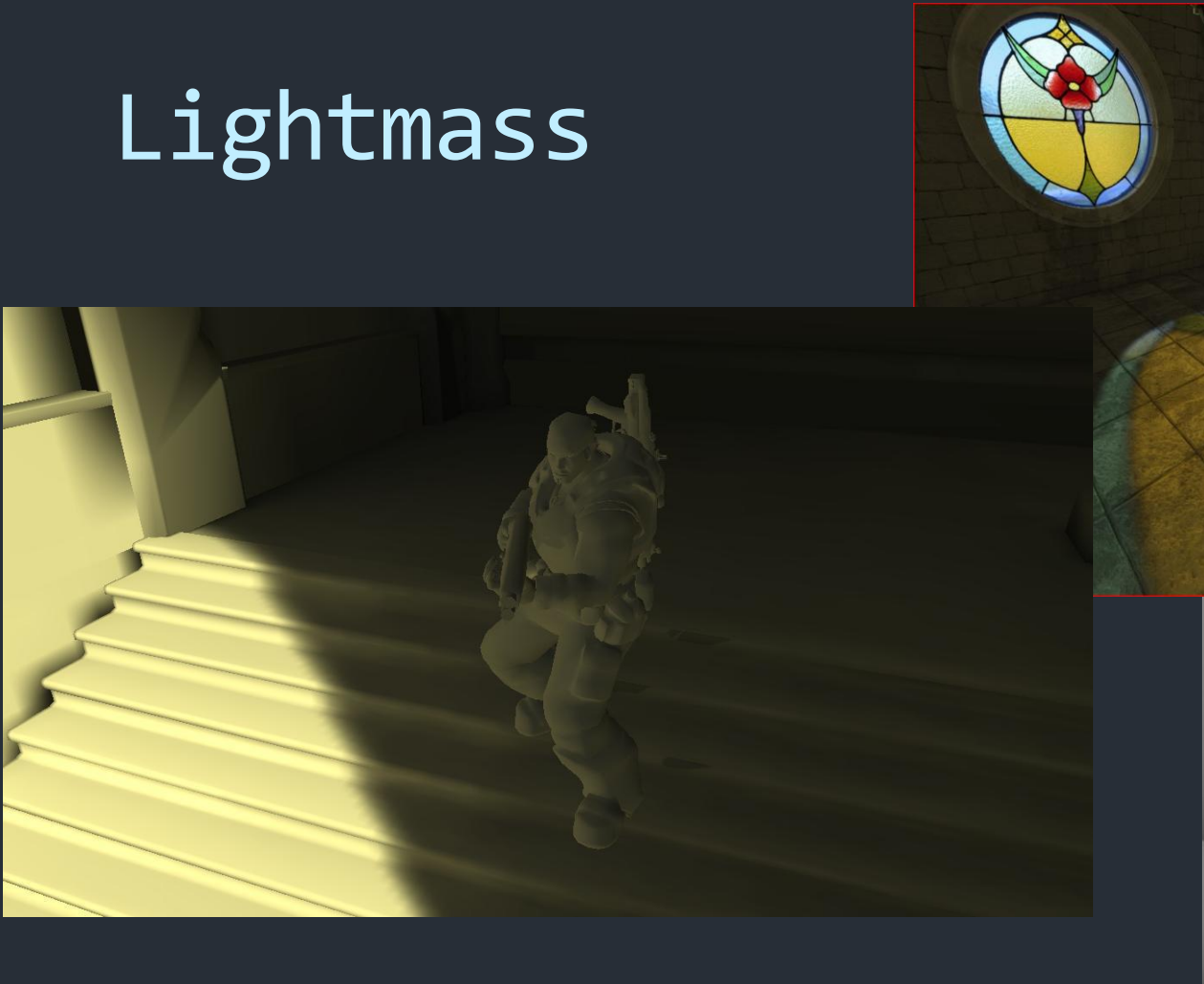

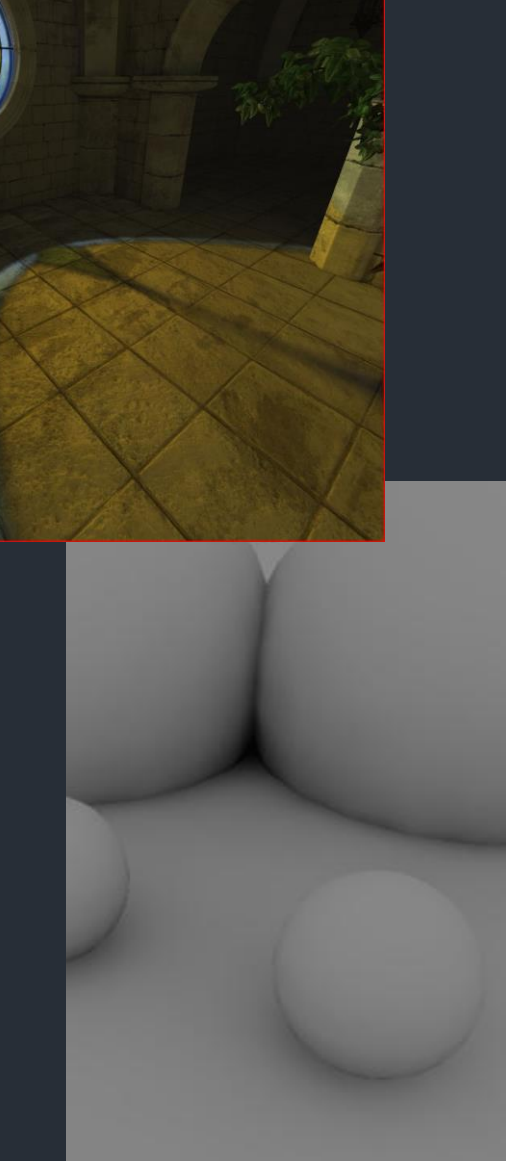

http://udn.epicgames.com/Three/Lightmass.html

## Was ist eine Lightmap?

 Für statische Objekte (Geometry, StaticMeshes...) wird die statische Beleuchtung mithilfe von Lightmass vorberechnet und in sog. Lightmaps gespeichert. Dabei handelt es sich im Endeffekt nur um Texturen

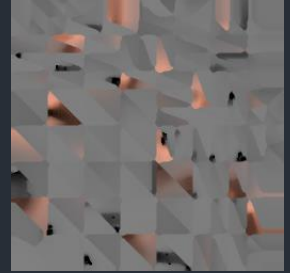

 Bei Geometry werden die Voraussetzungen f
ür Lightmaps automatisch hergestellt, bei StaticMeshes sieht das anders aus

# Directional Light

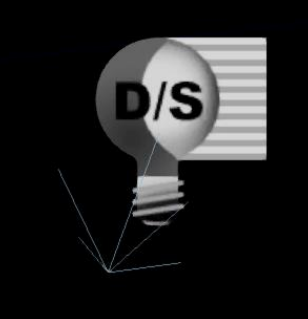

 Alle Lichtstrahlen kommen parallel über die ganze Welt. Daher ist nur die Rotation des Actors wichtig, Position und Skalierung sind irrelevant. Wird unter anderem für Sonnenlicht eingesetzt

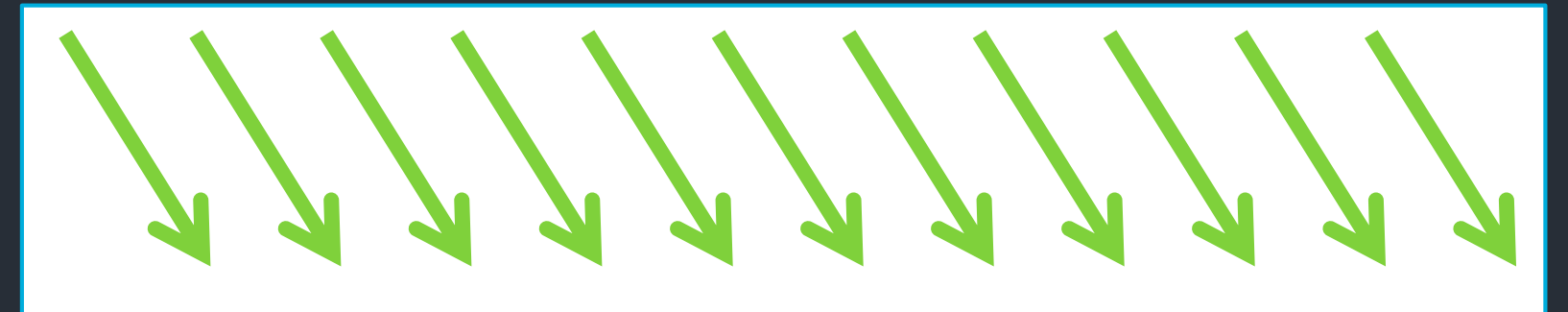

 Kann über Pop-Up Menü bei Rechtsklick in die Welt gesetzt werden

## Directional Light

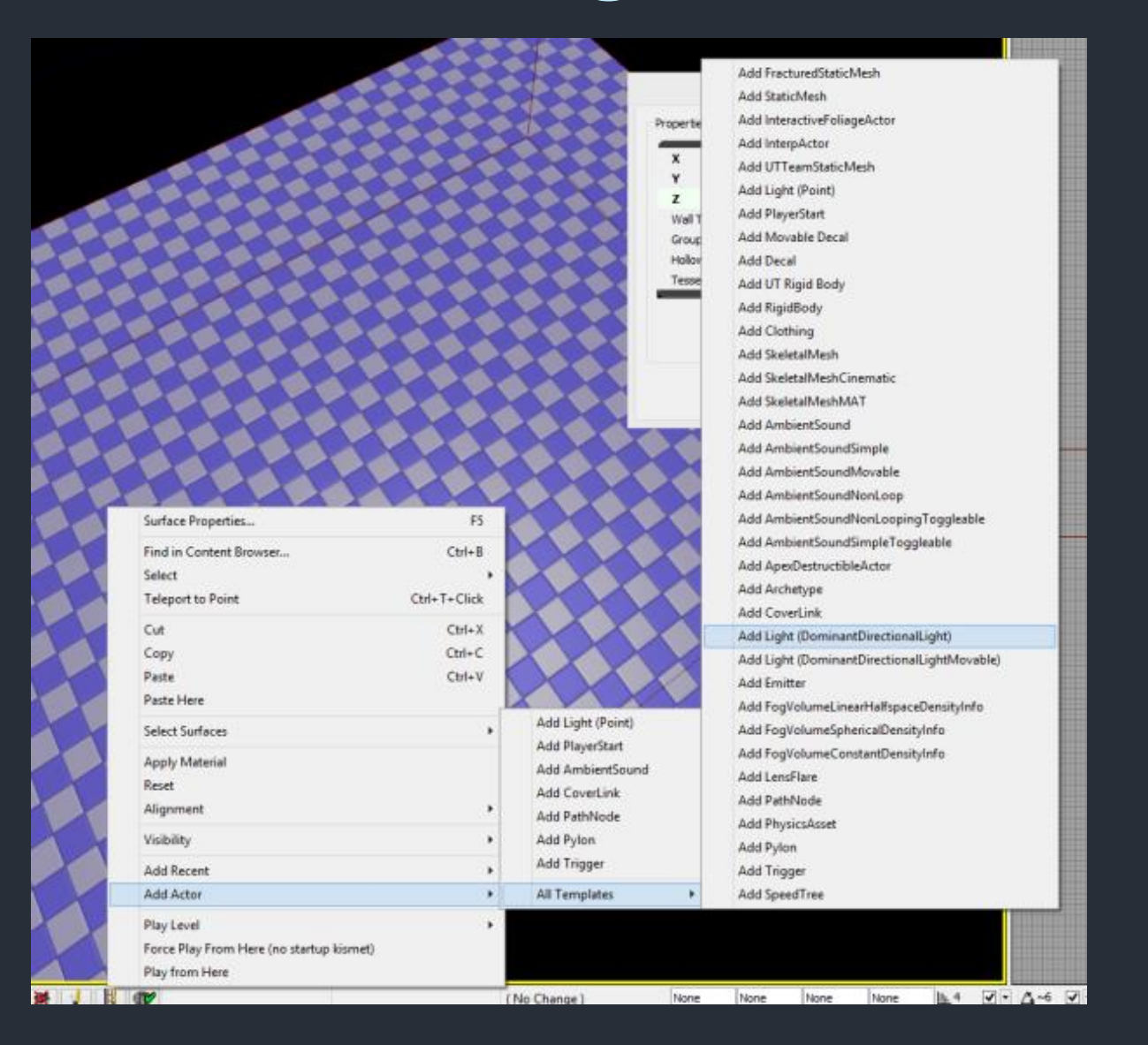

## Point Light

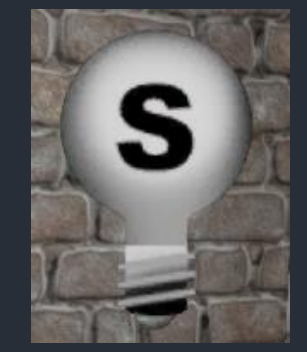

 Simuliert eine Punktlichtquelle, z.B. eine Glühlampe. Rotation des Actors ist dabei irrelevant aber Position und Skalierung werden beachtet

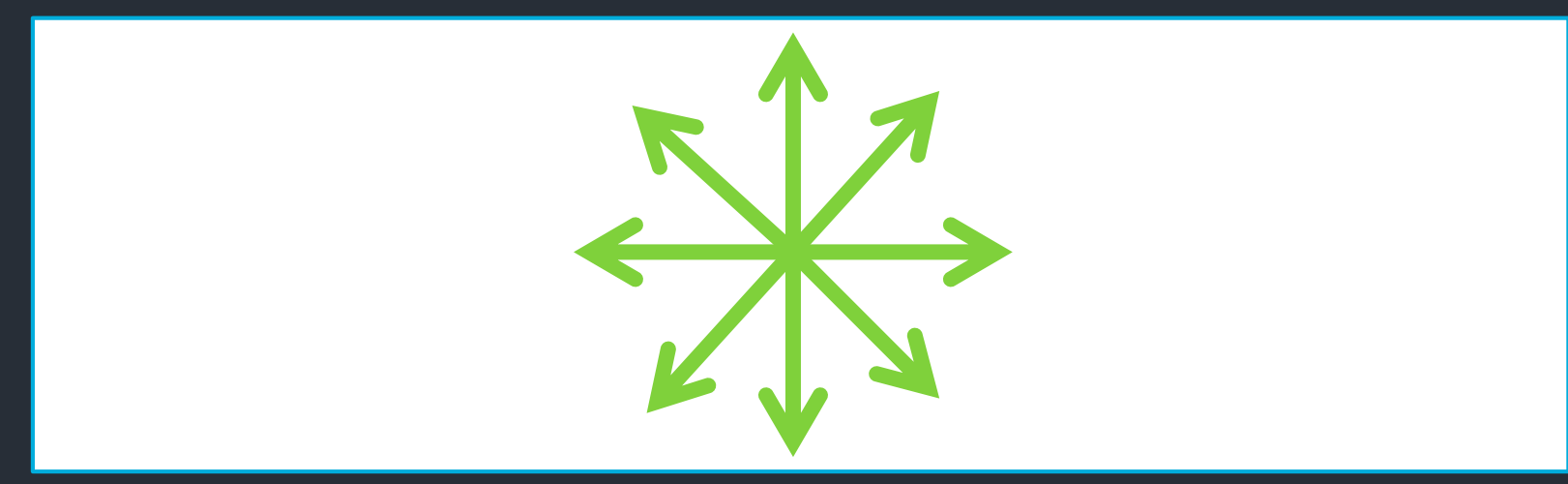

 Kann über Pop-Up Menü bei Rechtsklick in die Welt gesetzt werden

## Point Light

| Surface Properties                       | 5                      |                                                   |
|------------------------------------------|------------------------|---------------------------------------------------|
| Find in Content Browser<br>Select        | Ctri+B                 |                                                   |
| Cut                                      | Ctrl+T+Click<br>Ctrl+X |                                                   |
| Copy<br>Paste                            | Ctrl+C<br>Ctrl+V       |                                                   |
| Paste Here<br>Select Surfaces            | ۴                      | Add Light (Point) Add PlacerStart                 |
| Apply Material<br>Reset<br>Alignment     |                        | Add AmbientSound<br>Add CoverLink<br>Add PathNode |
| Visibility<br>Add Recent                 | +                      | Add Pylon<br>Add Trigger                          |
| Add Actor                                | •                      | All Templates                                     |
| Force Play From Here (no startup kismet) | •                      |                                                   |

# (Actor) Properties

Doppelklick oder Rechtsklick auf den Actor (hier das Glühlampen-Icon)  $\rightarrow$  Properties öffnet die Einstellungen zu diesem Actor. Jeder Actortyp hat spezialisierte Properties, sodass einige Reiter alle haben und manche Reiter nur bestimmten Typen vorkommen

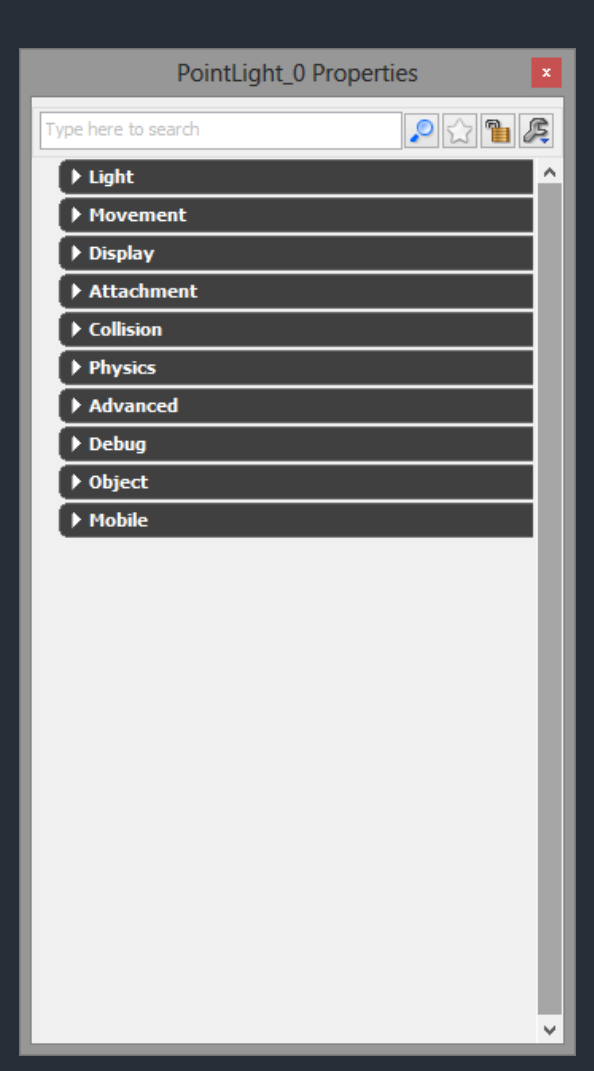

# (Actor) Properties

- Für Lichter ist der "Light"-Reiter sehr interessant, da in diesem die Lichtfarbe angegeben werden kann
- Immer dabei ist "Movement" und "Display", wo Position, Rotation und Skalierung manuell verändert werden können. Skalierung betrifft hier aber nicht den Radius sondern nur die Icon-Größe. Das Scale-Widget wiederum verändert im Light Actor den Radius des Lichtes und nicht die Skalierung unter Display

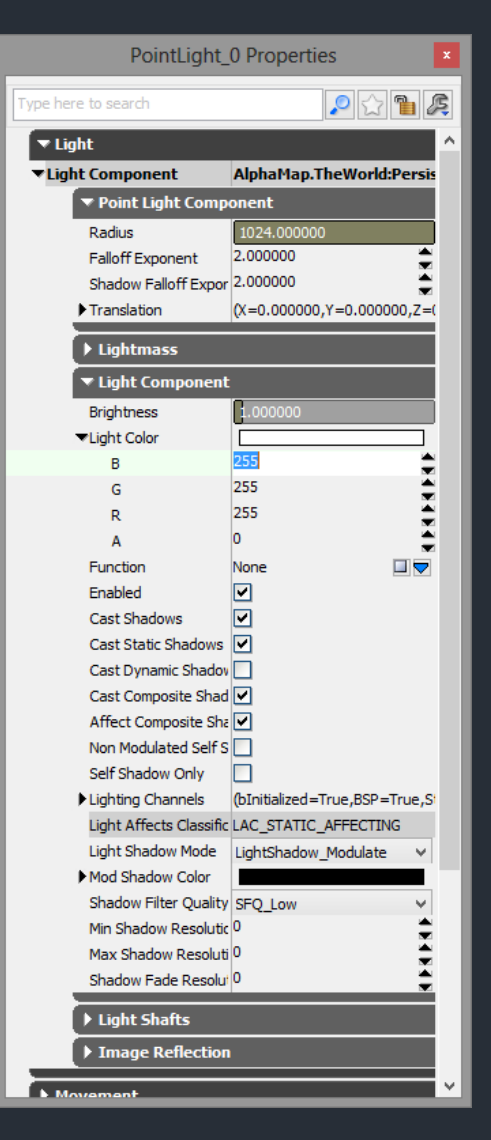

## Grouping

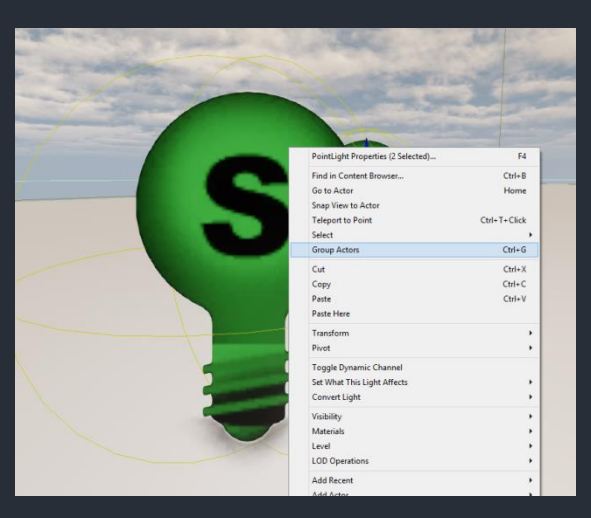

Actors zu Gruppe zusammenfassen

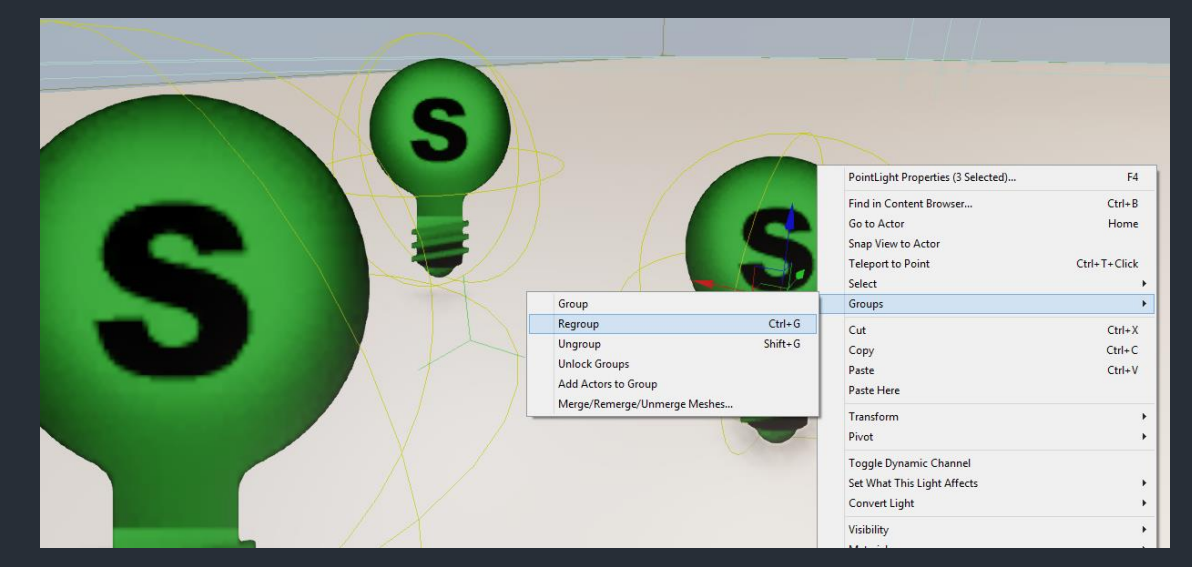

Bestehende Gruppe erweitern

 Desweiteren gibt es noch Prefabs, damit kann man Gruppierungen von Objekten als Objekt im Package speichern und immer wieder verwenden.

## Volumes

- Mithilfe des Builder Brushes lässt sich nicht nur Geometry erzeugen, sondern auch Volumes
- Diese sind meist im Spiel unsichtbar, können aber vielfältige Aufgaben vollrichten
- Rechtsklick auf den Volumes-Button in der linken Toolbar

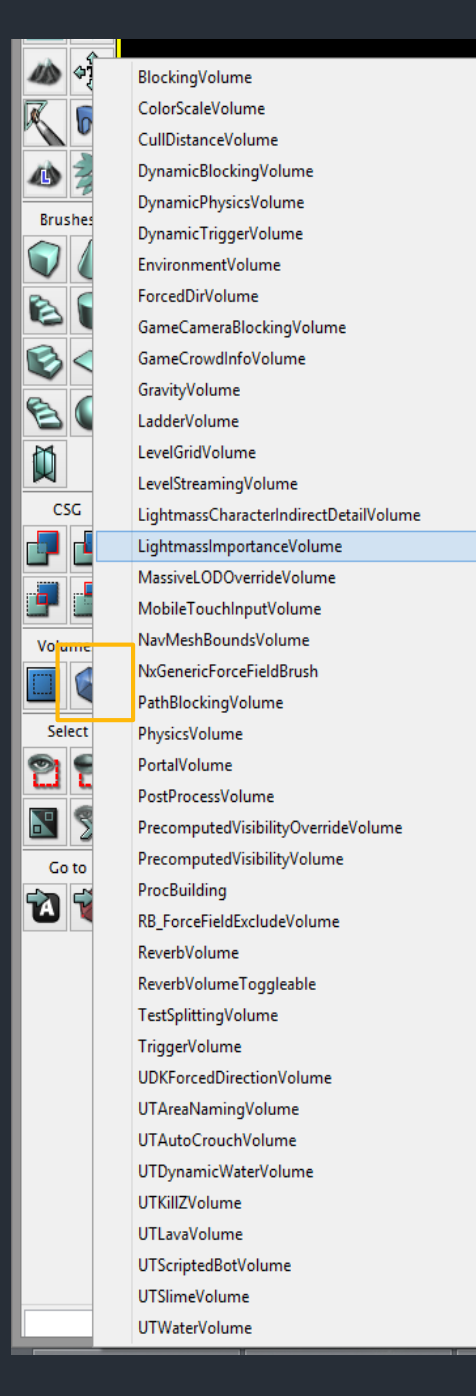

## Volumes

- Blocking Volume
  - Blockiert den Spieler bzw. ausgewählte Collisionsklassen
- Physics Volume
  - Für den Bereich des Volumes können abweichende Umwelteigenschaften wie Beschleunigung definiert werden
  - Kann z.B. für Flüsse oder Lava eingesetzt werden

## Volumes

#### Lightmass Importance Volume

- Definiert den "wichtigen" Bereich für die Lichtberechnung der "Dominant" Lights, sodass außerhalb weniger genau und damit schneller berechnet werden kann
- Nur innerhalb dieses Volumes bekommen dynamische Objekte indirekte Beleuchtung durch die Umgebung

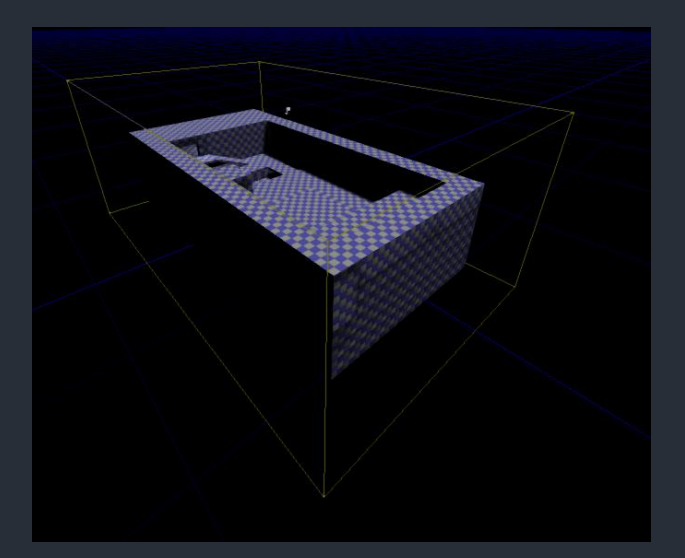

#### PlayerStart

#### Es fehlt noch ein Actor um den Startpunkt des Spielers zu definieren

|        |                                                           | -                                                          | V            |
|--------|-----------------------------------------------------------|------------------------------------------------------------|--------------|
|        |                                                           | Surface Properties                                         | F5           |
|        |                                                           | Find in Content Browser<br>Select                          | Ctrl+B       |
|        |                                                           | Teleport to Point                                          | Ctri+1+Click |
|        |                                                           | Cut                                                        | Ctrl+X       |
|        |                                                           | Copy                                                       | Ctrl+C       |
| A      |                                                           | Paste<br>Paste Here                                        | Ctri+v       |
|        |                                                           | Select Surfaces                                            |              |
| A      |                                                           | Apply Material                                             |              |
|        |                                                           | Reset<br>Alignment                                         |              |
|        |                                                           | Visibility                                                 |              |
| 1000   |                                                           | Add Recent                                                 |              |
| 6. 199 | Add Light (Point)                                         | Add Actor                                                  |              |
|        | Add PlayerStart                                           | Play Level                                                 |              |
|        | Add AmbientSound<br>Add CoverLink                         | Force Play From Here (no startup kismet)<br>Play from Here |              |
| 2 - 1  | Add PathNode<br>Add Pylon<br>Add Trigger                  |                                                            |              |
|        | Add PathNode<br>Add Pylon<br>Add Trigger<br>All Templates | Play from Here                                             |              |

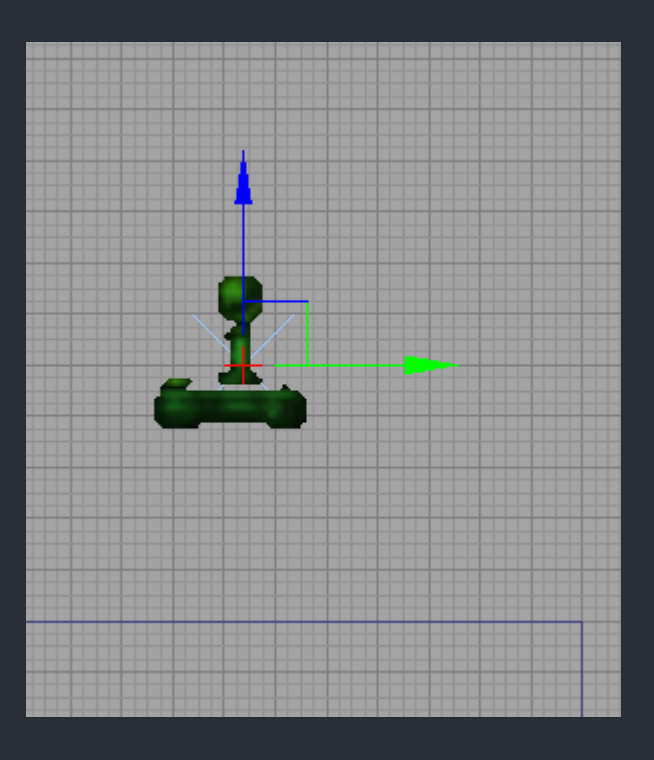

## Building

 Aus den Brushes muss eine "echte" polygongestützte Geometrie errechnet werden. Lightmass muss ausgeführt werden und eventuell müssen auch Pfadberechnung für die KI gemacht werden. Dazu gibt es einen "Build All"-Button in der Kopfleiste, der alle diese Funktionen startet und automatisch ausführt.

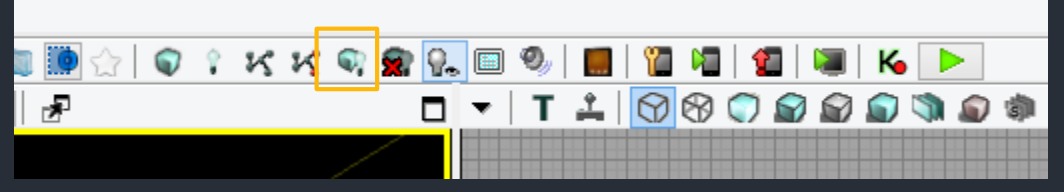

 Für die Beleuchtung gibt es desweiteren noch verschiedene Qualitätsstufen, die sich mit Rechtsklick auf das Icon einstellen lassen

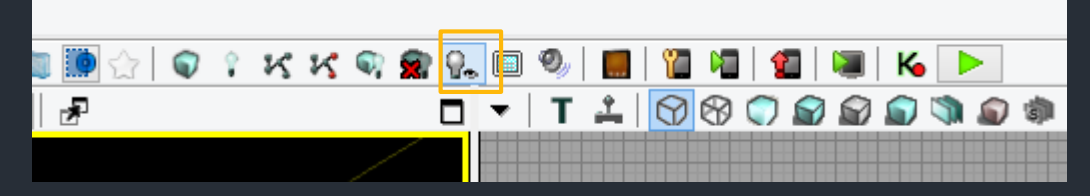

## Bemerkungen

- BSP-Holes sind Löcher in der Geometriedarstellung. Dies passiert oft, wenn stark verzerrte Brushes verwendet werden oder nicht am Grid gearbeitet wurde
- Allen Surfaces von einem Brush wird automatisch das aktuell ausgewählte Material im Browser beim Erschaffen (Add/Subtract) zugewiesen
- Bei den Geometry Tools habe ich "Lathe" unterschlagen. Solche Sachen sollte man auf jeden Fall extern machen und nicht mit Geometrie
- BSP kann keine weichen Rundungen und braucht generell mehr Leistung als StaticMeshes
- Jede Map wird auch als Pack gleichen Namens angezeigt. Content der da erzeugt wurde wird in der .udk gespeichert
- Light Actors und andere Icons sind automatisch in deren Properties als "Hidden" markiert, sodass die Icons im Spiel unsichtbar sind

#### Resources

Geometry Mode:

<u>http://udn.epicgames.com/Three/GettingStarted</u> <u>WithGeometryMode.html</u>

Dominant Lights:

http://udn.epicgames.com/Three/DominantLights.ht ml

## Hausaufgabe

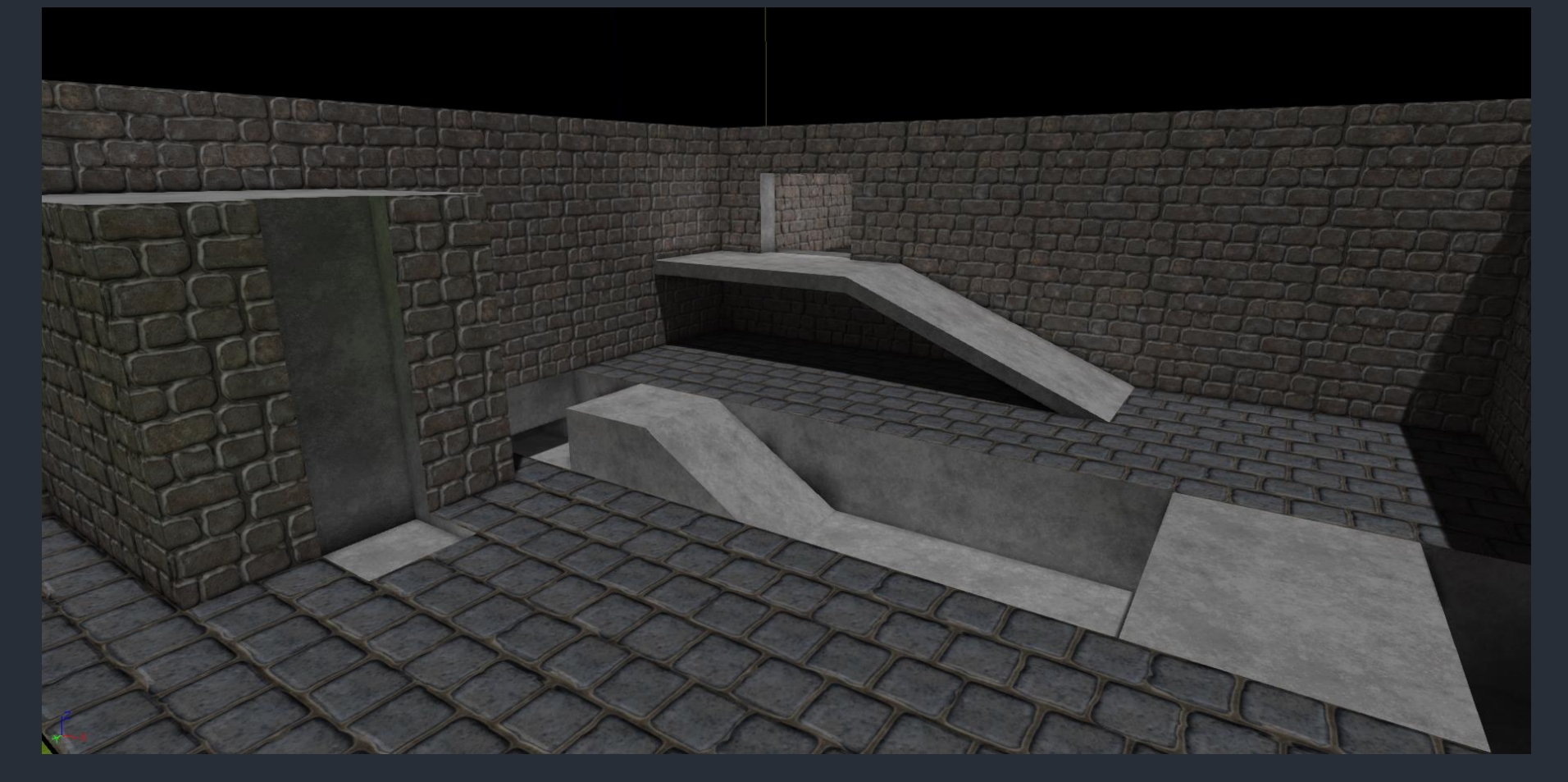

#### Eigene Welt bauen. (Ihr könnt das bestimmt besser als ich ;)

## Inhalt

- 1. <u>Einleitung und Editor</u>
- 2. <u>Geometry und Lighting</u>
- 3. <u>StaticMeshes und Materials</u>
- 4. <u>Kismet</u>
- 5. <u>Particles</u>

Bitte "myBetaMap.udk" im UDK laden und Content in "myBetaPack" importieren

### Zum Content-Managment...

- Wie im letzten Tutorium findet ihr fertigen Content in "BetaPack.upk" und eine fertige Map in Form von "BetaMap.udk" vor
- Zum Üben ladet bitte "MyBetaMap.udk" und erstellt im Laufe des Tutoriums das Pack "MyBetaPack.upk", um selbst Assets zu importieren und Materialien zu erstellen

### <u>StaticMeshes</u>

- Was ist der Unterschied zu Geometry?
- Exkurs: UV?
- Import ins UDK
- Einstellungen des globalen Objektes im Browser
- Einfügen in die Welt
- Einstellungen des lokalen Actors in der Welt

# Was ist der Unterschied zu Geometry?

#### Allgemein

- StaticMeshes werde importiert, sprich sie werden nicht mit dem UDK erstellt sondern extern (z.B. in 3Ds Max oder Blender)
- Der Artist hat hier die Kontrolle über jedes Polygon, Geometrie wird im Gegensatz dazu generiert
- Weiche Kanten werden ermöglicht (Smooth Shaded)
- Performance
  - Die Berechnung von StaticMeshes ist vor allem bei vielen Polygonen viel schneller als die von Geometrie
  - Es können Techniken wie Instancing angewendet werden
  - Ermöglichen LevelOfDetail (LoD)
- UV-Layer
  - StaticMeshes können bis zu 4 UV-Layer haben, wobei einer für die Lightmap-Berechnung ausgewählt werden sollte
- Weiteres
  - StaticMeshes können via Fracture Tool zerlegt werden

## Exkurs: UV?

- StaticMeshes bestehen (wie auch erzeugte Geometrie) aus zu Dreiecken verbundenen Punkten
- Pro Punkt wir auch eine "UV-Koordinate" gespeichert, sodass im Material jedem Punkt und dazwischen (durch Interpolation) ein Farbwert aus den Texturen zugewiesen werden kann
#### Exkurs: UV?

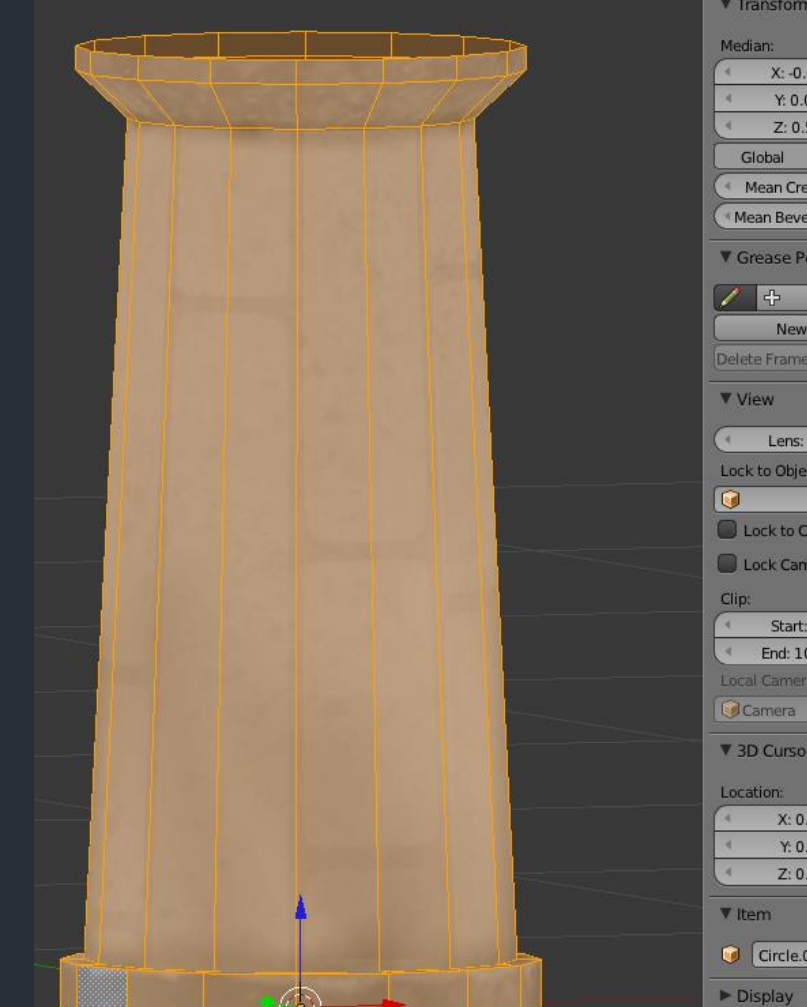

| ansform              | 100         |           |           |       |          |          |         |      |             |        |     |           |
|----------------------|-------------|-----------|-----------|-------|----------|----------|---------|------|-------------|--------|-----|-----------|
| an:                  |             |           |           |       |          |          |         |      |             |        |     |           |
| X: -0.00000          |             |           | 1         | 6. 20 | 3        | -        | 600     | 1000 | 36 28       | 2. 52  |     |           |
| Y: 0.00000           |             |           |           |       |          |          |         |      |             |        |     |           |
| Z: 0.50539           |             |           | 1965 00   |       |          |          |         |      |             |        |     |           |
| lobal Local          |             |           | 120       |       |          |          |         |      |             | 8 2.7  |     |           |
| fean Crease: 0.000 🕥 |             |           |           |       |          |          | 2       |      |             |        |     |           |
| an Bevel Wei: 0.000  |             |           | 1.        |       |          |          |         |      |             |        |     |           |
| rease Pencil         |             |           | 1.0       |       |          |          | 2 31    |      |             |        |     |           |
| 子 New )              |             |           |           |       |          |          | 6       |      |             |        |     |           |
| New Layer            |             |           |           |       |          |          | 2       |      |             |        |     |           |
| e Frame Convert      |             |           |           |       |          |          |         | 8000 | -           |        |     |           |
| ew                   |             |           |           | -     | 12       |          |         |      |             |        |     |           |
| Lens: 35.000         |             |           |           |       |          |          |         |      |             |        |     |           |
| to Object:           |             |           |           |       |          |          |         |      |             |        |     |           |
| ock to Cursor        |             |           |           |       |          |          | 2 50    |      |             |        |     |           |
| ock Camera to View   |             |           |           |       |          |          |         |      |             |        |     |           |
|                      |             |           |           |       |          |          |         |      |             |        |     |           |
| Start: 0.100         |             |           |           |       |          |          |         |      |             |        |     |           |
| End: 1000.000        |             |           |           |       |          |          |         |      |             |        |     |           |
| l Camera:            |             |           |           |       |          |          | 11 70   |      | 250         |        |     |           |
| amera                |             |           |           |       |          |          |         | 1000 | Carlo and   |        |     |           |
| ) Cursor             |             |           |           |       |          |          |         |      |             |        |     |           |
| tion:                | •           | View Sele | ect Image | e UVs |          | Pillar_d | iff.png |      | F - [ - [ ※ | 3 🔊 🕻  | : + | <b>()</b> |
| X: 0.0000            | =+ <b>5</b> | 3 🕤 🖤     | 0 🎤       | ⊽ 📀   | 8 荘      | <b>V</b> |         |      |             |        |     |           |
| Y: 0.0000 🕨          | A 1900      | 100       |           |       |          |          |         |      |             |        |     |           |
| Z: 0.0000            |             | ine       |           |       |          |          |         |      |             |        |     |           |
| em                   | ▼ Render    | 8         |           |       |          |          |         |      |             |        |     |           |
| Circle.001           |             | _         | Image     |       | _        | E        | 9       | _    | Anim        | nation |     |           |
| splay                | Display:    |           |           | Imag  | ge Edito | r        |         |      |             |        |     |           |
| Matian Tracking      | ► Layers    |           |           |       |          |          |         |      |             |        |     |           |
|                      |             |           |           |       |          |          |         |      |             |        |     |           |

#### UV-Editor in Blender (rechts oben)

#### Import ins UDK

| 1                                      | Packages         Type to Filter X         Engine         UDKGame         UDKGame         Maps         Mobile         Shared         Showcases         Tutorium         * AlphaPack         * BetaPack         * ParticleTest         • UT3 | M_HU_C                    |
|----------------------------------------|----------------------------------------------------------------------------------------------------|---------------------------|
| 3                                      | Import a new asset.                                                                                                    | ×                         |
| nfo<br>Packa<br>Group<br>Name<br>Build | ige myBetaPack v<br>Jing di<br>Pillar_mesh<br>From File Path Scene Info                                                                                                    | OK<br>OK To All<br>Cancel |
|                                        | s here to search General moort Type Static Mesh V moort Tangents Skeletal Mesh                                                                                                    |                           |

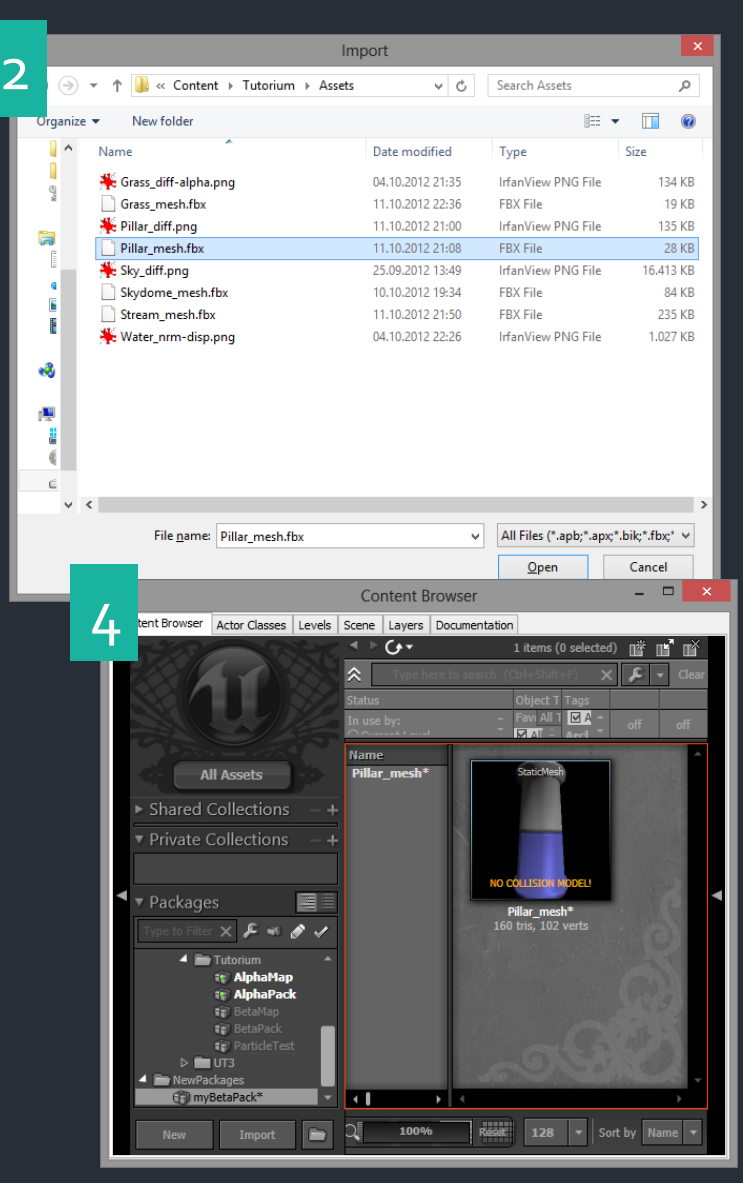

### Import ins UDK

 Da mit dem Import ein neues Pack entstanden ist (myBetaPack.upk), sollte dieses auch im Tutorium-Ordner gespeichert werden, damit es auch unter "Tutorium" angezeigt wird

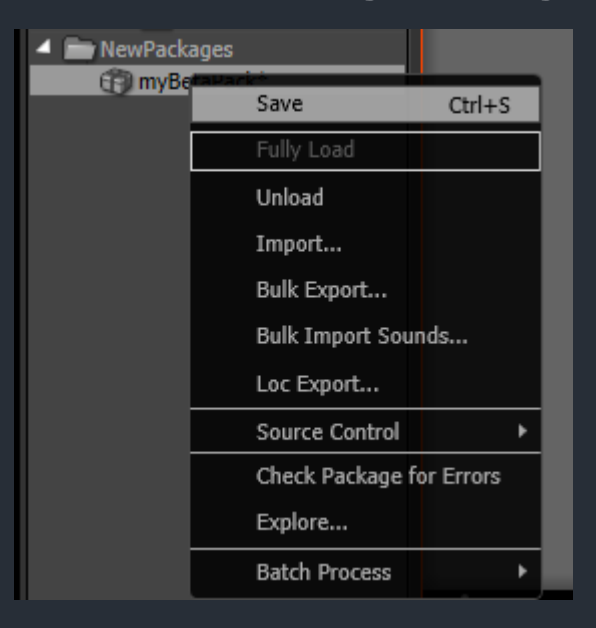

# Einfügen in die Welt

- Entweder per Drag'n'Drop vom Browser in die Welt oder..
- Per PopUp-Menü in der Welt bei selektiertem StaticMesh im Browser

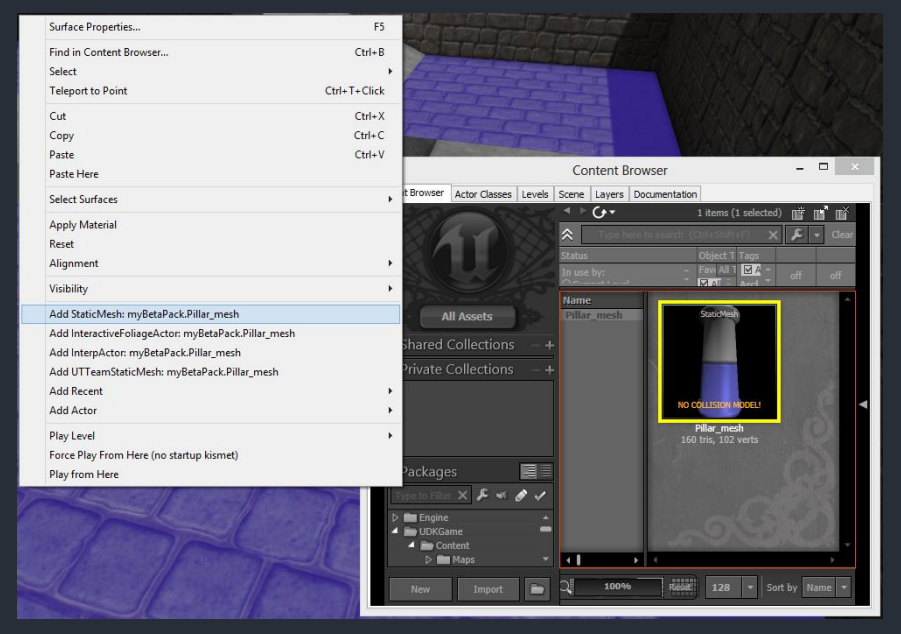

# Einstellungen des globalen Objektes im Browser

 Doppelklick auf den StaticMesh im Browser öffnet die Einstellungen (Navigation im 3D-Vorschaufenster via linker und rechter Maustaste)

Lightmap-Einstellungen (beim Pillar ist die UV-Map für Lightmapping die gleiche wie für das Material, also o statt 1)

Materialzuweisung

Collision erstellen

UV-Kanäle

Collisionshüllenvorschau

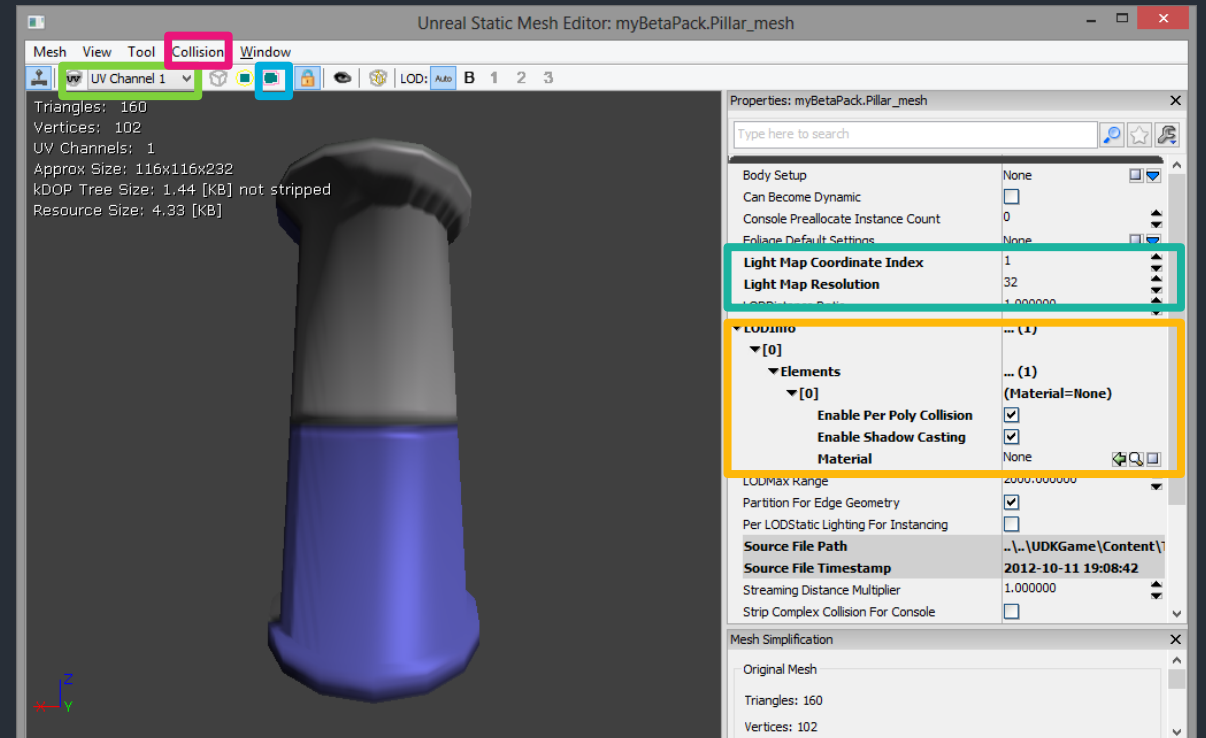

# Einstellungen des lokalen Actors in der Welt

- Doppelklick auf das StaticMesh in der Welt öffnet dessen (lokale) Actor Propterties. Diese existieren wie bei den Lights pro Instanz des StaticMeshes in der Welt
- Es können Pos/Rot/Scale, Collision und vieles mehr eingestellt werden

| StaticMe                           | shActor_0 Properties                 | ×               |
|------------------------------------|--------------------------------------|-----------------|
| Type here to search                |                                      | 습 🐌 🙇           |
| ▼ Static Mesh Actor                |                                      | ^               |
| ▼ Static Mesh Component            | myBetaMap.TheWorld:PersistentL       | evel.Static     |
| Static Mesh Component              |                                      |                 |
| Mobile Settings                    |                                      |                 |
| ▶ Physics                          |                                      |                 |
| ▶ Lightmass                        |                                      |                 |
| ▶ Rendering                        |                                      |                 |
| ✓ Collision                        |                                      |                 |
| RBChannel                          | RBCC Default                         | ~               |
| Collide Actors                     |                                      |                 |
| Block Actors                       | V                                    |                 |
| Block Zero Extent                  |                                      |                 |
| Block Non Zero Extent              |                                      |                 |
| Can Block Camera                   |                                      |                 |
| Block Rigid Body                   |                                      |                 |
| Block Foot Placement               |                                      |                 |
| RBCollide With Channels            | (Default=False,Nothing=False,Pawn=Fa | alse, Vehicle = |
| ► Lighting                         |                                      |                 |
| Primitive Component                |                                      |                 |
| Disable Auto Base On Proc Building |                                      |                 |
| ▶ Movement                         |                                      |                 |
| ▼ Display                          |                                      |                 |
| Draw Scale                         | 1.000000                             |                 |
| ▼Draw Scale 3D                     | (X=1.000000,Y=1.000000,Z=1.000000    | )               |
| х                                  | 1.000000                             |                 |
| Y                                  | 1.000000                             | -               |
| Z                                  | 1.000000                             | •               |
| ▶ Pre Pivot                        | (X=0.000000,Y=0.000000,Z=0.000000    | )               |
| Editor Icon Color                  |                                      |                 |
| Hidden                             |                                      |                 |
| ▶ Attachment                       |                                      |                 |
| ▶ Collision                        |                                      |                 |
| ▶ Physics                          |                                      |                 |
| ► Advanced                         |                                      |                 |
| ▶ Debug                            |                                      |                 |
| ▶ Object                           |                                      |                 |
| ▶ Mobile                           |                                      |                 |

#### Bermerkungen

 Beleuchtung von StaticMeshes ist in der Welt immer nur Vorschau, erst nach einem Rebuild ist sie final

# <u>Materials</u>

- Was sind Texturen?
- Was ist ein Material?
- Import von Texturen
- Textureinstellungen
- Erstellung eines Materials
- Material Editor
- Material Output
- BlendModes
- Wichtige Nodes
- Beispiel: Pillar Material
- Beispiel: Sky Material
- Beispiel: Water Material
- Reflections (grobe Übersicht)

#### Was sind Texturen?

- Texturen bilden einen Eingabetypus für Materialien
- Im Endeffekt handelt es sich dabei um "normale" Bilder, welche in einer "Power of Two" Größe vorliegen müssen, zB. 256x256 oder 512x1024
- Importiert werden nahezu alle Formate, jedoch werden sie vom UDK intern zu .DDS konvertiert um Platz und Leistung zu sparen (ja, kann man gezielt abschalten)

### Was sind Materialien?

- Für komplexe Oberflächen ist die Kombination verschiedener Texturen (Diffuse, Normal, Specular, Detail, Height...) im PixelShader notwendig, d.h. für jeden sichtbaren Pixel auf dem Bildschirm wird das passende Material angewendet und der Farbwert berechnet
- Materialien im UDK sind eine Abstraktion der bekannten "Shader", sodass im UDK für alle Plattformen Materialien erstellt werden können und sie intern für verschiedene Shader Modelle (DirectX/OpenGL) kompilierbar sind. Daher werden sie nicht geschrieben sondern mit Nodes zusammengebaut

# Was sind Materialien?

#### Input f ür Materialien sind…

- Texturen, deren Farbinformationen (RGBA) ausgelesen werden können
- TextureCoordinates (UV-Layer), welche vom StaticMesh abhängen dem das Material zugewiesen wurde
- WorldPosition, Time, Parameter...

#### Import von Texturen

- Funktioniert genauso wie f
  ür StaticMeshes
- Importierte Texturen werden auch im Browser angezeigt
- Erst beim Speichern des Packages werden Texturen zu .DDS konvertiert

### Textureinstellungen

- Für uns ist hier nur "Adress X" und "Adress Y" wichtig
  - Wrap: Die Textur wird immer weiter gekachelt, auch bei UV-Koordinaten >1 oder < o</li>
  - Clamp: Die Textur wird nur zwischen den UV-Koordinaten o und 1 dargestellt

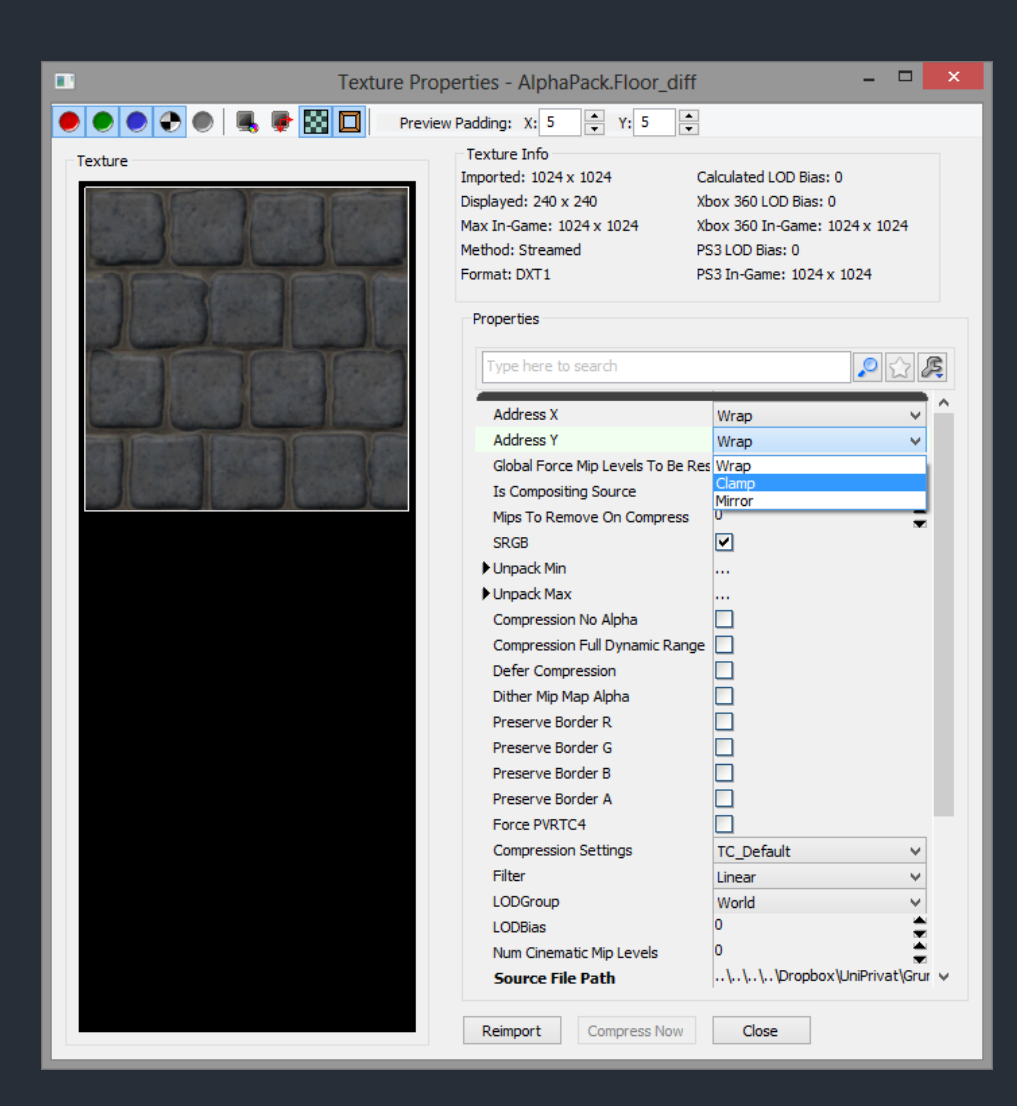

# Erstellung eines Materials

- Rechtsklick in die Anzeigefläche des Packages und dann "New Material" ist ein Weg
- Nach der Erstellung öffnet sich direkt der Material
   Editor (oder einfach
   Doppelklick auf das
   Material im Browser)

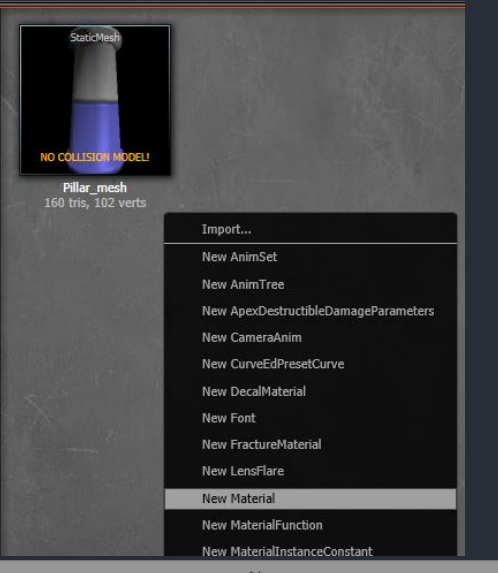

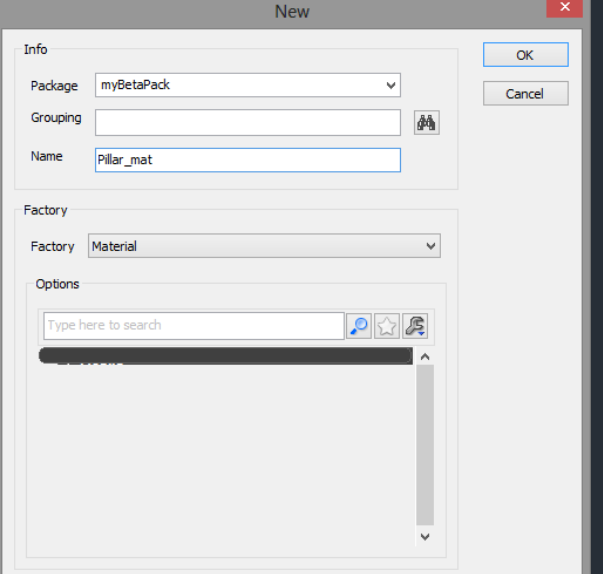

# Material Editor

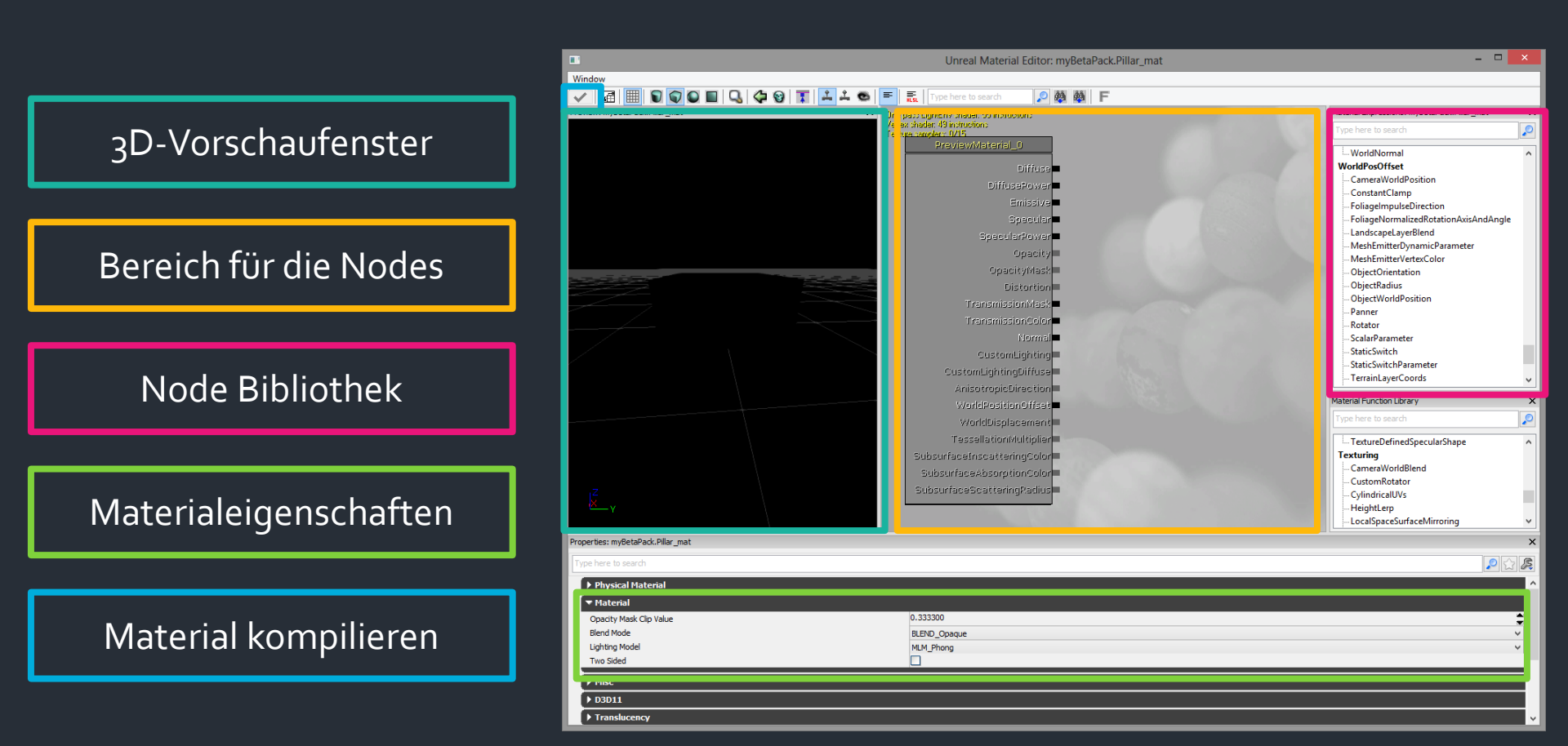

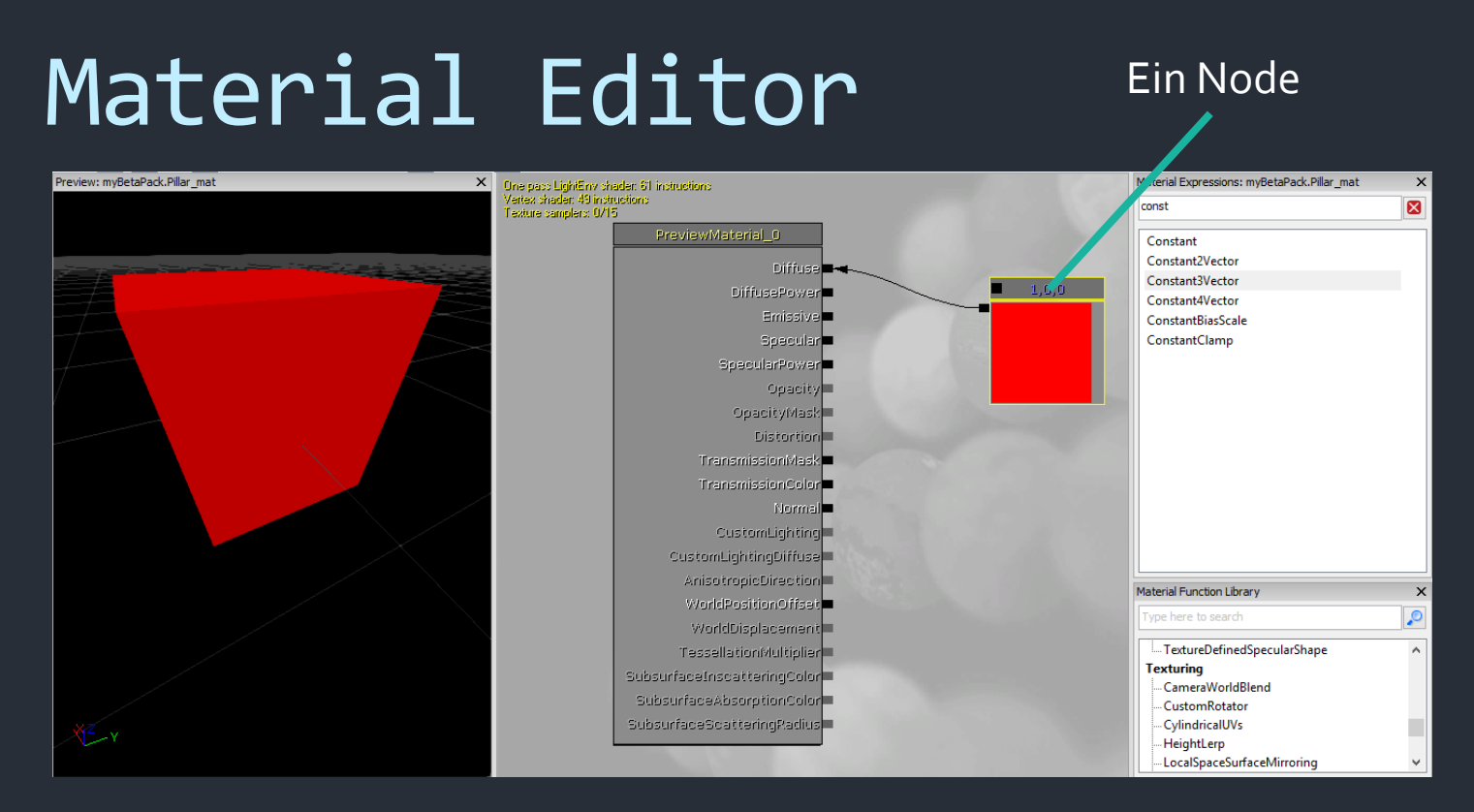

- Nodes können gesucht und per "Drag'n'Drop" eingefügt werden, das funktioniert auch mit Texturen direkt aus dem Browser
- Navigation in diesem Feld erfolgt wie bei 2D-Viewports

# Material Editor

#### Output-Pin (hier kommt RGB)

- Für selektierte Nodes werden unten die Properties eingeblendet
- Nodes haben manchmal Input (rechte Pins) und immer Output (linke Pins), wobei dieser mit anderen Inputs verbunden wird (linke Maustaste und ziehen)
- Per Rechtsklick auf die Pins können Verbindungen wieder gelöst werden

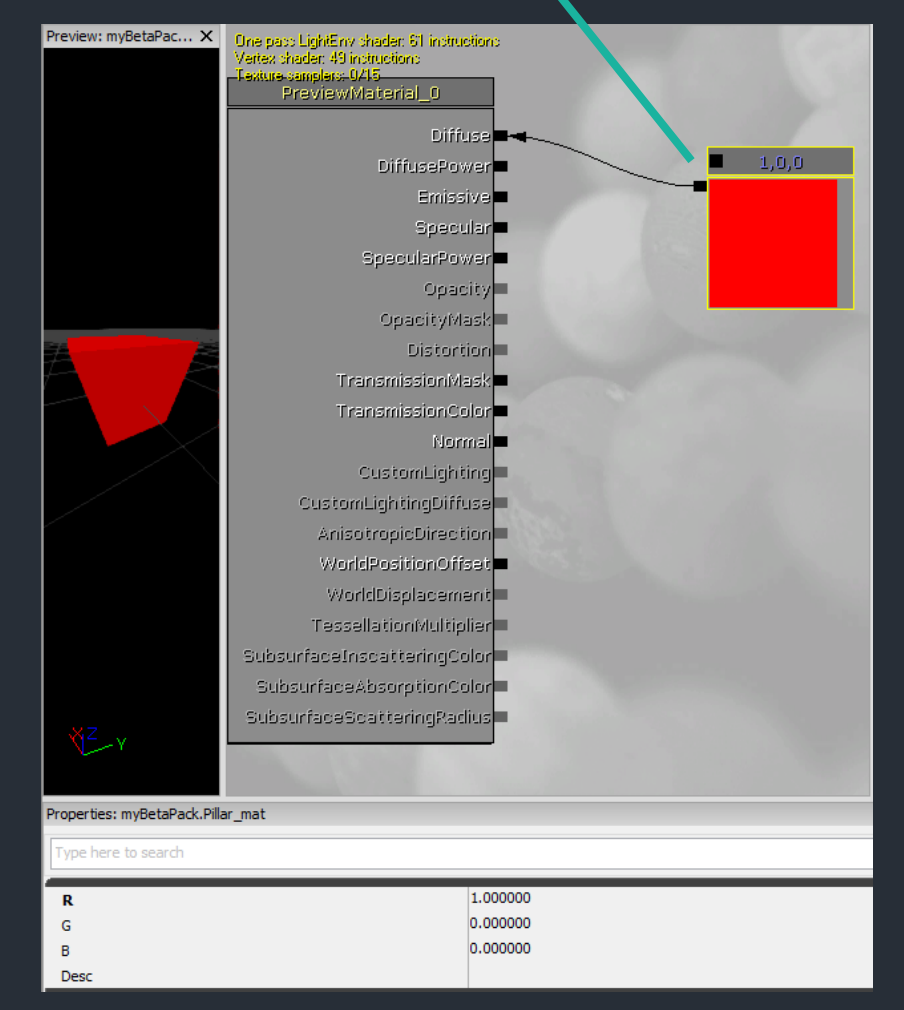

#### Material Editor

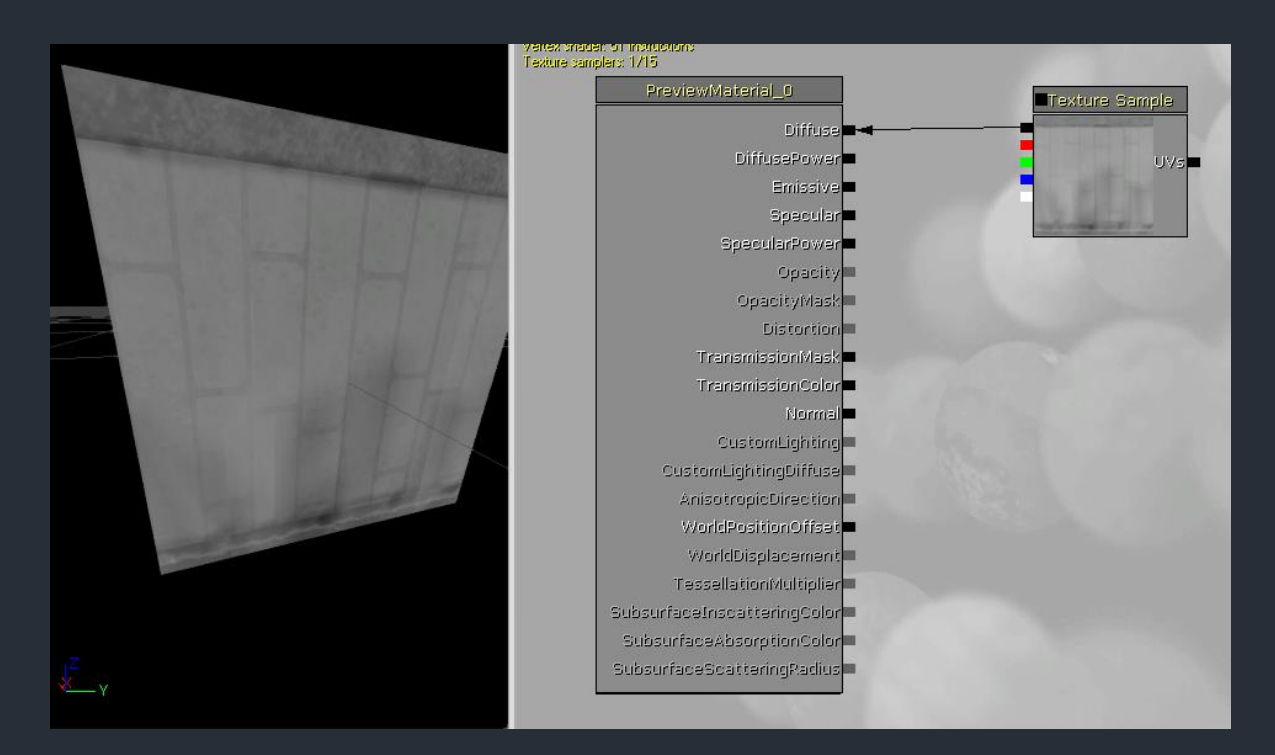

 TextureSamples (also Texturen im Material) haben 5 Output-Pins (RGB, Rot, Grün, Blau, Alpha)

## Material Output

 Alles was später angezeigt wird muss der großen Ouput-Node zugeführt werden

Farbwert ohne Beleuchtung (die wird aufmultipliziert)

Farbwert, der die Beleuchtung ignoriert

Glanz des Materials

Größe des Glanzpunktes

Transparenz (abhängig vom BlendMode)

Verzerrung des Hintergrunds bei Transparenz

Normal Map Input

**Relative Vertex Position** 

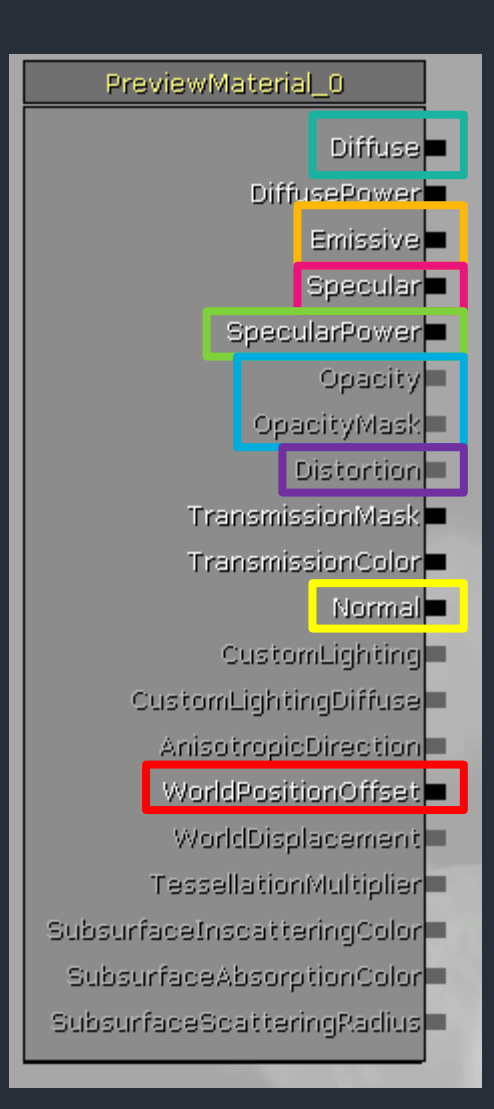

### BlendModes

| ▶ Physical Material      |                                                   |
|--------------------------|---------------------------------------------------|
| ▼ Material               |                                                   |
| Opacity Mask Clip Value  | 0.333300                                          |
| Blend Mode               | BLEND_Opaque                                      |
| Lighting Model           | BLEND_Opaque                                      |
| Two Sided                | BLEND_Masked<br>BLEND_Translucent                 |
| A Mine                   | BLEND_Additive                                    |
| ▶ Misc                   | BLEND_Modulate                                    |
| ▶ D3D11                  | BLEND_ModulateAndAdd<br>BLEND_SoftMasked          |
| ► Translucency           | BLEND_AlphaComposite<br>BLEND_DitheredTranslucent |
| Mutually Exclusive Usage | beenb_braierearrainsideent                        |

- Opaque
  - Undurchsichtig
- Masked
  - Binäre Transparenz (ja/nein pro Pixel)
  - OpacityMask Input-Pin f
     ür die Transparenz
- Translucent (Additive/Modulate ähnlich)
  - Richtige Transparenz (255 Werte pro Pixel)
  - Opacity Input-Pin f
    ür den Wert der Transparenz
  - Keine dynamische Beleuchtung möglich

# Wichtige Nodes

- Constant (-2Vector/-3Vector/-4Vector)
  - Konstante Float Werte
- Add/Multiply
  - Addition/Multiplikation
- Power
  - Basis hoch Exponent
  - Kann f
    ür Kontrastjustierung verwendet werden
- ComponentMask
  - Blendet Werte aus

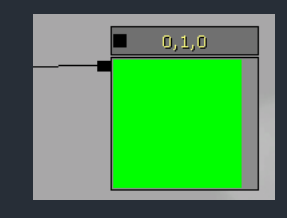

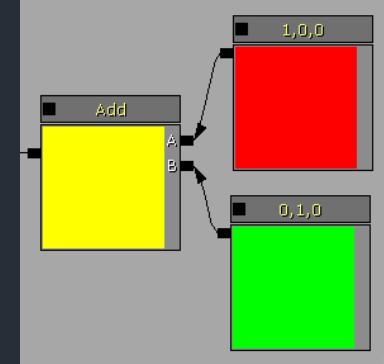

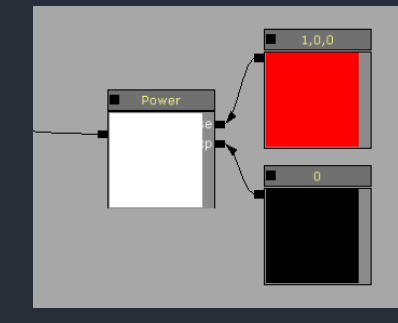

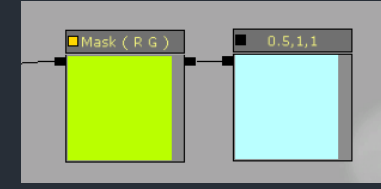

# Wichtige Nodes

- Append
  - Fügt Werte zu Vektor zusammen
- TextureCoordinate
  - UVs vom (Static)Mesh
  - Layer kann ausgewählt werden, können skaliert werden
- Pan/Rotate/Scale
  - Modifiziert die Texture Coordinates
- Time
  - Gibt die absolute Zeit zurück

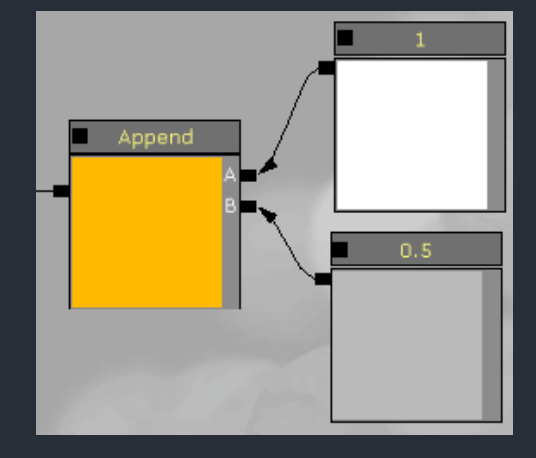

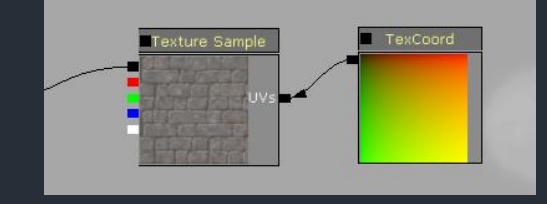

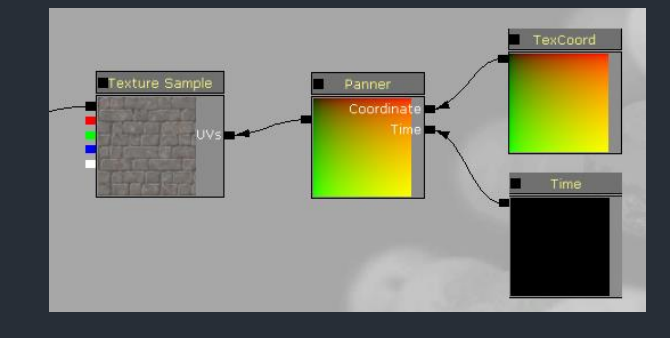

# Wichtige Nodes

- Sine/Cos
  - Output = Sinus(Input) bzw. Cosinus(Input)
- BumpOffset
  - Sog. ParallaxMapping
  - Nimmt als Input eine Höheninformation und verzerrt die TextureCoordinaten passend zur Position der Kamera
- DepthBiasedAlpha
  - Pixel f\u00e4rben sich an Kollisionsstellen mit jeglichen Objekten dunkel
  - Wird oft bei Partikel verwendet (dazu mehr bei Partikeln)

Für mehr Infos bitte UDN aufsuchen oder...

http://www.hourences.com/ue3-matexpressions/

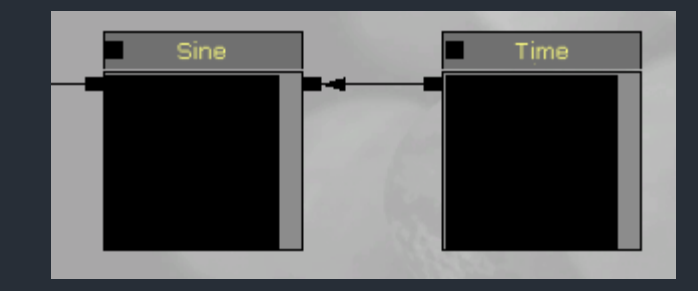

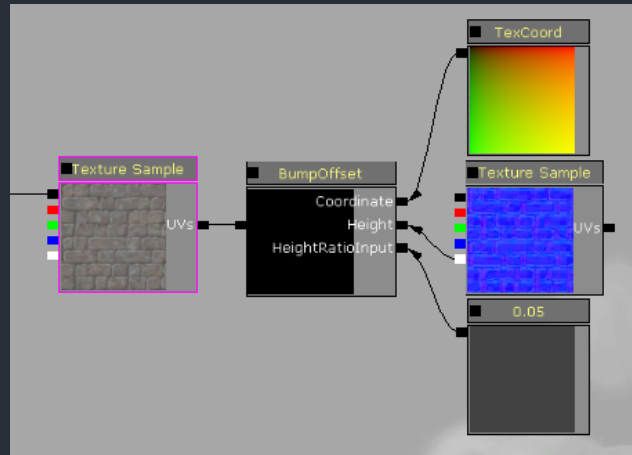

## Beispiel: Pillar\_mat

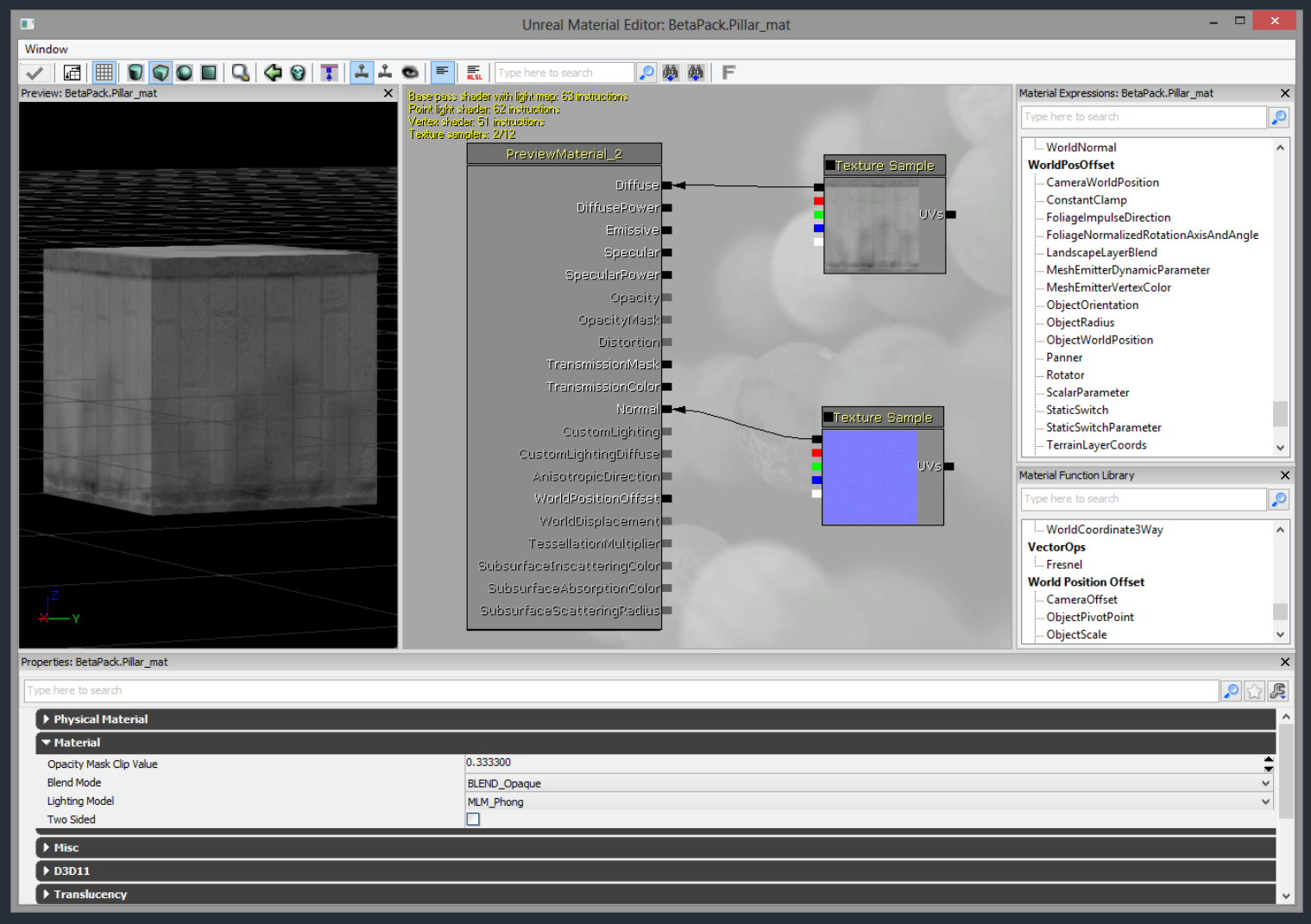

#### (Erklärung im Tutorium)

# Beispiel: Sky\_mat

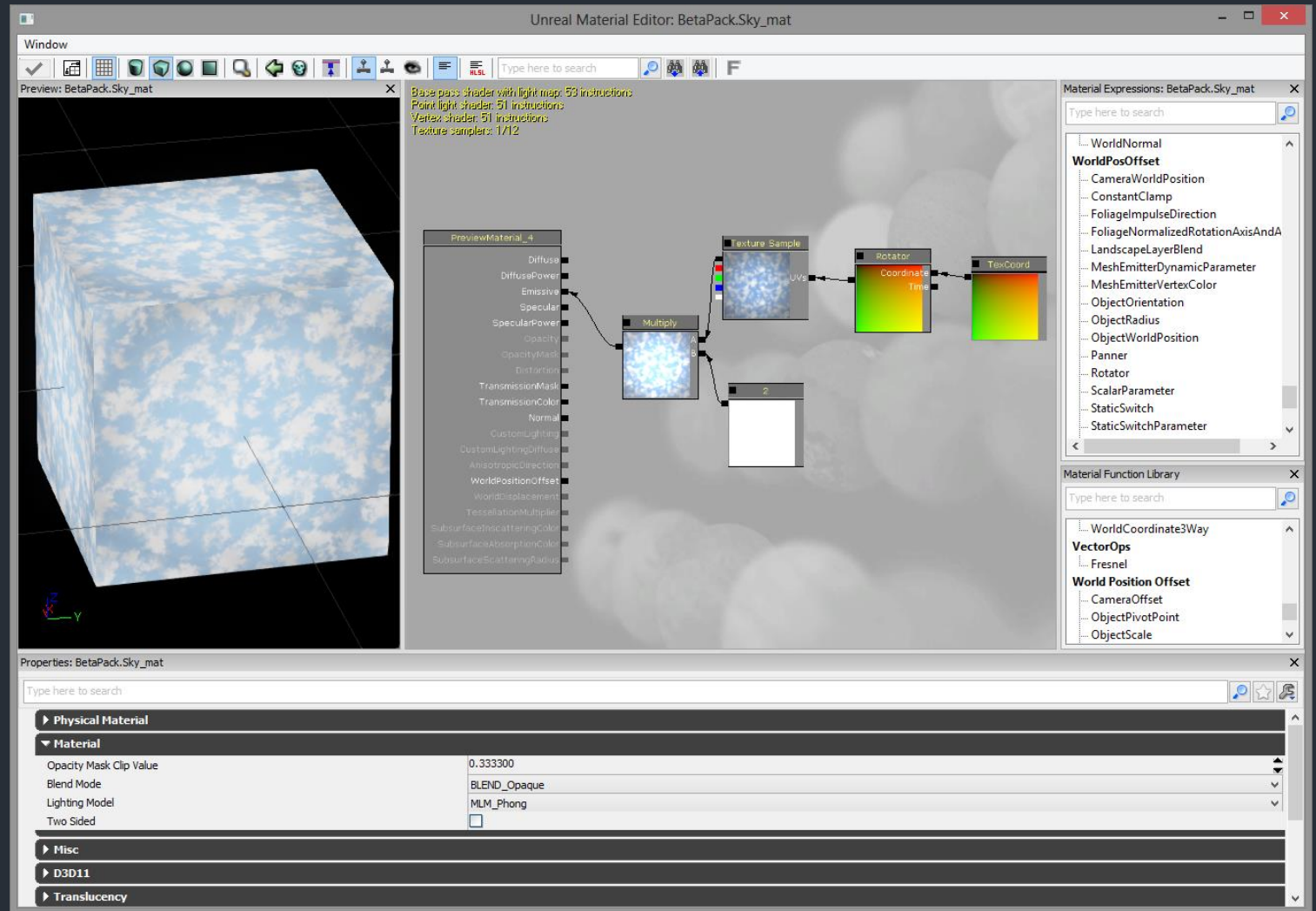

(Erklärung im Tutorium, Tipp: "Cast Shadow" im StaticMesh deaktivieren)

### Beispiel: Water\_mat

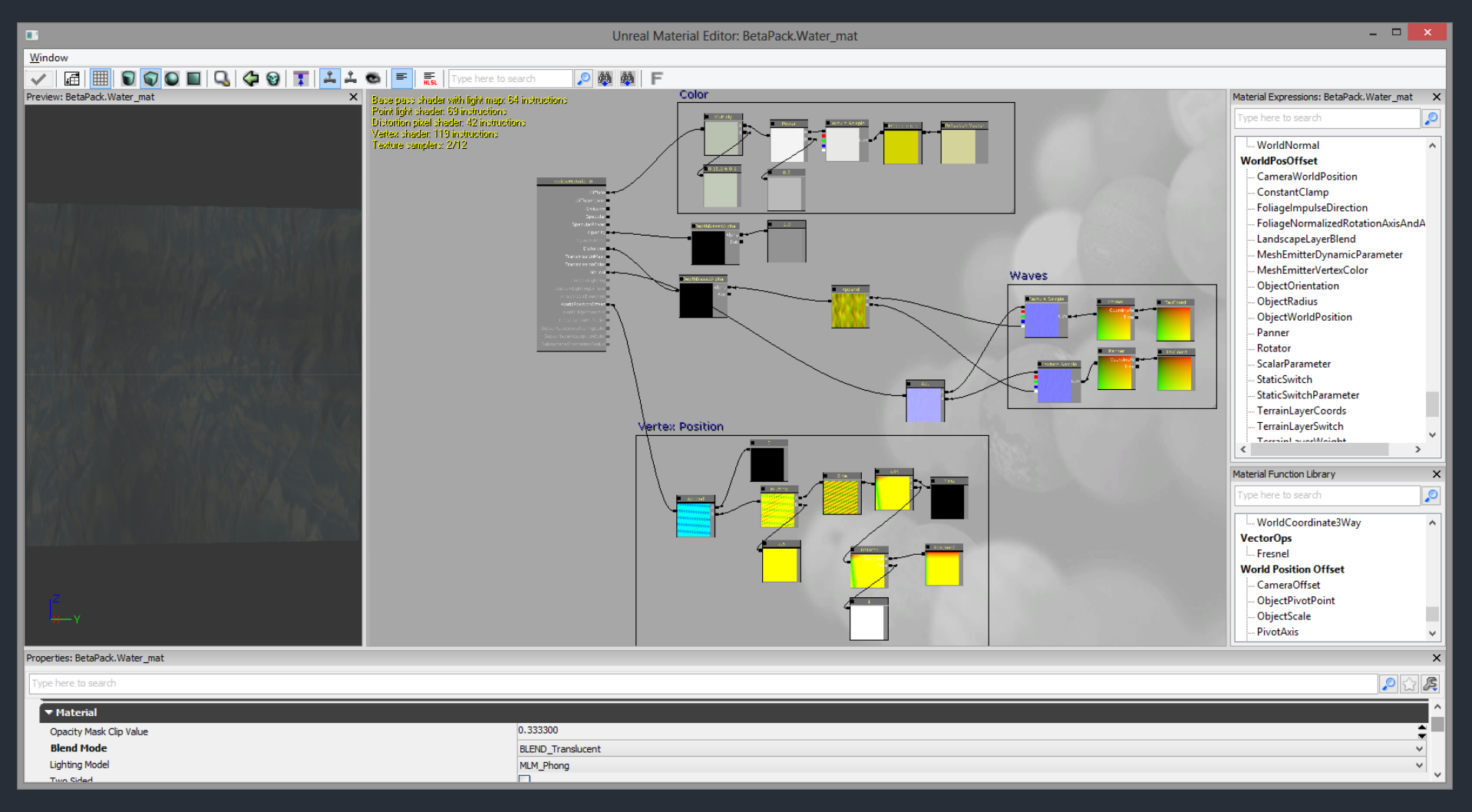

#### (Erklärung im Tutorium)

# Reflections (grobe Übersicht)

- Um Reflektionen gibt es verschieden Möglichkeiten, dies ist nur eine kleine Auswahl
  - Single-Textur
    - Per ReflectionVektor oder per BumpOffset wird eine normale Textur verzerrt
  - (Real Time) Cubemap
    - Kombination aus 6 Texturen, welche eine Reflektion von genau einem Punkt im Raum aus darstellt
  - Scene Capture Reflect Actor
    - Ermöglicht realistische und performante Reflektion auf planaren Flächen

#### Bermerkungen

- Das UDK erkennt bei .PNG ob ein Alpha-Kanal verwendet wurde oder nicht. Falls nein wird DXT1 angewandt bei der Komprimierung. Gibt es einen Alpha-Kanal wird DXT5 verwendet
- Viele Input-Pins im Material Editor müssen nicht unbedingt belegt werden. Z.B. liegt an einem TextureSample immer ein nicht sichtbares TextureCoordinate an
- Um StaticMeshes mit translucenten Materialien selektieren zu können:

Translucent Selection

#### Hausaufgabe

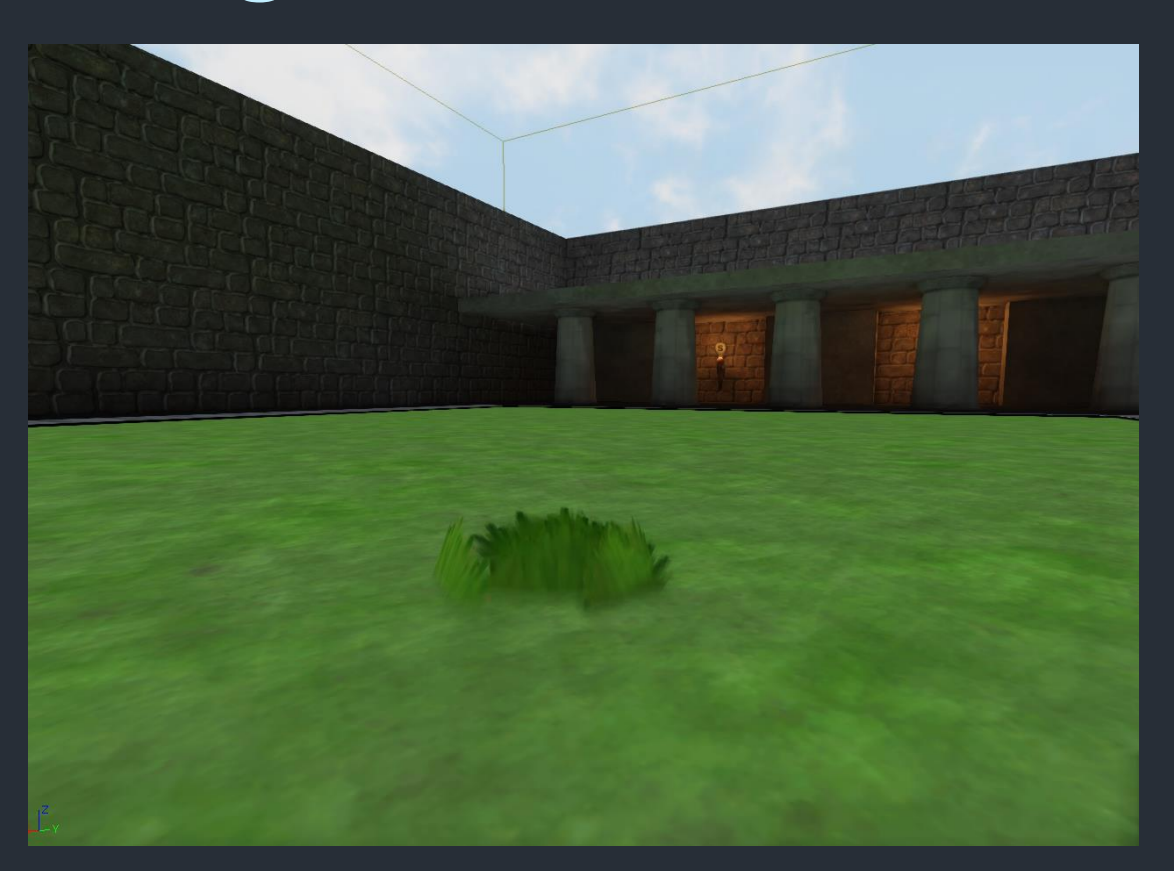

Erstellt eine Wiese! In den Assets findet ihr Grass\_diffalpha und Grass\_mesh. Erstellt ein passendes Material und füllt die Wiese entweder manuell mit StaticMeshes oder per FoliageTool

# Inhalt

- 1. <u>Einleitung und Editor</u>
- 2. <u>Geometry und Lighting</u>
- 3. <u>StaticMeshes und Materials</u>
- 4. <u>Kismet</u>
- 5. <u>Particles</u>

Bitte "myGammaMap.udk" im UDK laden

#### <u>Kismet</u>

- Was ist Kismet?
- Events
- ActorClassBrowser
- AttachTo
- Matinee
- Licht per Matinee steuern
- Fahrstuhl per Matinee steuern
- Kamerafahrt mit Matinee

#### Was ist Kismet?

- Kismet wurde mit der Unreal Engine 3 eingeführt und soll das Scripting von Spielgeschehen selbsterklärend und übersichtlich ermöglichen
- Wie bei den Materialien werden Nodes benutzt, welche wiederum In- und Ouput-Pins haben
- Funktioniert ähnlich einem State-Chart
- Kismet-Graphen werden im Mapfile (.udk) gespeichert

Open UnrealKismet

#### Was ist Kismet?

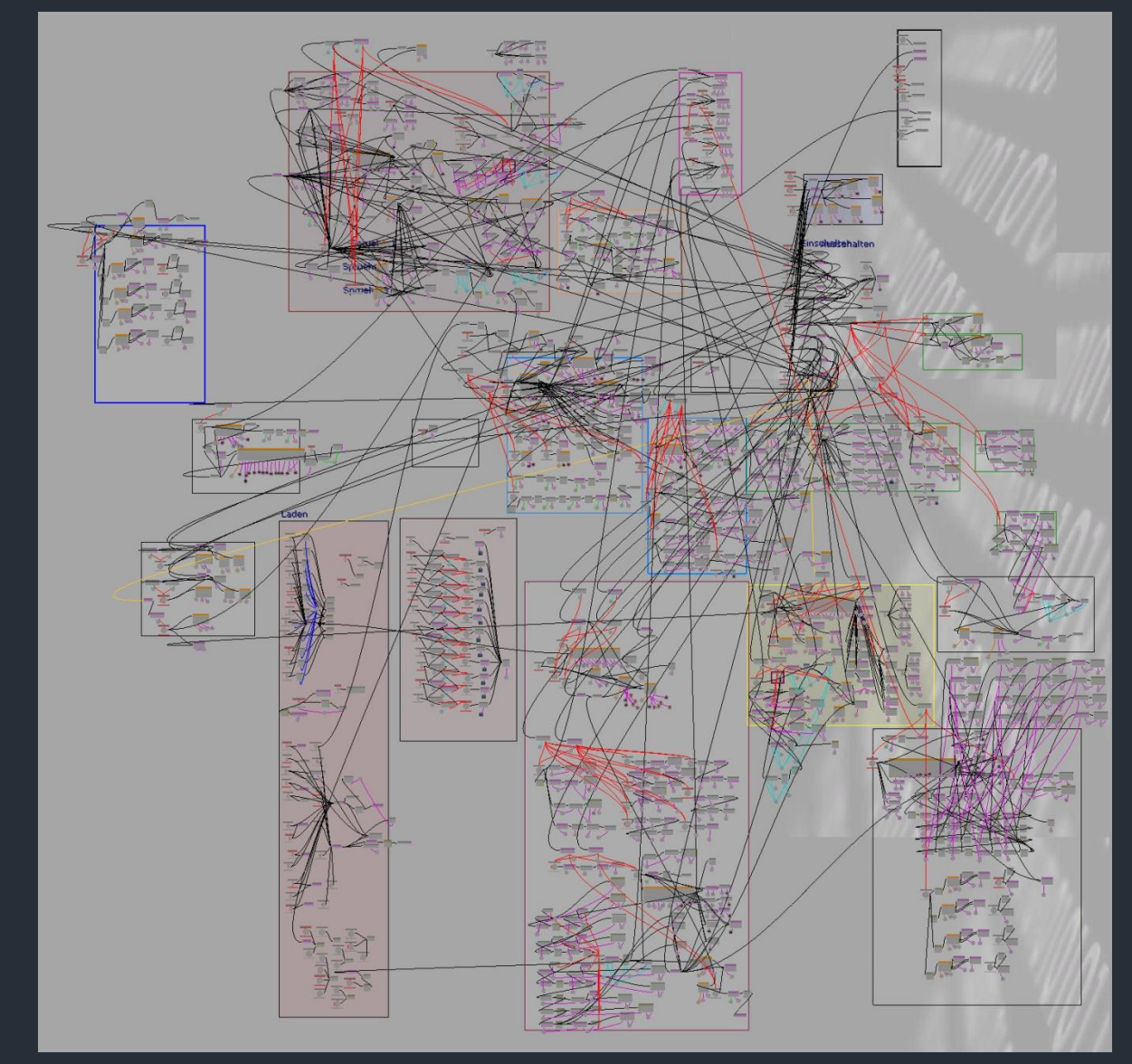

#### Events

- Die Nodes müssen durch ein Event ausgelöst werden
- Zum einen gibt es Events wie "Level Loaded" o.ä., sodass dieses Event direkt bei Spielstart ausgelöst wird
- Eine andere Möglichkeit bieten "Tigger" (als Actor oder Volume). Diese lösen z.B. bei Berührung durch den Spieler ein Event aus und können eine Nodekette in Kismet aktivieren

#### ActorClassBrowser

- Im Browser ist oben in den Tabs auch der ActorClassBrowser (ACB) zu finden, in dem alle verfügbaren Actorklassen gelistet sind
- Per Drag'n'Drop können sie in die Welt eingefügt werden

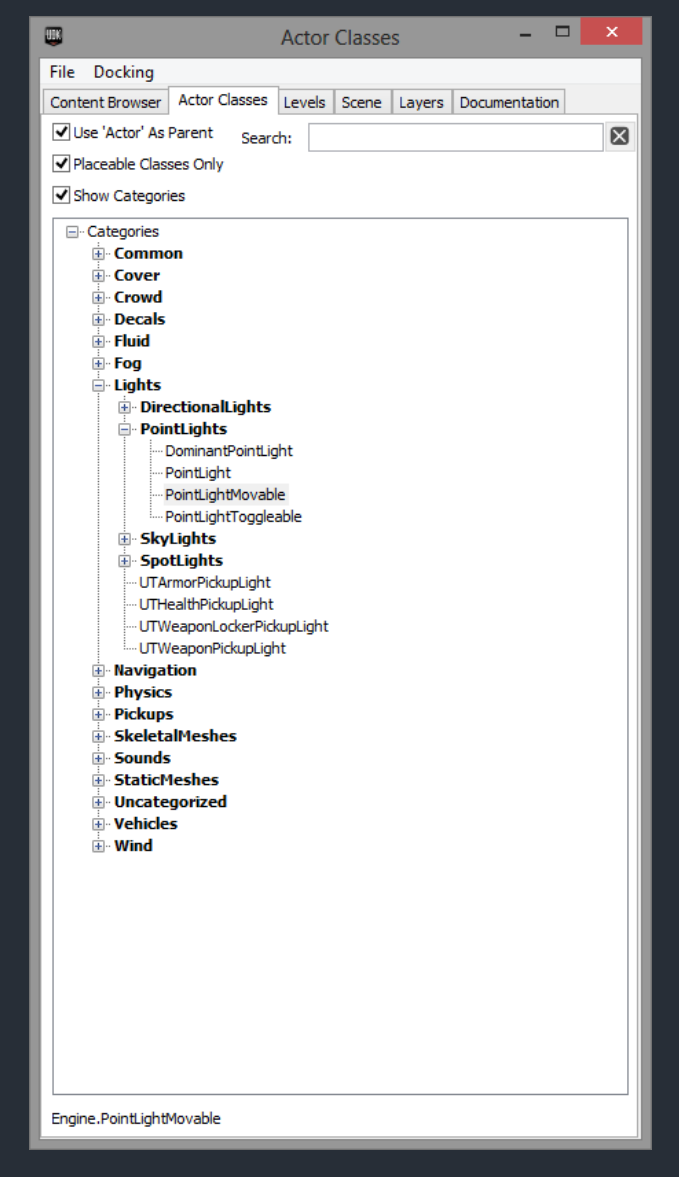

#### AttachTo

- "AttachTo" ermöglicht es einen Actor an einen anderen dranzuhängen
- So lässt sich z.B. ein dynamisches Licht an den Spieler anhängen

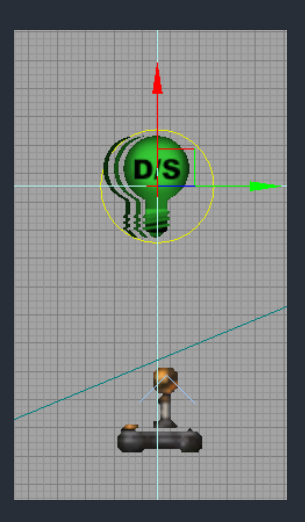

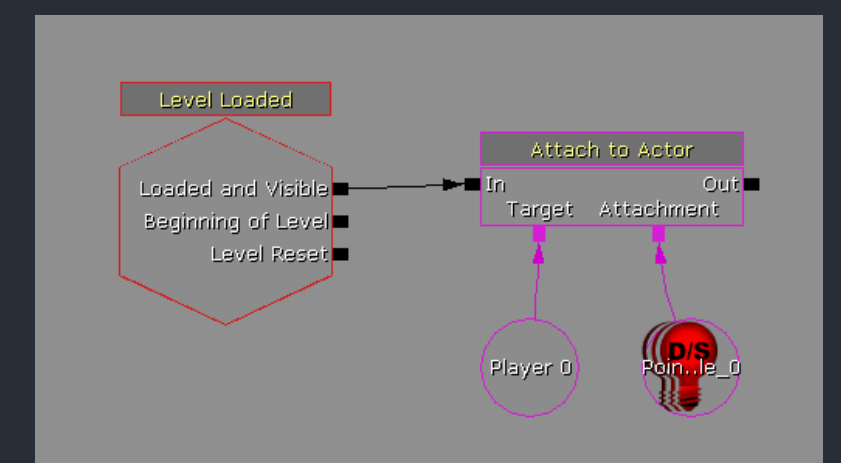
## AttachTo

### Kurzanleitung

- ACB  $\rightarrow$  Lights  $\rightarrow$  PointLights  $\rightarrow$  PointLightMovable
- Light Actor Properties 
   → LightColor zu Rot und Radius anpassen
- Kismet öffnen
- Rechtsklick  $\rightarrow$  New Event  $\rightarrow$  Level Loaded
- Rechtsklick  $\rightarrow$  New Action  $\rightarrow$  Actor  $\rightarrow$  Attach To Actor
- Rechtsklick  $\rightarrow$  New Variable  $\rightarrow$  Player  $\rightarrow$  Player
- Point Light in Welt selektieren -> Rechtsklick in Kismet -> New Object Var Using...
- Alles verknüpfen wie auf letzter Folie gezeigt

### AttachTo

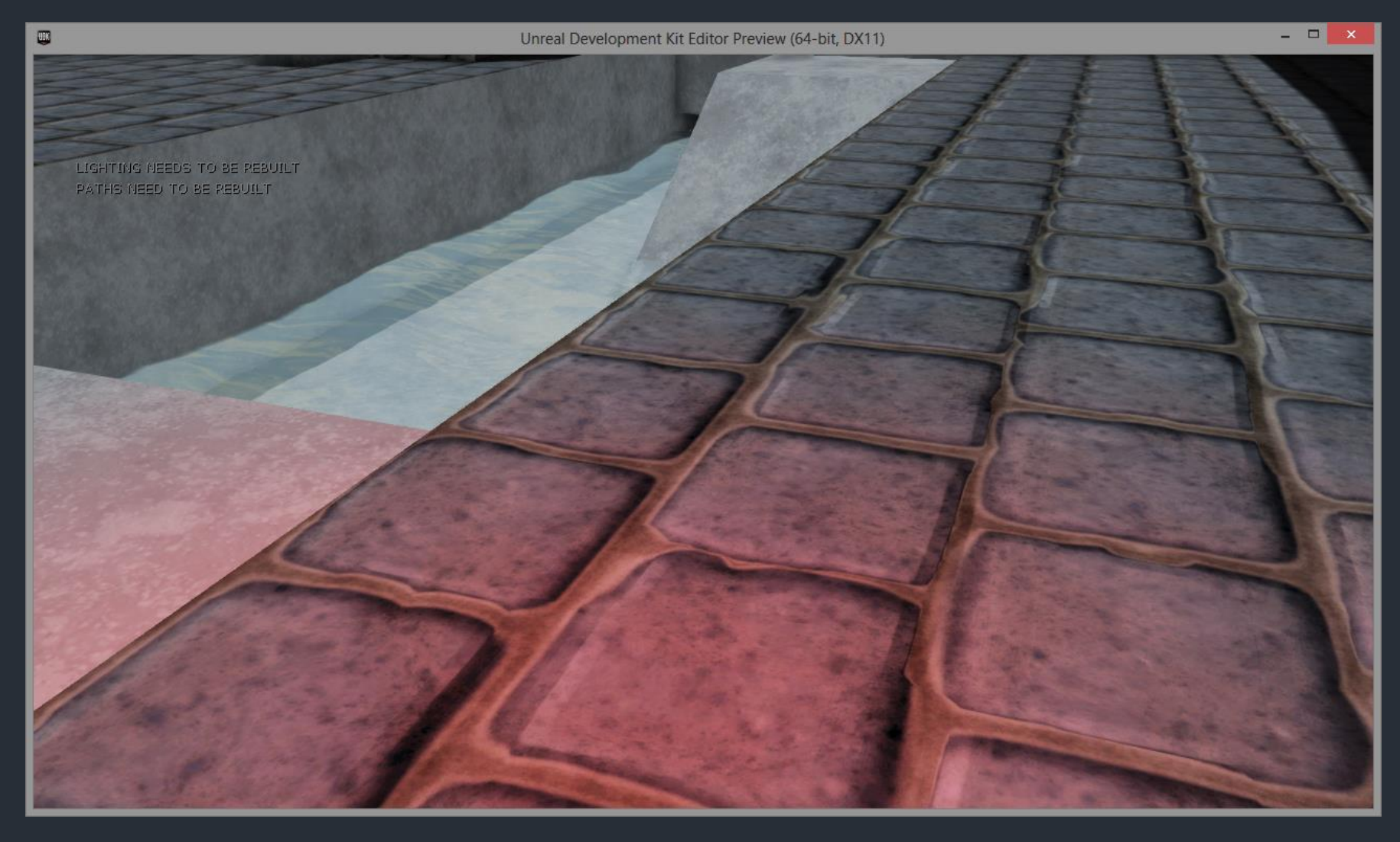

## Matinee

- Bei "Matinee" handelt es sich um eine der wichtigsten Nodes in Kismet
- Bei Doppelklick auf die Node öffnet sich ein eigener Editor, mit Spuren wie bei einer Musik-/Videobearbeitungssoftware
- So gut wie alles kann mithilfe von Keyframes und diesen Spuren gesteuert werden

# Matinee

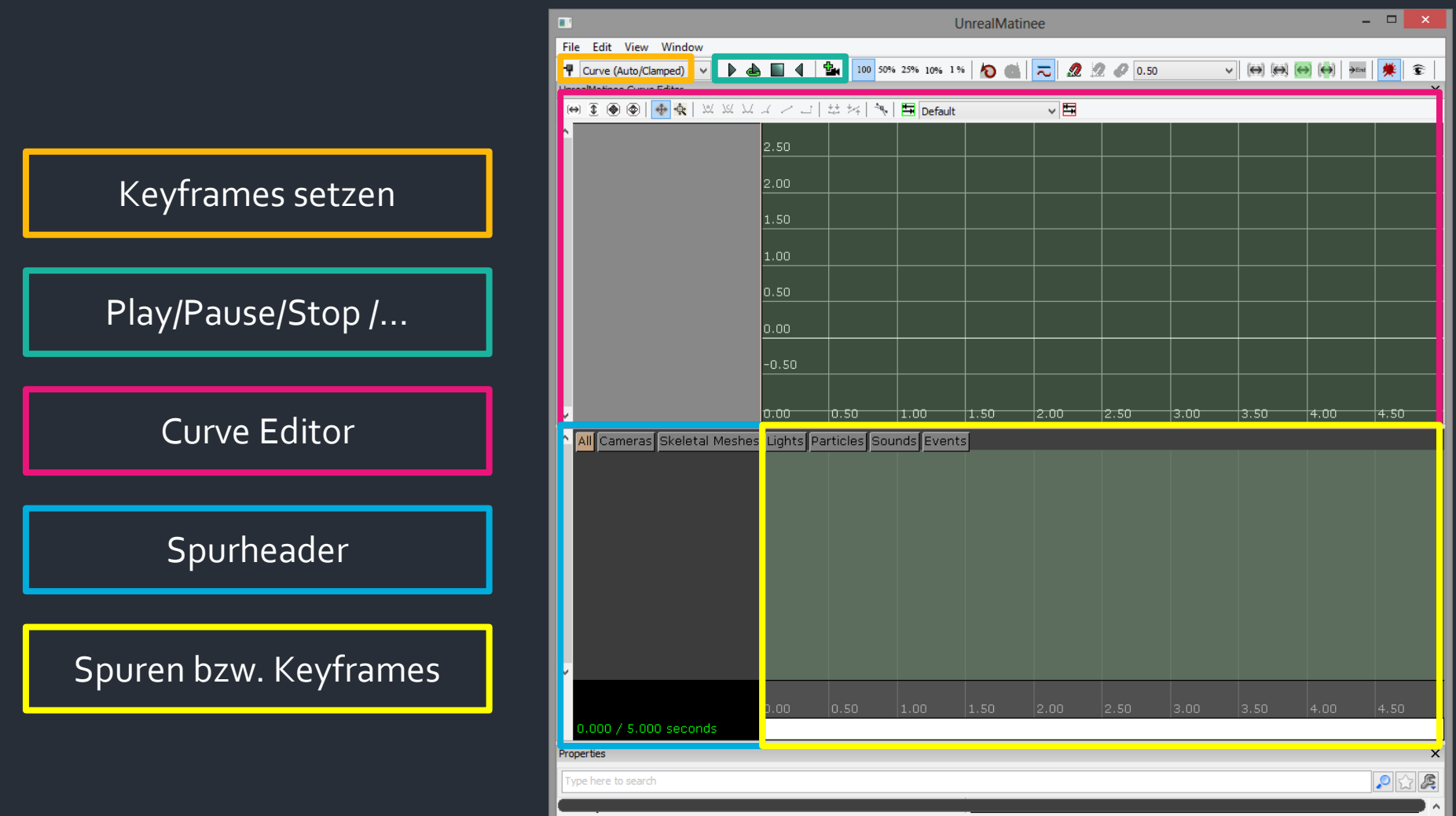

### Matinee

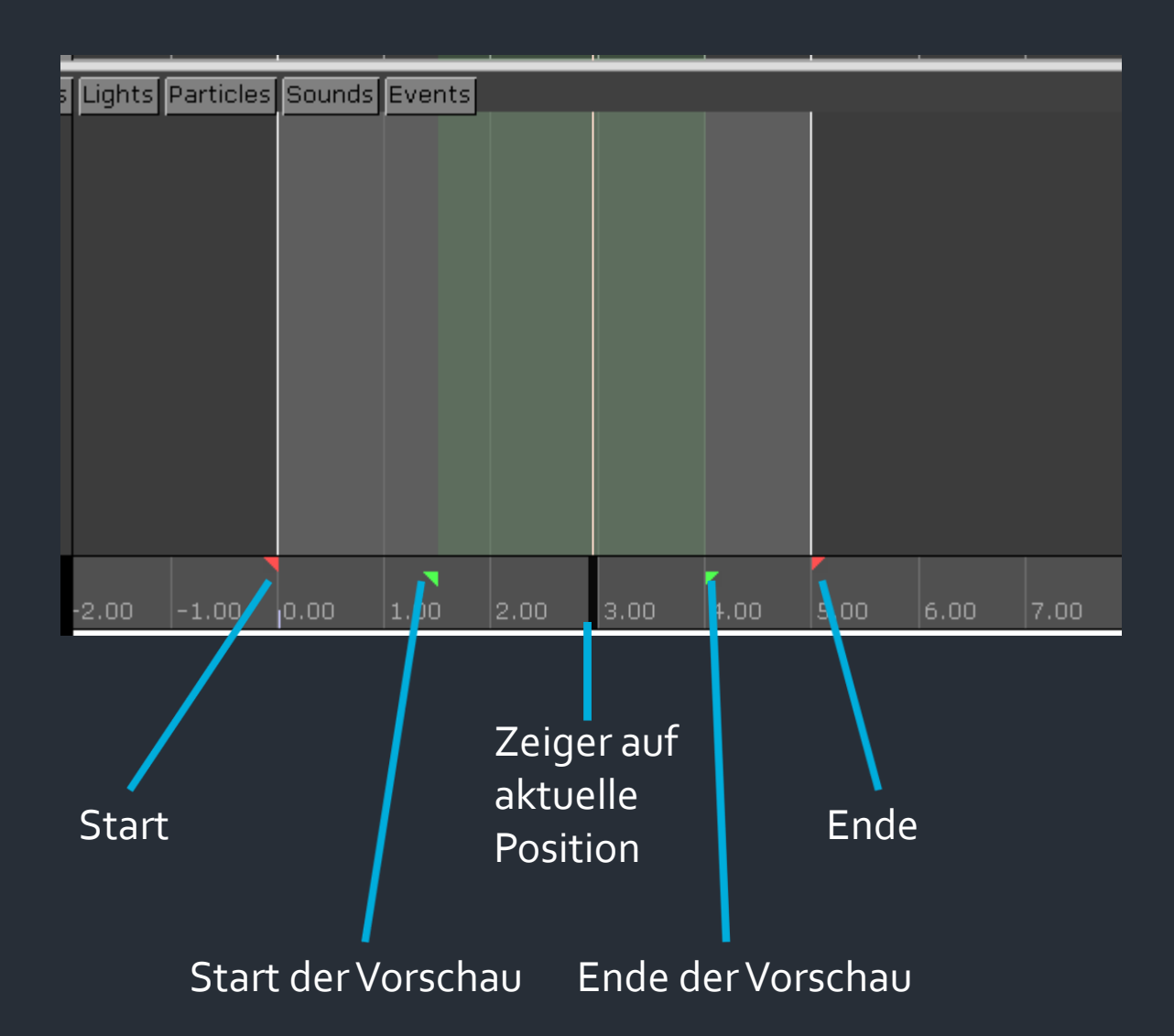

- Per Matinee kann man zum Beispiel die Lichtfarbe während der Zeit ändern
- Dazu wird ein "PointLightToggleable" in die Welt gesetzt und mit einer Matinee-Node in Kismet gesteuert

### Kurzanleitung

ACB → Lights → PointLights →
 PointLightToggleable

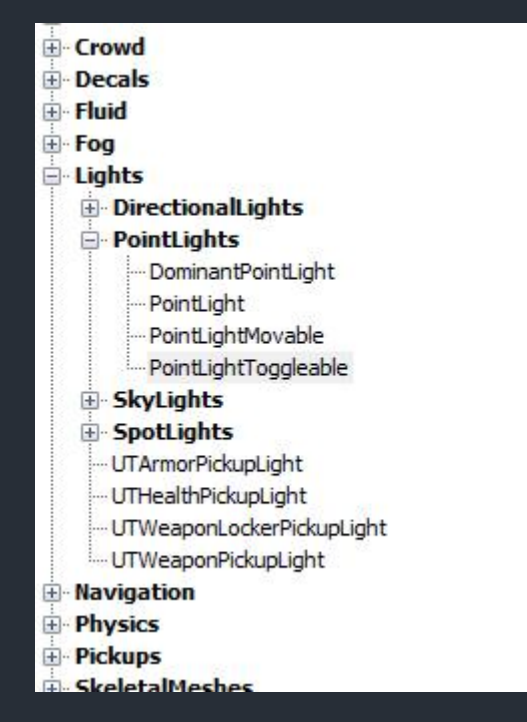

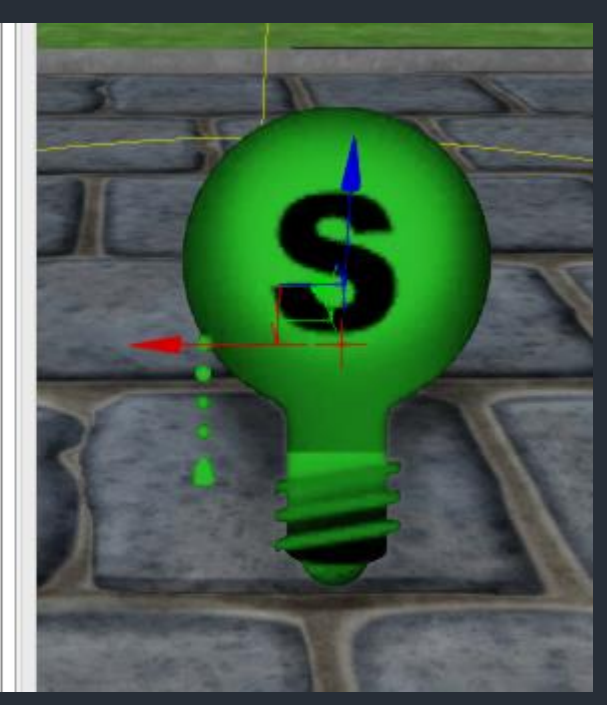

#### Kismet öffnen, Rechtsklick und...

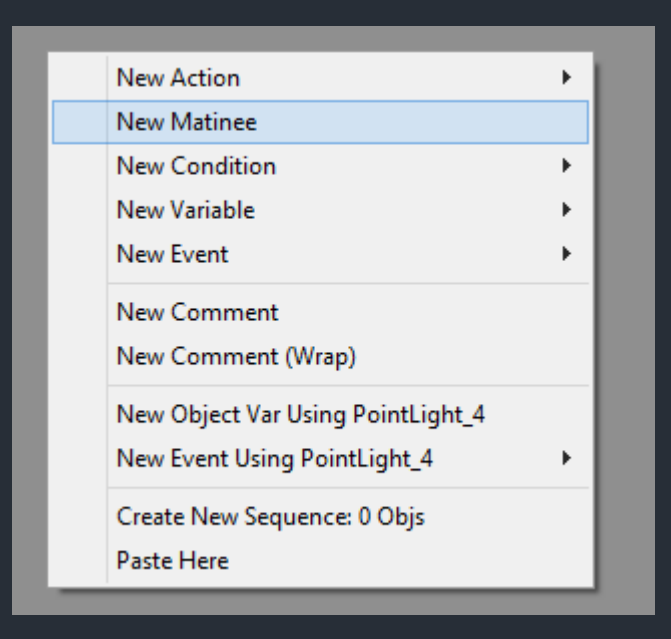

 Wie im Bild einrichten und Matinee in dessen Properties das Looping aktivieren

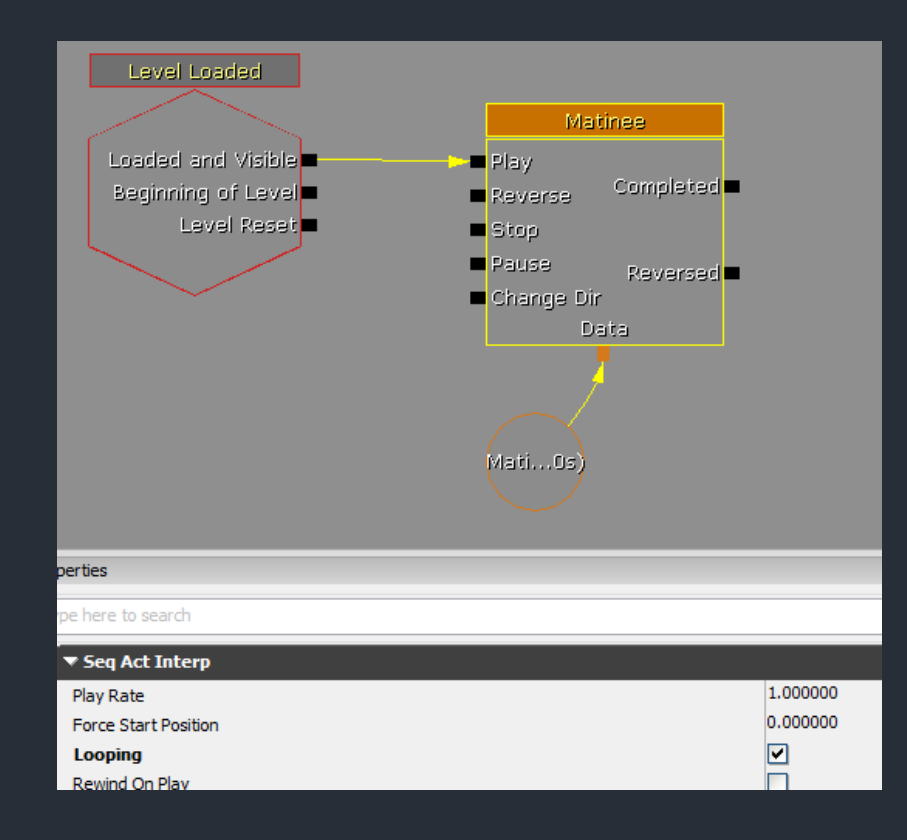

- Matinee-Editor per Doppelklick auf das Matinee-Node öffnen
- Licht in der Welt selektieren und Rechtsklick in das dunkelgrauen Bereich und "Add New Lighting Group" wählen

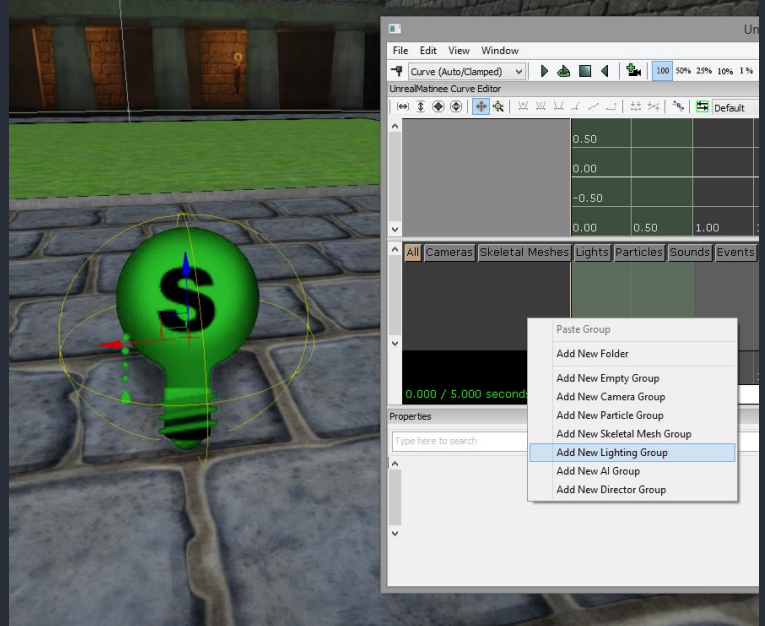

- Durch Markieren des kleinen Kästchens beim Header der LightColor werden die Werte im Curve Editor (pro Keyframe) steuerbar
- Die Movement-Spur per Rechtsklick und Pop-Up Menü löschen (brauchen wir nicht und macht nur Probleme)

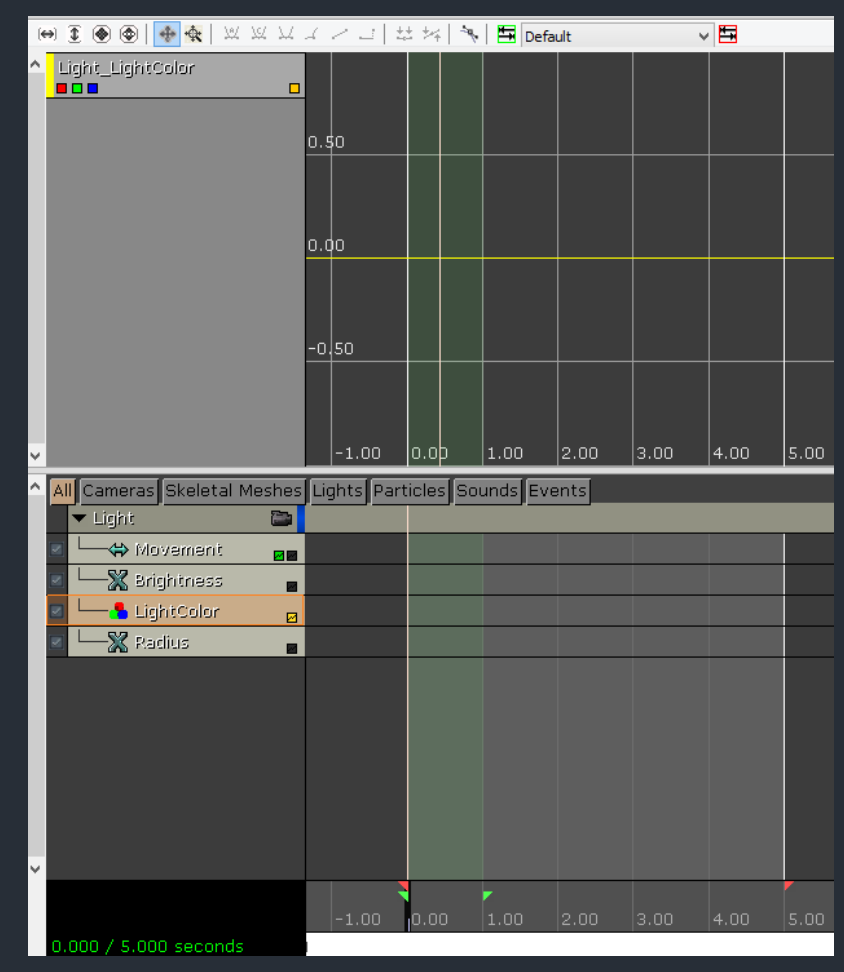

- Zeiger verschieben und mit Knopf ganz oben links neue Keyframes setzen
- Keyframes (unten oder im Graphen)
   können per Linksklick
   selektiert und bei
   gedrücktem STRG +
   Linker Maustaste
   bewegt werden

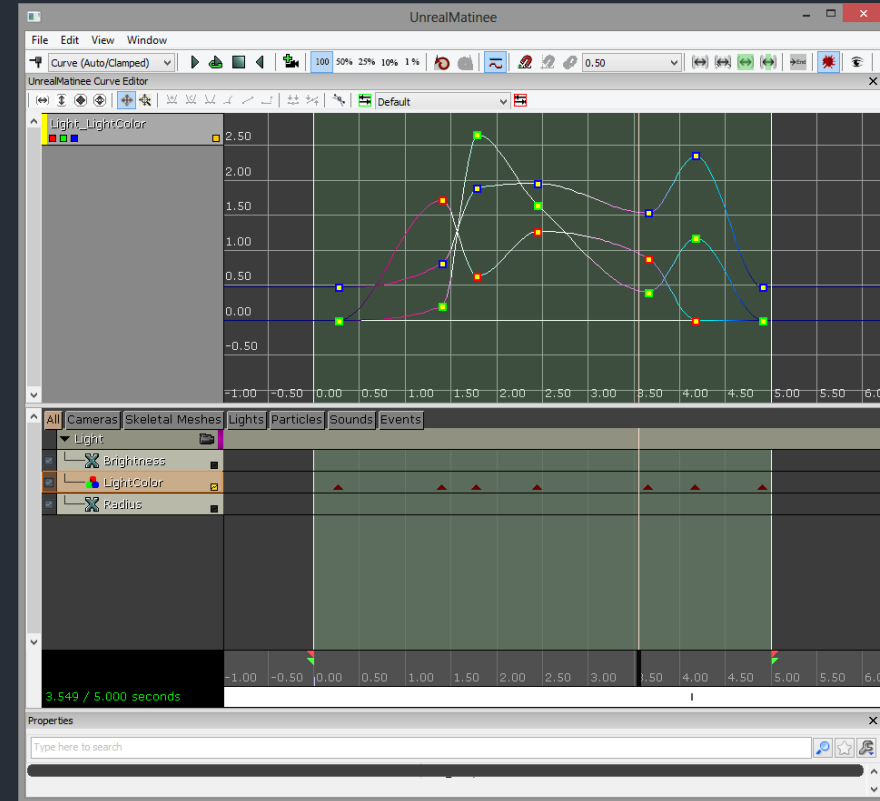

- Fahrstühle lassen sich ebenfalls per Matinee verwirklichen
- Dafür wird ein "InterpActor" als Fahrstuhl und einen Trigger für die Steuerung benötigt
- Der "InterpActor" ist ähnlich einem StaticMesh (man wählt für einen InterpActor einen StaticMesh aus dem Browser, nur ist der dann in der Welt als Actor nicht statisch) und wird automatisch dynamisch beleuchtet

 Kurzanleitung
 ContentBrowser → "GammaPack.upk" → Lift\_mesh selektieren

| Shared Collections — +                      | Chattablack       |
|---------------------------------------------|-------------------|
| <ul> <li>Private Collections – +</li> </ul> | Scationesn        |
| י Packages 🛛 📰 🗌                            |                   |
| Type to Filter 🗙 🔎 🕊 🏈 🖌                    |                   |
| D 🛄 Engine                                  |                   |
| UDKGame                                     |                   |
| 4 💼 Content                                 | Lift_mesh         |
| D 🖿 Maps                                    | 28 tris, 48 verts |
| D 🖿 Mobile                                  |                   |
| Shared                                      |                   |
| Showcases                                   |                   |
| TestPackages                                |                   |
| 🔺 🚞 Tutorium                                |                   |
| 📢 AlphaMap                                  |                   |
| 🕡 AlphaPack                                 |                   |
| 📢 BetaMap                                   |                   |
| 🕫 BetaPack                                  |                   |
| 👘 GammaMap                                  |                   |
| GammaPack                                   |                   |
| 🐨 myBetaMap                                 |                   |
| 🐨 myBetaPack                                |                   |
| 🐨 ParticleTest                              |                   |
| D 🖿 UT3                                     |                   |
|                                             |                   |

#### Rechtslick in die Welt und "Add InterpActor…"

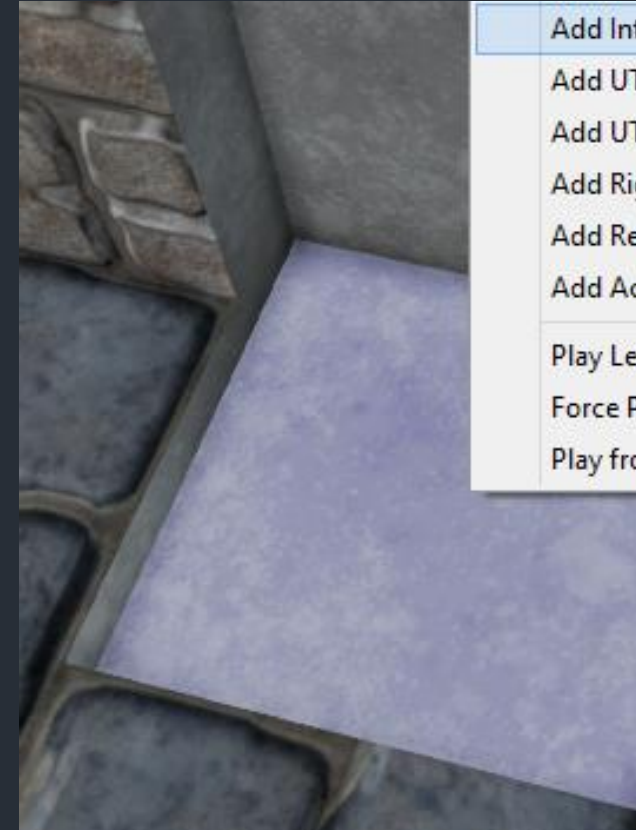

| Add InterpActor: GammaPack.Lift_mesh      |   |
|-------------------------------------------|---|
| Add UTTeamStaticMesh: GammaPack.Lift_mesh |   |
| Add UT Rigid Body: GammaPack.Lift_mesh    |   |
| Add RigidBody: GammaPack.Lift_mesh        |   |
| Add Recent                                | • |
| Add Actor                                 | • |
| Play Level                                | + |
| Force Play From Here (no startup kismet)  |   |
| Play from Here                            |   |

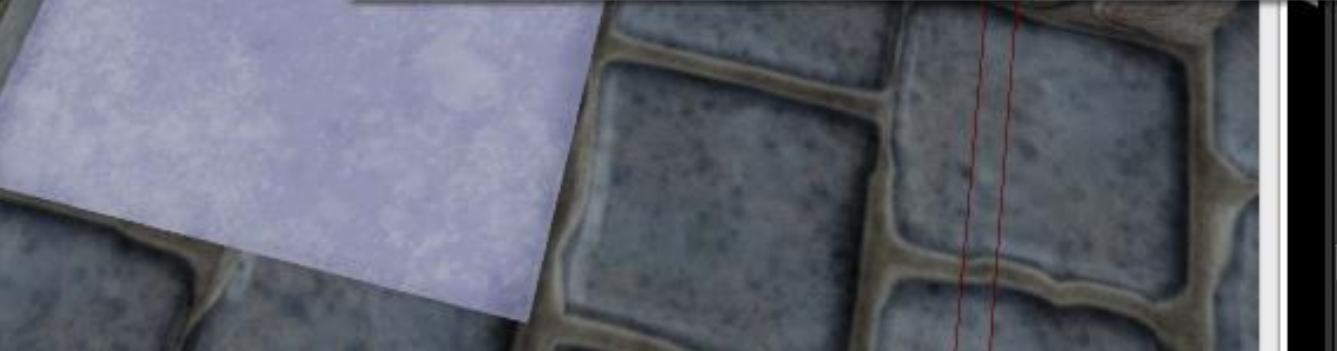

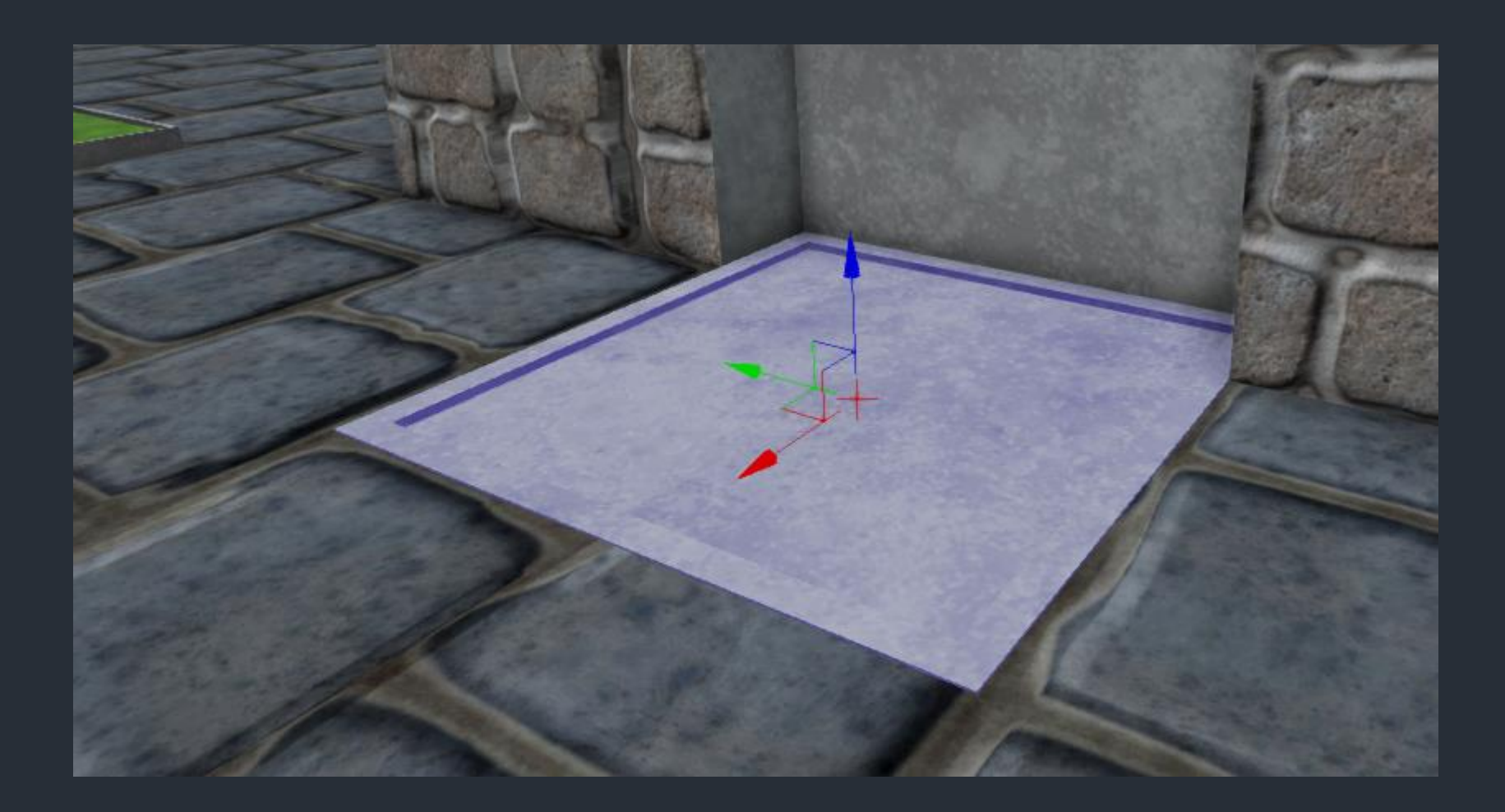

 Collision Type des InterpActors auf "COLLIDE\_BlockAll" stellen

| InterpAct                          | tor_0 Properties                   | ×     |
|------------------------------------|------------------------------------|-------|
| ype here to search                 |                                    | 1 ß   |
| ▶ Interp Actor                     |                                    | ^     |
| ▶ Dynamic SMActor                  |                                    |       |
| ▶ Movement                         |                                    |       |
| ▶ Display                          |                                    |       |
| ▶ Attachment                       |                                    |       |
| ▼ Collision                        |                                    |       |
| Can Step Up On                     | ✓                                  |       |
| Collision Component                | GammaMap.TheWorld:PersistentLevel. | Inter |
| Collision Type                     | COLLIDE_BlockAll                   | ~     |
| Block Rigid Body                   |                                    |       |
| Collide Complex                    |                                    |       |
| No Encroach Check                  |                                    |       |
| Phys Rigid Body Out Of World Check |                                    |       |
| Path Colliding                     |                                    | - 1   |
| ▶ Physics                          |                                    |       |
| ▶ Advanced                         |                                    |       |
| ▶ Debug                            |                                    |       |
| ▶ Object                           |                                    |       |
| ▶ Mobile                           |                                    |       |

#### Trigger in die Welt einfügen

| A second          |  |
|-------------------|--|
| L                 |  |
| Add Light (Point) |  |
| Add PlayerStart   |  |
| Add AmbientSound  |  |
| Add CoverLink     |  |
| Add PathNode      |  |
| Add Pylon         |  |
| Add Trigger       |  |
| All Templates     |  |

| Add UT FeamStaticMesh: GammaPack.Lift_mesh<br>Add UT Rigid Body: GammaPack.Lift_mesh |  |
|--------------------------------------------------------------------------------------|--|
| Add RigidBody: GammaPack.Lift_mesh                                                   |  |
| Add Recent                                                                           |  |
| Add Actor                                                                            |  |
| Play Level                                                                           |  |
| Force Play From Here (no startup kismet)                                             |  |
| Play from Here                                                                       |  |

#### Tigger in Kismet als Event einbringen

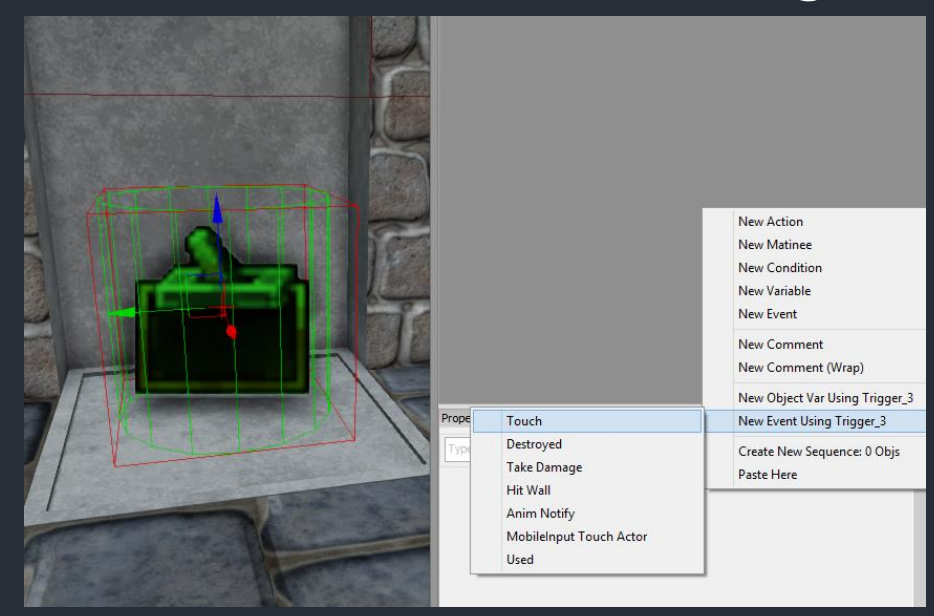

 In Properties des Nodes vom Trigger den "Max Trigger Count" auf o, was als unendlich interpretiert wird

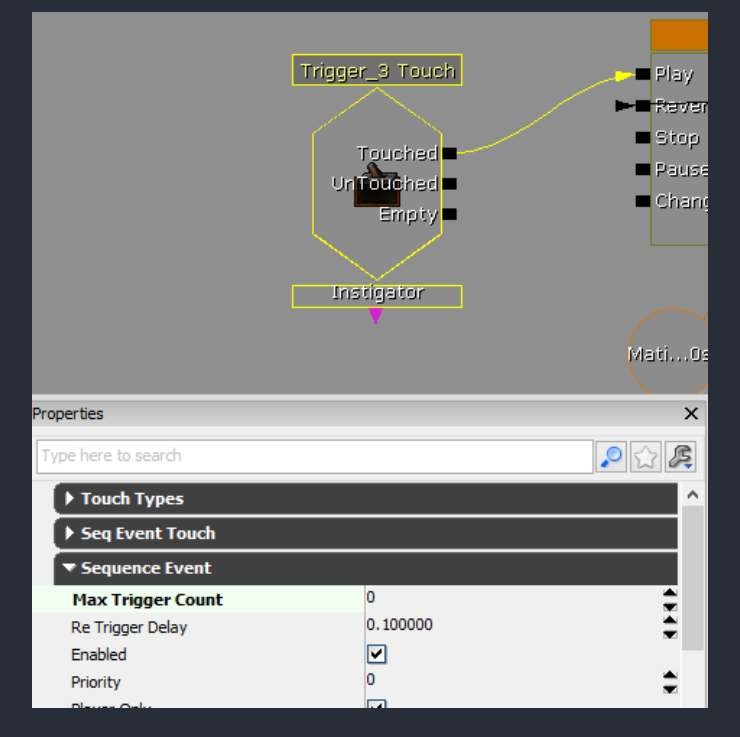

 Matinee-Editor öffnen und Empty Group mit Movement Track erstellen. Dabei den InterpActor in der Welt selektiert haben. Ansonsten nachträglich manuelles verlinken in Kismet...

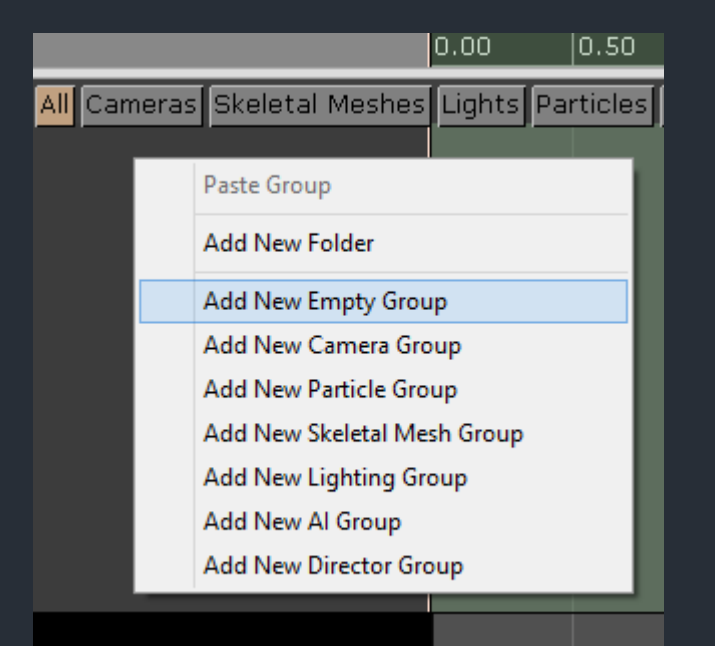

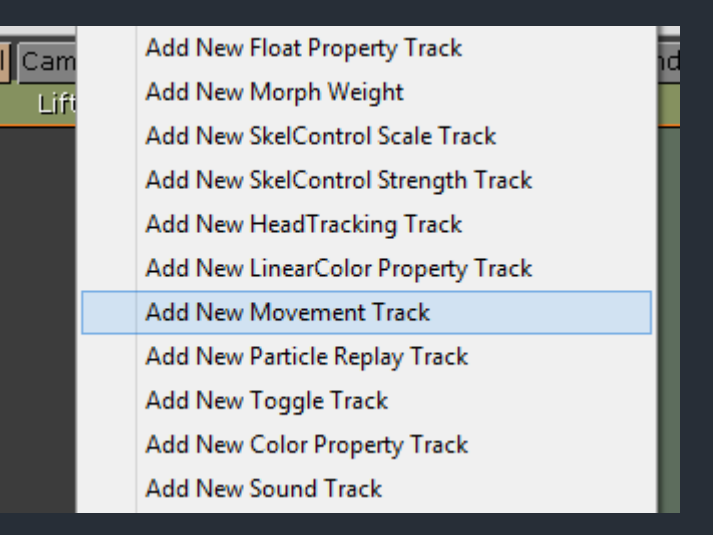

- Ersten Keyframe setzen (Position unten)
- Fahrstuhl in der Welt nachoben verschieben
- Zweite Keyframe einige Sekunden später setzen (Position oben)

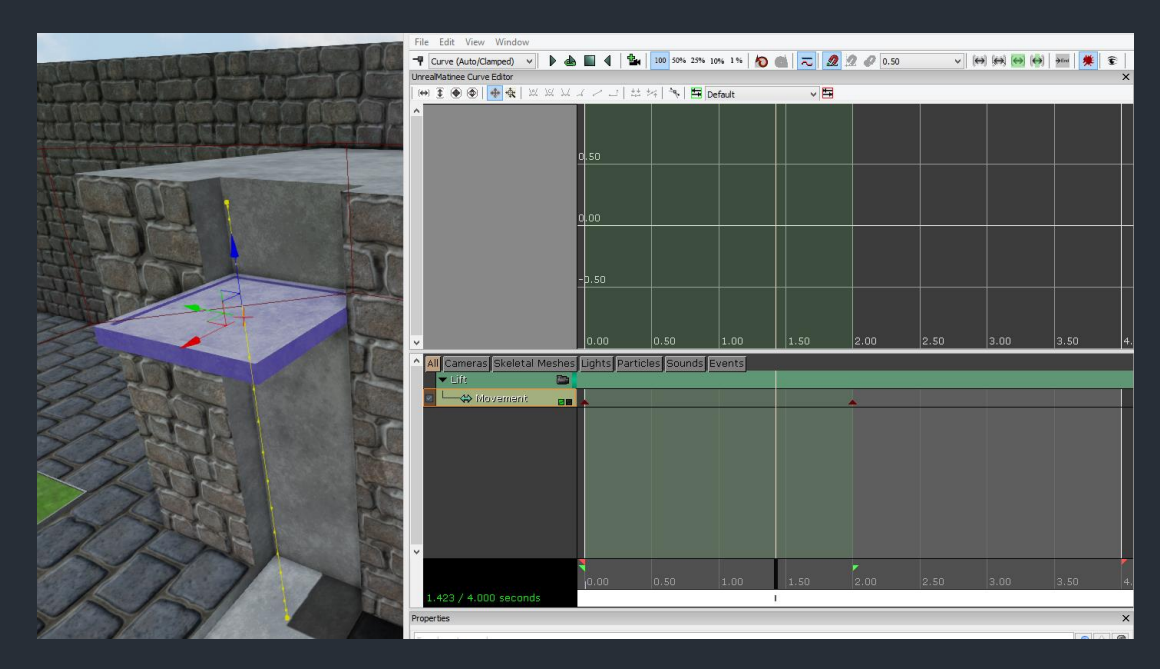

- Kamerafahrt durch die Welt ist mit Matinee in Kombination mit speziellen Toggle Cinematic -Nodes möglich
- Ein Camera Actor wird wie schon der Fahrstuhl durch die Welt bewegt
- Im Matinee Node lässt sich die dann Camera, bzw. deren Spur, auswählen

### Kurzanleitung

Trigger setzen um Kamerafahrt auszulösen

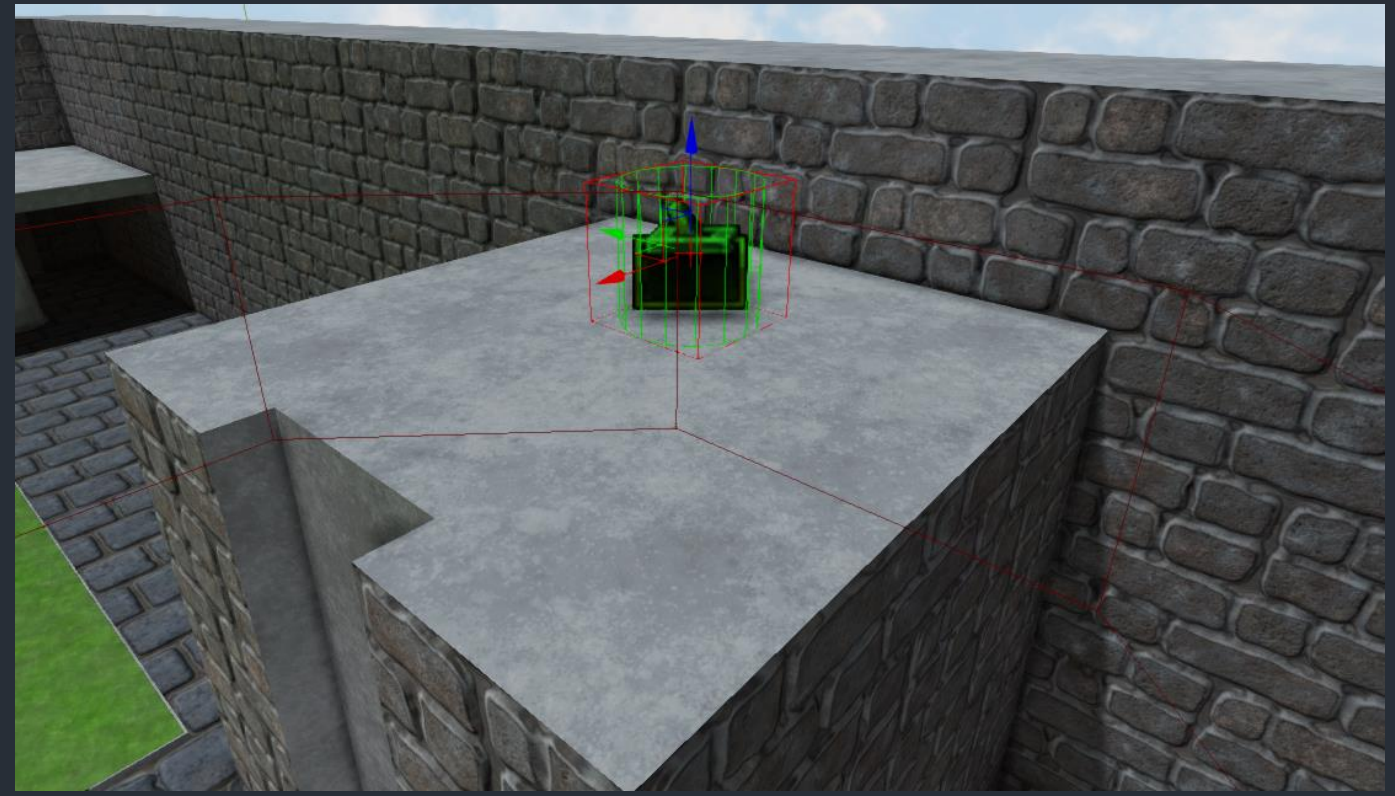

#### Camera Actor setzen

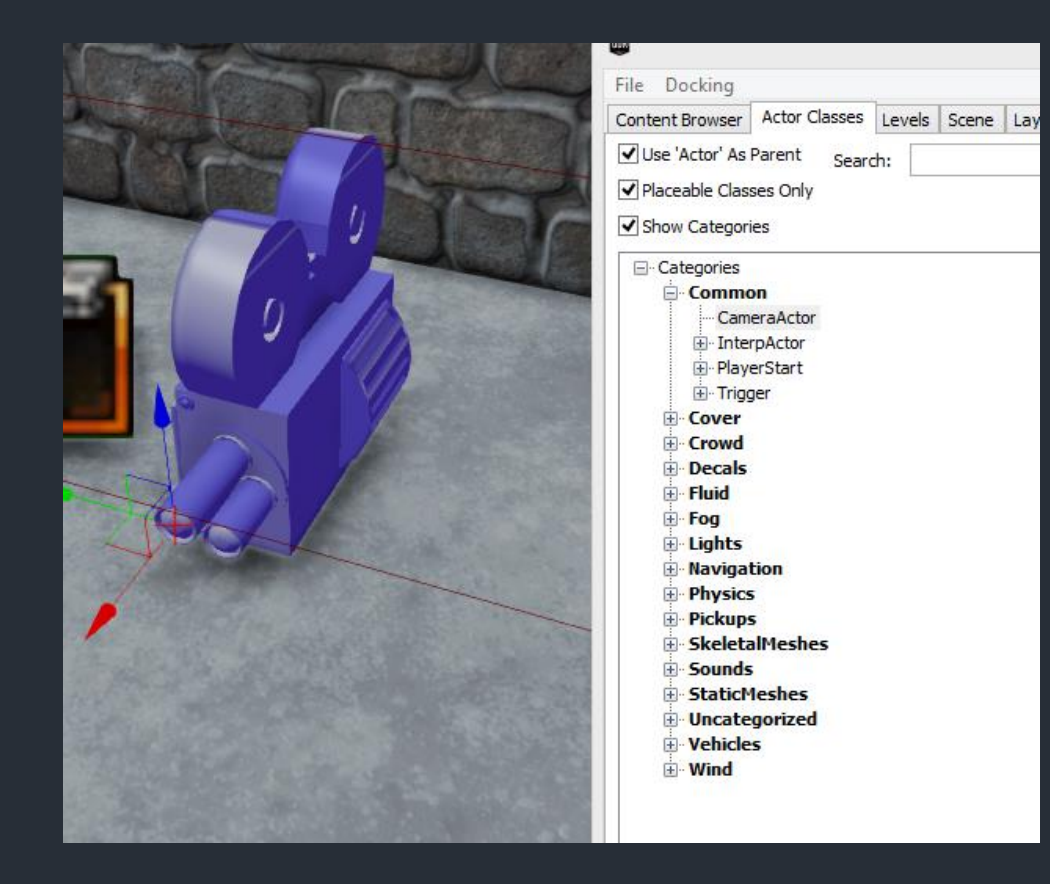

In Kismet werden 2 "Toggle Cinematic Mode" benötigt

|    |                       |   | Actor             | •  |     | New Action                     |      |
|----|-----------------------|---|-------------------|----|-----|--------------------------------|------|
|    |                       |   | AI                | +  |     | New Matinee                    |      |
|    |                       |   | Anim              | •  |     | New Condition                  |      |
|    |                       |   | Attractor         | •  |     | New Variable                   |      |
|    |                       |   | Camera            | ۱. |     | New Event                      | 88   |
|    |                       |   | Cinematic         | •  |     |                                | 15   |
|    |                       |   | Cover             | +  |     | New Comment                    |      |
|    |                       |   | Crowd             | ÷. |     | New Comment (Wrap)             |      |
| -  |                       |   | DemoGame          | +  |     | New Object Var Using Trigger_4 |      |
|    |                       |   | Event             | +  |     | New Event Using Trigger_4      |      |
|    | Properties            |   | GFx UI            | +  |     | Create New Sequence: 1 Obis    |      |
| 9  | Type here to search   |   | Input             | ÷. |     | Paste Here                     |      |
|    |                       |   | Level             | ÷. |     |                                | _[16 |
|    | Touch Types           |   | Material Instance | Þ  |     |                                |      |
|    | Seq Event Touch       |   | Math              | ÷. |     |                                |      |
|    | ▼ Sequence Event      |   | Misc              | +  |     |                                |      |
|    | Max Trigger Count     |   | Mobile            | +  |     | ÷                              |      |
|    | Re Trigger Delay      |   | Object List       | +  |     | ₹                              |      |
|    | Priority              |   | Object Property   | +  |     | •                              |      |
|    | Player Only           |   | Objective         | +  |     | •                              |      |
|    | Client Side Only      |   | Particles         | +  |     | ~                              |      |
|    |                       |   | Pawn              | +  |     |                                |      |
| 8. |                       |   | Physics           | +  | 100 |                                |      |
|    | Toggle                | 1 | Set Variable      | +  |     |                                |      |
|    | Toggle Cinematic Mode |   | Sound             | +  |     |                                |      |
|    | Toggle God Mode       |   | Spawn Projectile  |    |     |                                |      |
|    | Toggle Hidden         |   | Switch            | •  | 100 |                                |      |
|    | Toggle HUD            |   | Team              | •  |     |                                |      |
|    | Toggle Input          |   | Toggle            | ÷  |     |                                |      |
|    |                       |   |                   |    |     |                                |      |

 Noch den Trigger als Event einfügen und ein neues Matinee erstellen

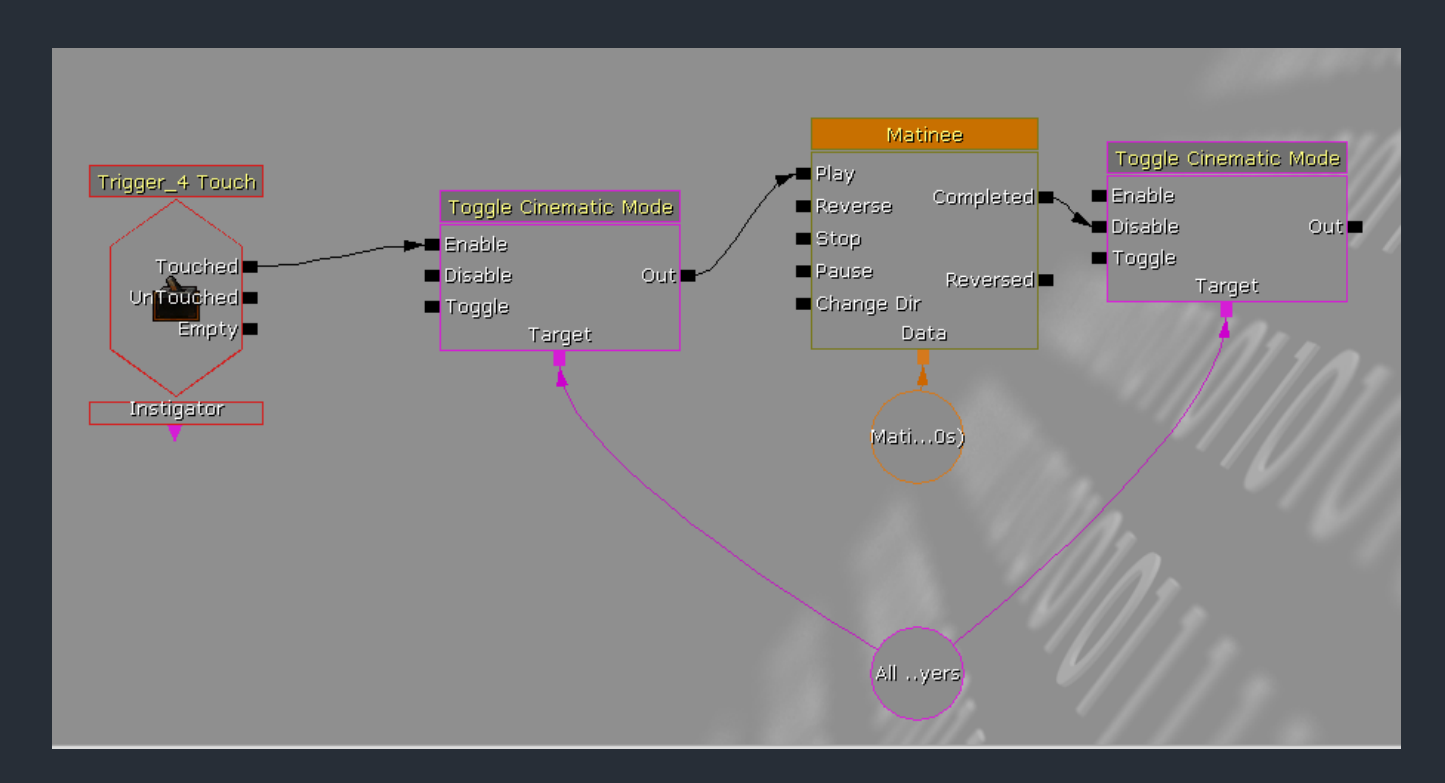

- Camera Actor in Welt selektieren und im Matinee-Editor eine Camera Group erstellen
- Kamera per Movement Track animieren

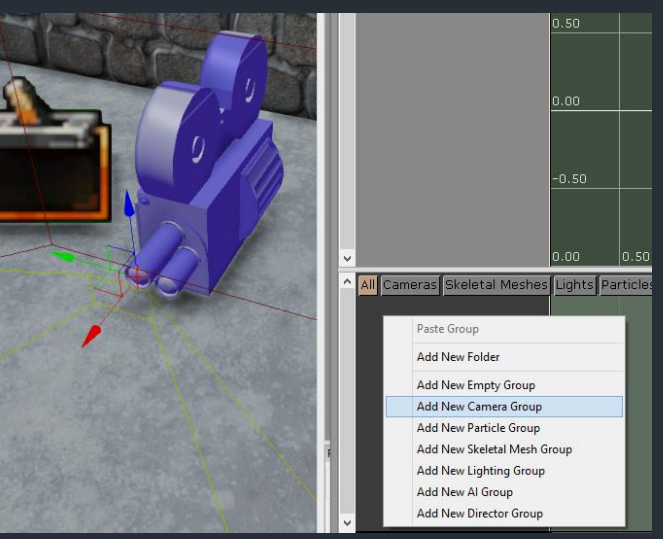

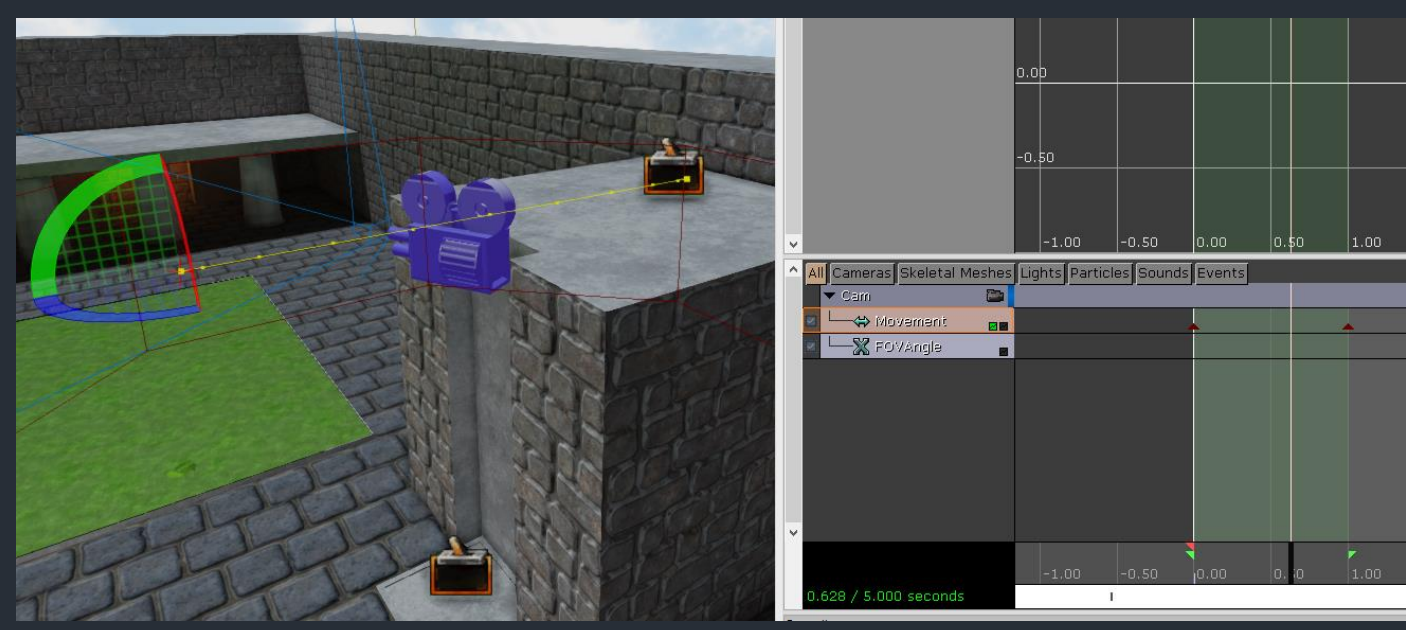

- Eine Director Group erstellen, welche Kameras verwaltet und Effekte hinzufügen kann
- Die Director Group Spur wählen und einen Keyframes setzen.
   Daraufhin erscheint ein Fenster für die Auswahl, welche Camera Group benutzt werden soll

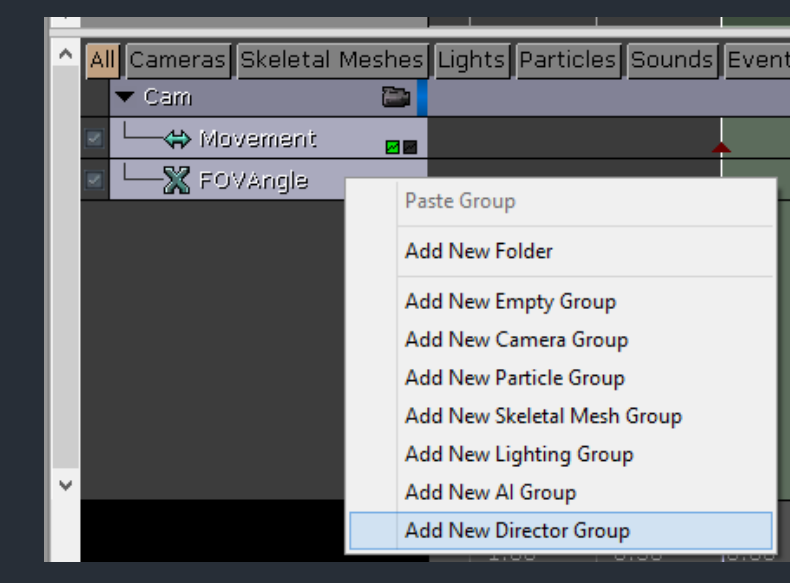

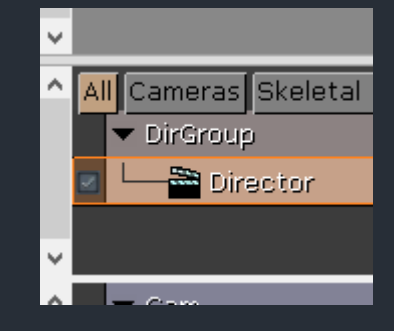

|              |     | New Cut |    | ×      |
|--------------|-----|---------|----|--------|
| Cut To Group | Cam |         |    | *      |
|              |     |         | ОК | Cancel |

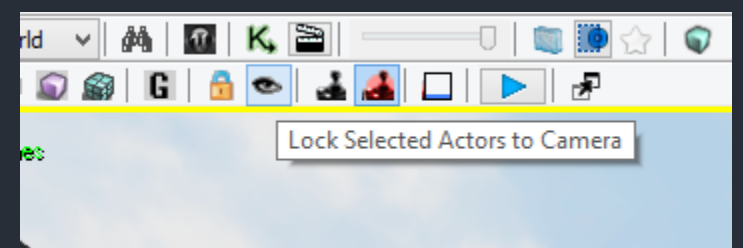

- Tipps
  - Im Viewport gibt es die Funktion "Lock Selected Actors to Camera"
  - Man kann z.B. erst die Director Group erstellen, dann die Kamera hinzufügen, daraufhin diese Option wählen, sich zum gewünschten Standpunkt verschieben und einen Keyframe für die Movement Spur der Kamera setzen
  - Nachdem man fertig ist unbedingt die Option deaktvieren, sonst verschiebt man ausversehen Dinge...

### Bemerkungen

- Kismet wird meist f
  ür Interaktionen mit der Umgebung und dem Scripten von Handlung verwendet
- Einstellung zum Gameplay oder sehr komplexere Dinge wie neue Actor Klassen müssen weiterhin mit UScript verwirklicht werden

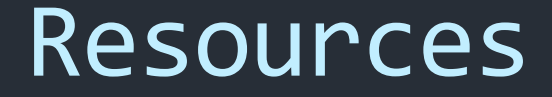

 Einiges zu Kismet: <u>http://www.avld.org/pages/tuts/tuts\_Kismet.htm</u>

### Hausaufgabe

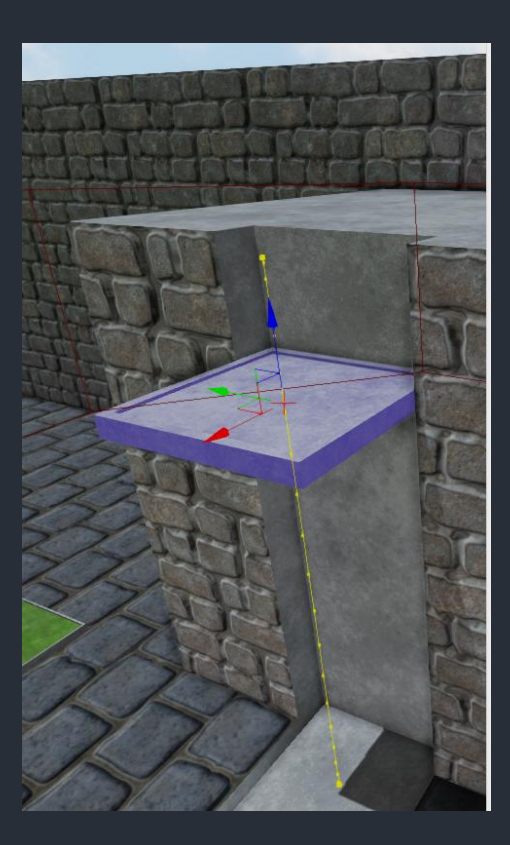

Baut mit einem extra Trigger und Kismet folgendes: Der Fahrstuhl soll automatisch hochfahren wenn man oben wartet und er aktuell unten ist.

# Inhalt

- 1. <u>Einleitung und Editor</u>
- 2. <u>Geometry und Lighting</u>
- 3. <u>StaticMeshes und Materials</u>
- 4. <u>Kismet</u>
- 5. <u>Particles</u>

Bitte "myDeltaMap.udk" im UDK laden und Content in "myDeltaPack" importieren

# <u>Particles</u>

- Was sind Particles?
- Materialvorbereitung
- Erstellung eines ParticleSystems
- Cascade
- Curve Editor
- Wichtige Module
- Beispiel: Rauch
- Emitter in die Welt setzen
- SubUV
- Beispiel: Feuer
- Distortion
- Beispiel: Hitzeflimmern
- ParticleSystem um Emitter erweitern
- Particles und Kismet

# Was sind Particles?

- Es gibt verschiedene Partikelarten in der UE
- Wir behandeln nur die "Sprite"-Partikel
- Das sind 2 Tris (== Plane) welche sich immer Richtung Kamera ausrichten und die UV-Koordinaten von o bis 1 abdecken
- <u>Emitter</u> senden <u>einzelne Partikel</u> (bei uns Sprites) aus, deren Eigenschaften im <u>ParticleSystem</u> definiert wurden

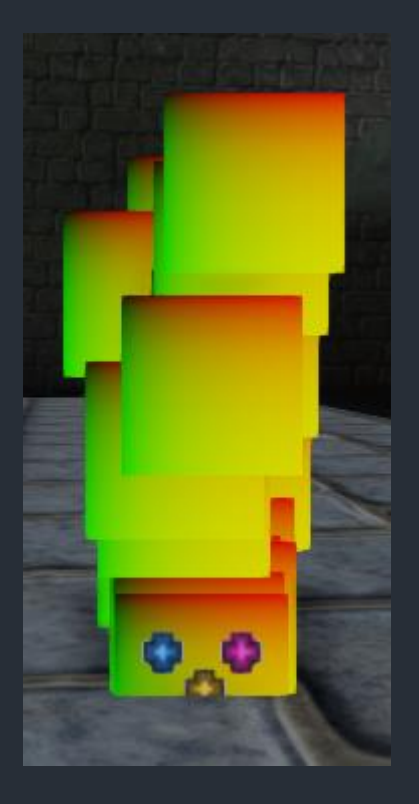

# Was sind Particles?

- Im Pack wird ein "ParticleSystem" erstellt, welches wiederum einzelne "Emitter" beinhalten kann (z.B. Flammen, Rauch, Hitzeflimmern..alles in einem System und später nur ein Actor)
- Im Level selbst
   wiederum werden
   ParticleSysteme von
   einem "Emitter"-Actor
   repräsentiert

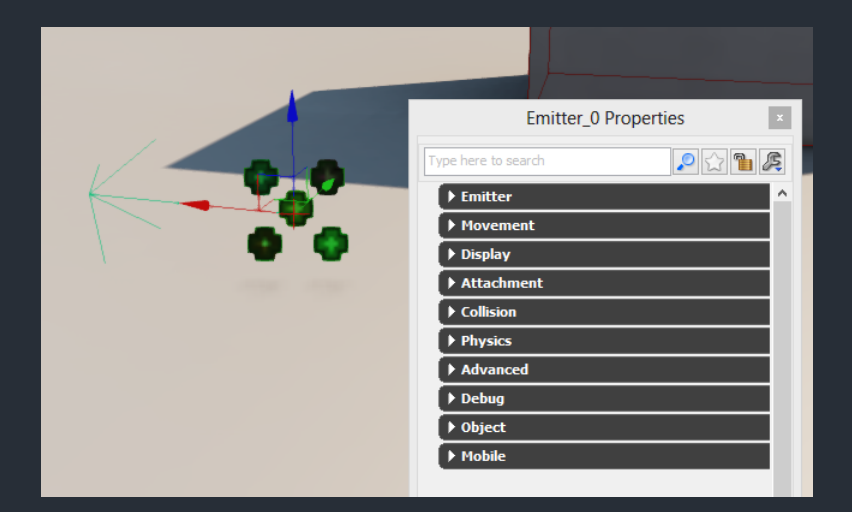
#### Materialvorbereitung

- VertexColor wird im ParticleSystem angesprochen und kann f
  ür die Transparenz verwendet werden (Ein- und Ausblenden)
- Vor allem bei Particeln wird oft "DepthBiasedAlpha" benutzt um an Collisionsstellen Kantenbildung zu vermeiden (siehe Beispiel: Feuer)

#### Materialvorbereitung

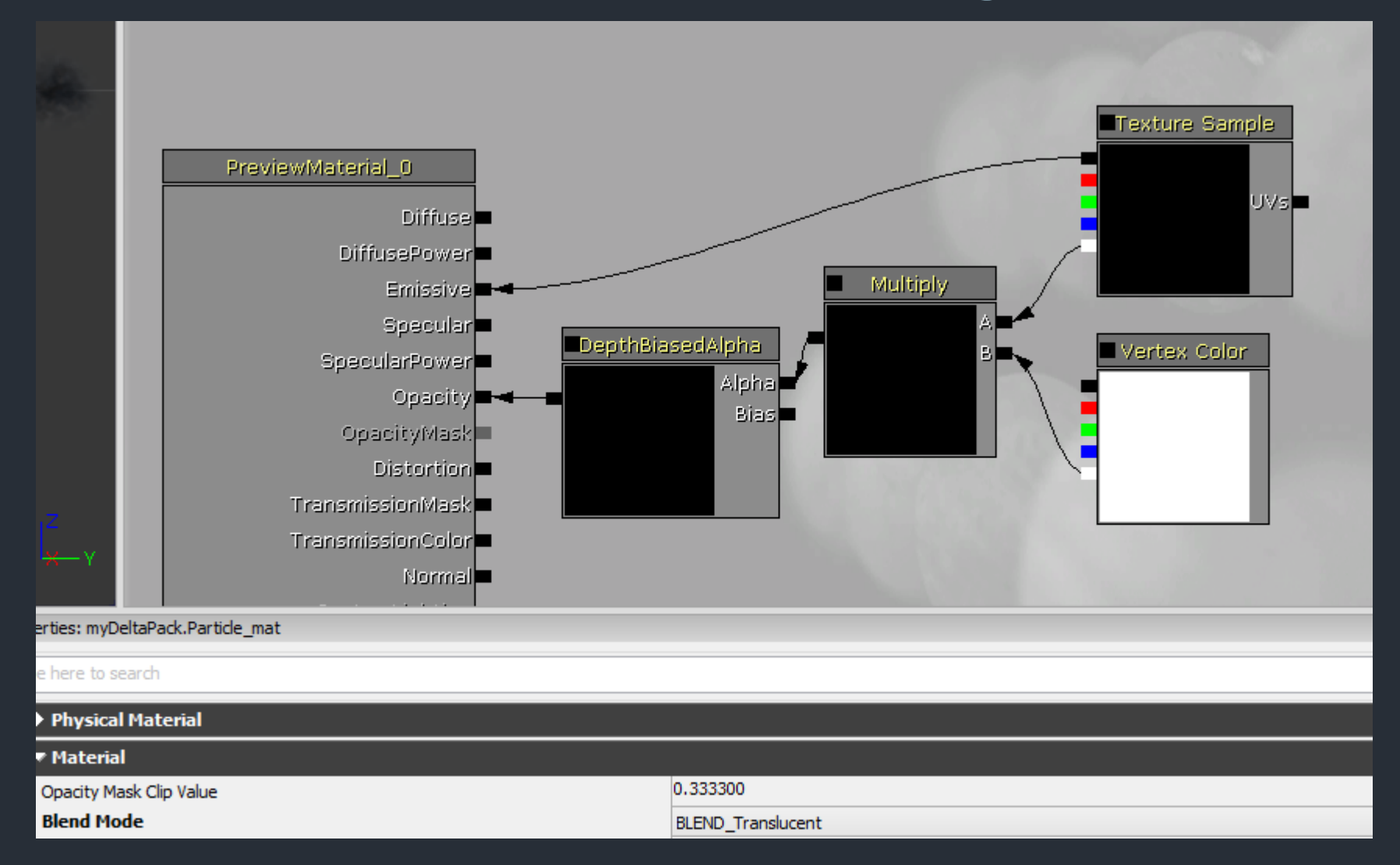

#### Erstellung eines ParticleSystems

#### Pro ParticleSystem wird ein Objekt in einem Pack erstellt

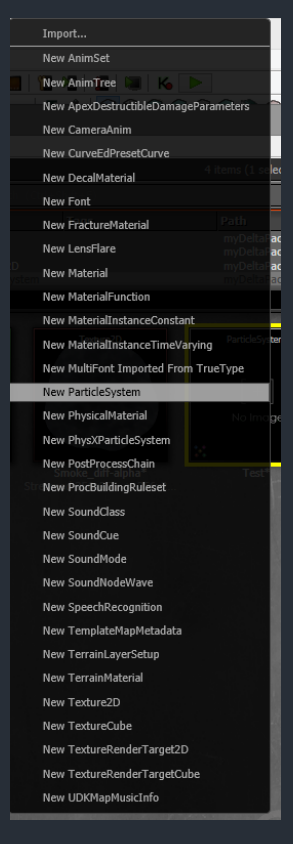

|                                 | New            | ×      |
|---------------------------------|----------------|--------|
| Info                            |                | ОК     |
| Package                         | myDeltaPack 🗸  | Cancel |
| Grouping                        | <i>#</i> %     |        |
| Name                            | Test_partides  |        |
| Factory<br>Factory [<br>Options | ParticleSystem |        |
|                                 | ¥              |        |

#### Cascade

#### Wie bei Materialien gibt es auch f ür ParticleSystems einen Editor: Cascade

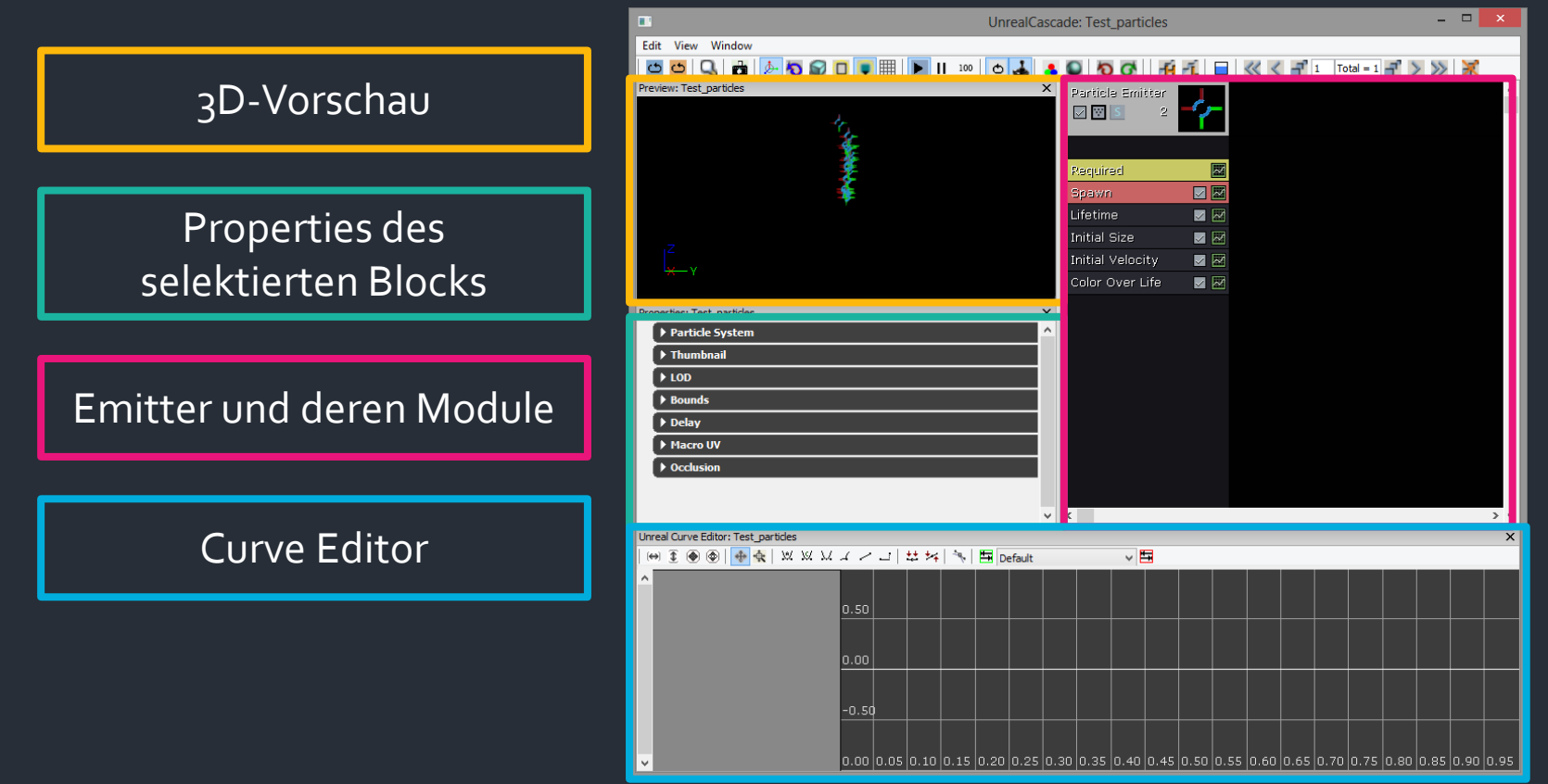

#### Cascade

#### Rechtsklick auf den Emitter öffnet Auswahl an Modulen

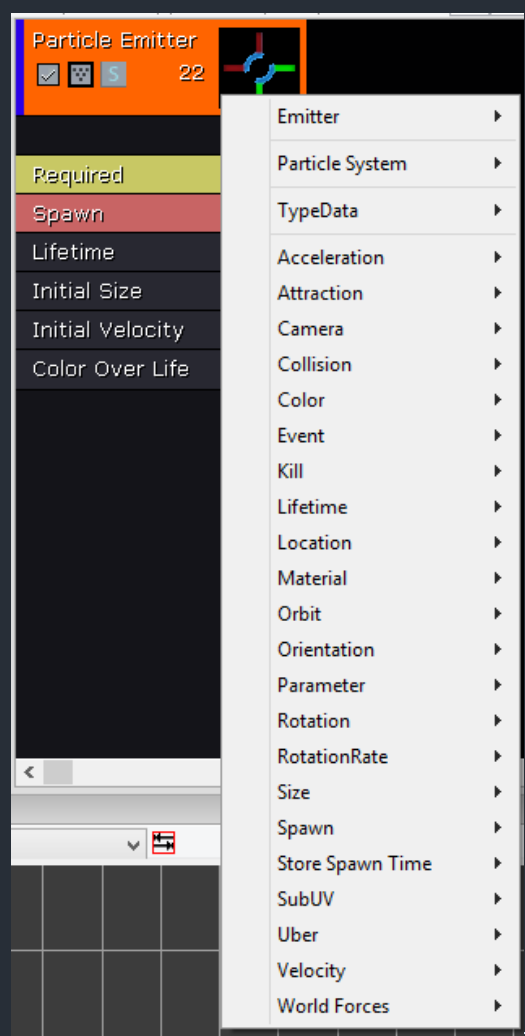

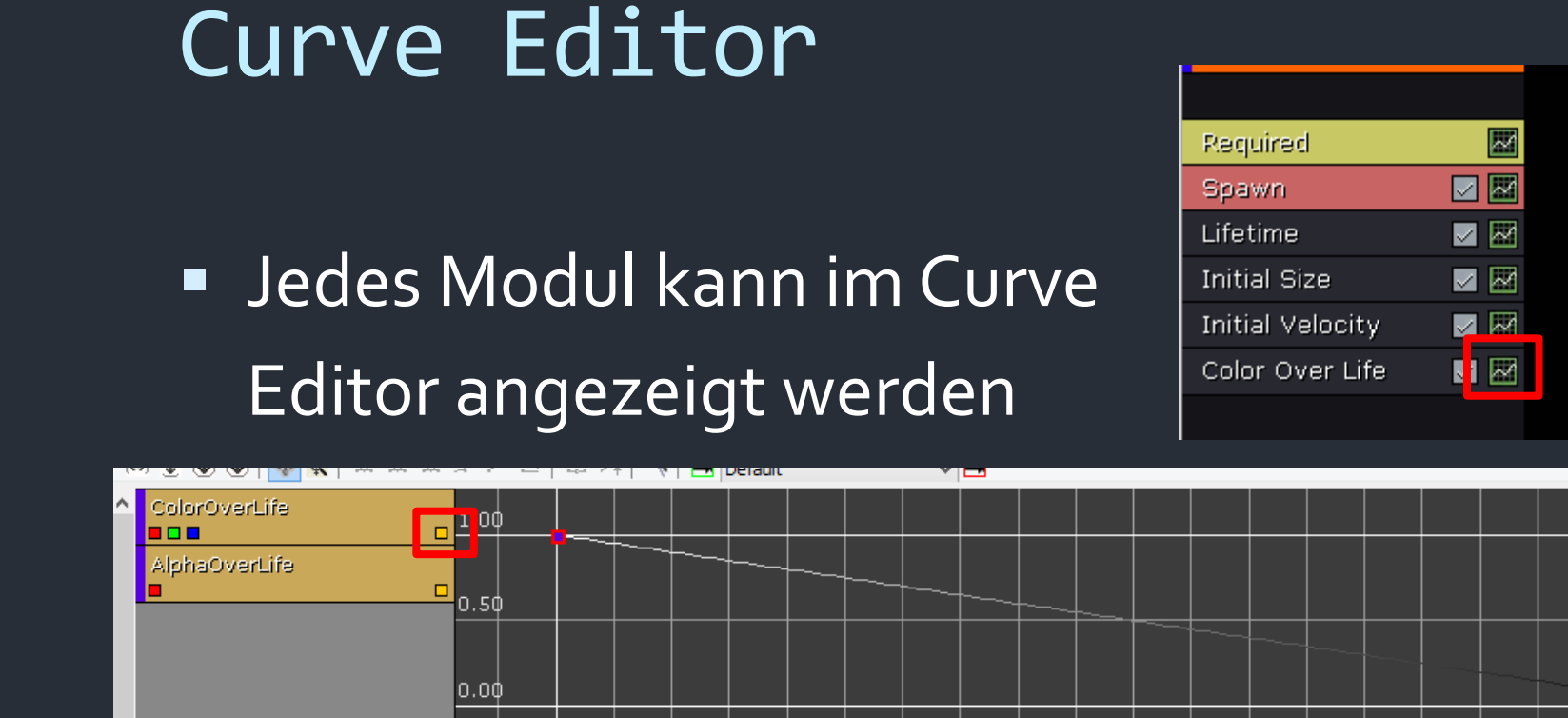

-0.50

 Mit dem gelben Button kann man die Curve dieses Wertes ein-/ausblenden

0.10-0.020.00 |0.05 |0.10 |0.15 |0.20 |0.25 |0.30 |0.35 |0.40 |0.45 |0.50 |0.55 |0.60 |0.65 |0.70 |0.75 |0.80 |0.85 |0

#### Curve Editor

 Linke Maustaste + STRG bewegt vorhandene Punkte in der Curve oder erstellt neue Punkte in der Curve

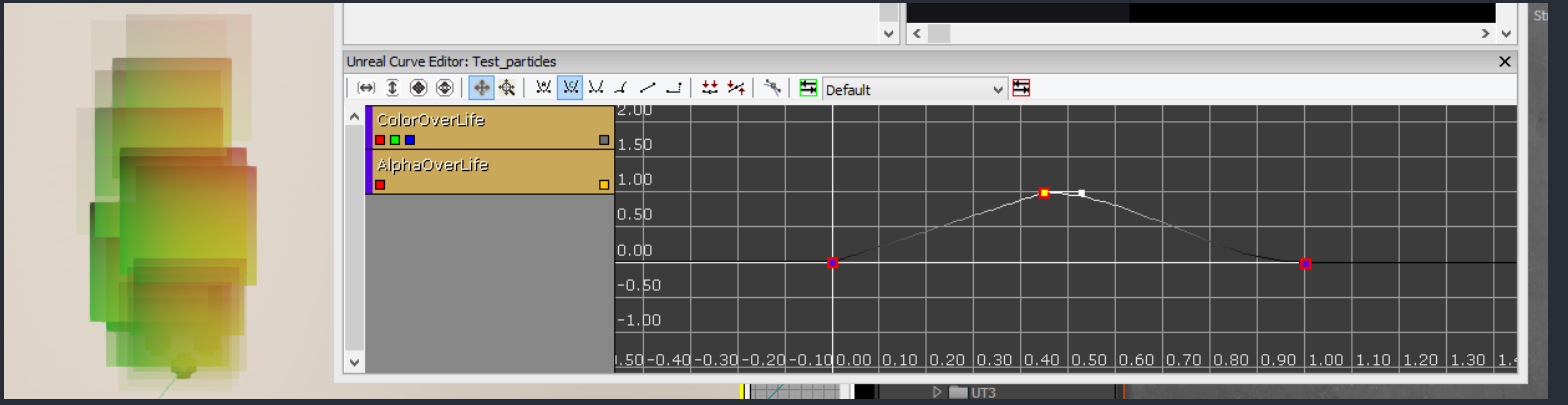

- Rechtklick öffnet Pop-Up Menü
- X-Werte relativ, also X=1 immer am Lebensende des Particles

Set Time Set Value Delete

# Wichtige Module

- Required
  - Material: Welches Material wird benutzt
- Initial Location
  - Start Location: Relative Position der Particle bei Aussendung
- Spawn
  - Rate: Wie viel Particle existieren maximal gleichzeitig
  - Rate Scale: Wie viele Particle werden pro Sekunde erzeugt
- Lifetime
  - Lifetime: Wie lange existiert ein Particle
- Initial Size
  - Start Size: Anfängliche Größe der Particles
- Initial Velocity
  - Start Velocity: Anfängliche Geschwindigkeit der Particles

# Wichtige Module

- Initial Velocity
  - Start Velocity: Anfängliche Geschwindigkeit der Particles
- Color Over Life
  - (Curve Editor): Steuerung der VertexColor im Material
- Size Over Life
  - (Curve Editor): Relative Größe der Particles in Abhängigkeit zur Zeit
- Intial Rotation
  - Start Rotation: Anfängliche Rotation der Particles
- Rotation Over Life
  - (Curve Editor): Relative Rotation der Particles in Abhängigkeit zur Zeit
- Acceleration
  - Acceleration: Anziehungkraft, welche auf Particles einwirkt

- Mit den eingeführten Elementen lässt sich schon Rauch erstellen
- Dazu "Smoke\_diff-alpha" in "myDeltaPack " importieren
- Wir benötigen diese Textur, ein Material, ein ParticleSystem im Package und einen Emitter in der Welt (alles bitte in "myDeltaPack" importieren/erstellen)

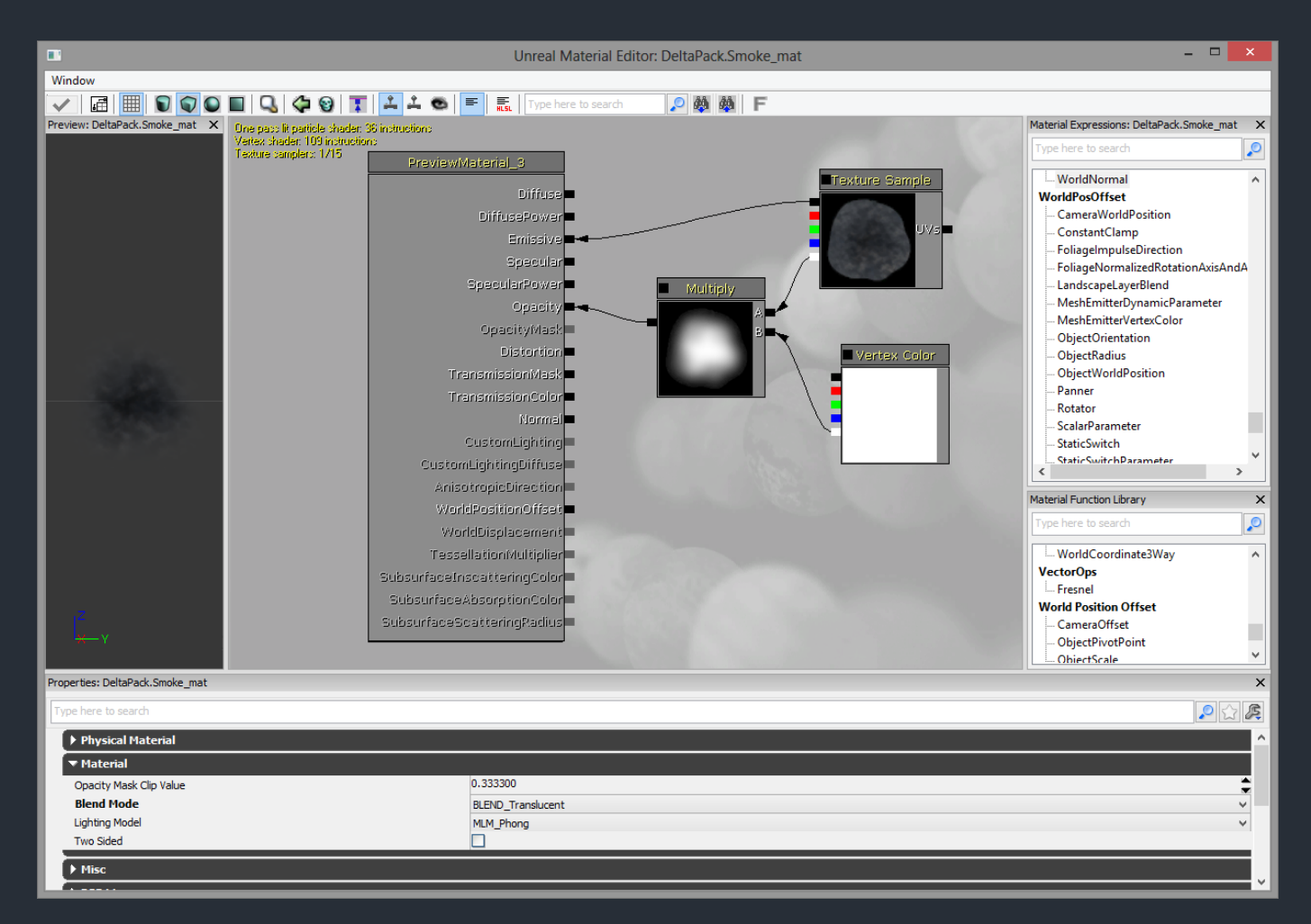

Material (Erklärung im Tutorium)

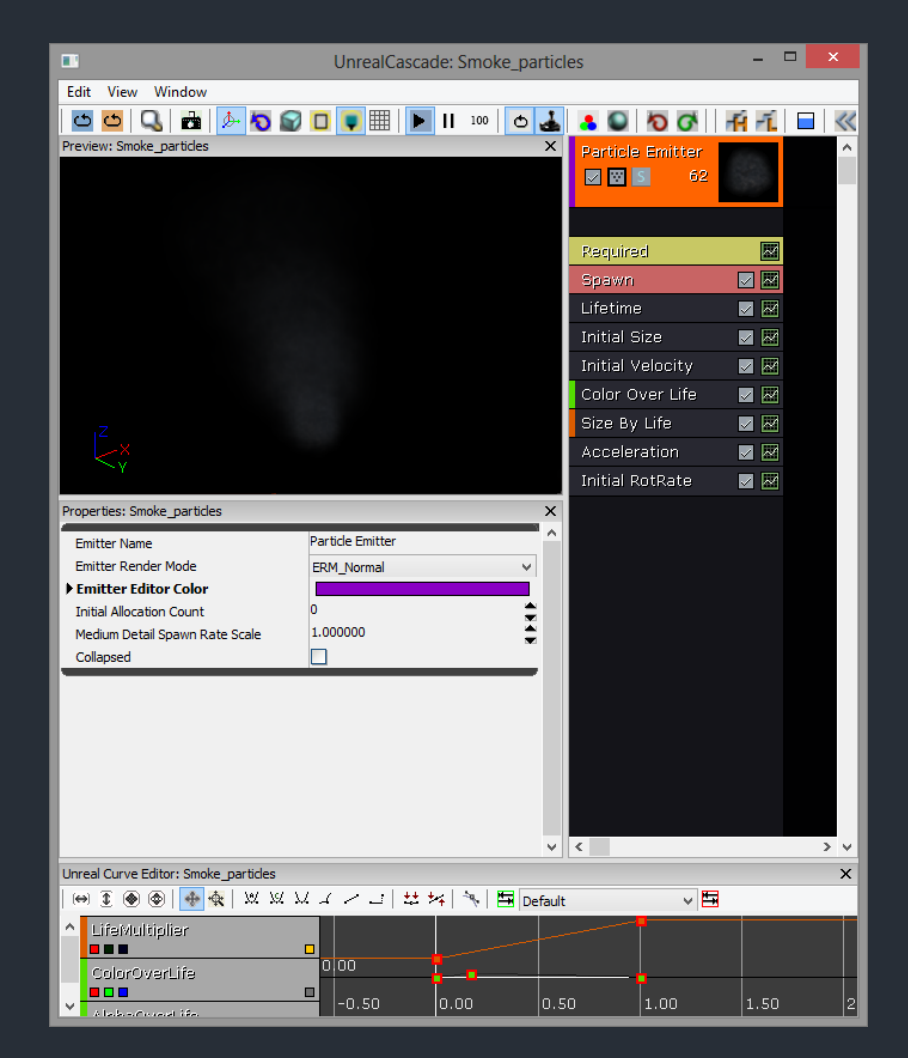

#### ParticleSystem (Erklärung im Tutorium)

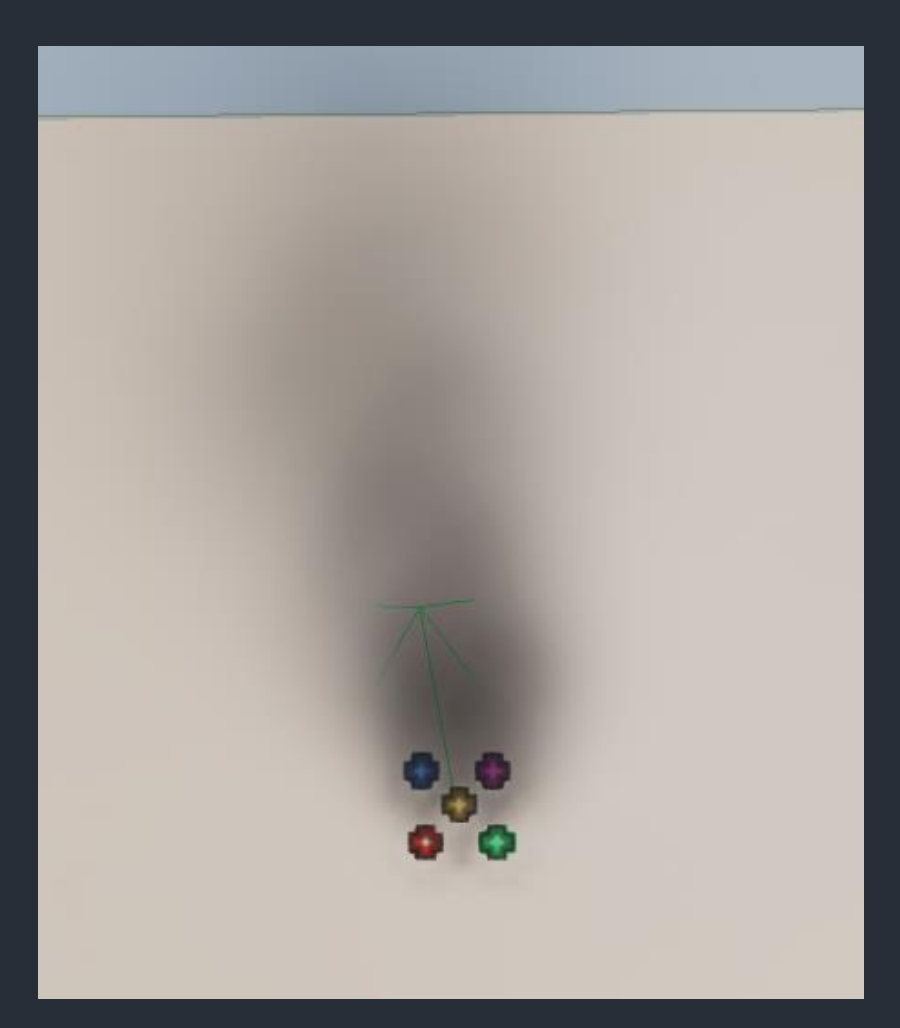

Emitter (Erklärung im Tutorium)

### Emitter in die Welt setzen

- Funktioniert genau wie bei StaticMeshes
- ParticleSystem im Browser wählen und Rechtsklick in die Welt

| the second second second second second second second second second second second second second second second s |                          | Name                                 | Туре                                                                                                    | Tags                                          | Path           |
|----------------------------------------------------------------------------------------------------|--------------------------|--------------------------------------|----------------------------------------------------------------------------------------------------|-----------------------------------------------|----------------|
|                                                                                                    |                          | Fire particles*                      | ParticleSystem                                                                                                    |                                               | DeltaPack      |
|                                                                                                    | No. No.                  | Smoke_diff-alpha*                    | Texture2D                                                                                                    |                                               | DeltaPack      |
| StaticMeshActor Properties                                                                                     | F4                       | Sinoke_mat                           | Plateina                                                                                                    |                                               | DeltaPack      |
| Find in Content Browser                                                                                        | Ctrl+B                   |                                      |                                                                                                    | and the second second second second           |                |
| Go to Actor                                                                                                    | Home                     | Material                             | Texture20                                                                                                    | Material                                      | ParticleSystem |
| Snap View to Actor                                                                                             | ions                     | -+                                   |                                                                                                    |                                               |                |
| Teleport to Point                                                                                              | Ctrl+T+Click             |                                      |                                                                                                    | 2                                             | [ + 1          |
| Select                                                                                                    | * w.                     | 01                                   |                                                                                                    | 8                                             |                |
| Cut                                                                                                    | Ctrl+X                   |                                      |                                                                                                    |                                               | No Image       |
| Сору                                                                                                    | Ctrl+C                   |                                      |                                                                                                    |                                               | 24             |
| Paste                                                                                                    | Ctrl+V                   | Distort_mat*                         | Fire_diff-alpha                                                                                                    | Fire_mat                                      | Fire_particle  |
| Paste Here                                                                                                    |                          |                                      |                                                                                                    |                                               |                |
| Transform                                                                                                    |                          | Texture20                            | Material                                                                                                    | ParticleSystem                                |                |
| Pinet                                                                                                    | es<br>ages               |                                      | and the second second s |                                               |                |
| - Hot                                                                                                    |                          |                                      | 1000                                                                                                    | [+1                                           |                |
| Create Blocking Volume                                                                                         | <ul> <li>aMap</li> </ul> |                                      | and the second second se                                                                                                    |                                               |                |
| Set Collision Type                                                                                             | Map                      |                                      | A COMPANY OF                                                                                                    | Normage                                       |                |
| Set Collision from Builder Brush                                                                               | Pack                     |                                      | 10                                                                                                    | 22                                            |                |
| Update Base to Proc Building                                                                                   | aPad                     | Smoke_diff-alpha*                    | Smoke_mat                                                                                                    | Smoke_particles                               |                |
| simplify Mesn                                                                                                  | maM                      | lap                                  |                                                                                                    |                                               |                |
| Export (.FBX)                                                                                                  | imaPi<br>etaM            | ack                                  |                                                                                                    |                                               |                |
| Visibility                                                                                                    | ► etaP:                  |                                      |                                                                                                    |                                               |                |
| Materials                                                                                                    | • eltat                  |                                      |                                                                                                    |                                               |                |
| Level                                                                                                    | ideTe                    | est                                  |                                                                                                    |                                               |                |
| LOD Operations                                                                                                 |                          |                                      |                                                                                                    |                                               |                |
| Add Emitter: Fire_particles                                                                                    |                          |                                      |                                                                                                    |                                               |                |
| Add Recent                                                                                                    | •                        |                                      |                                                                                                    |                                               |                |
| Add Actor                                                                                                    | •                        | a market replace Topping (1998) (195 |                                                                                                    | 11-16-10-10-10-10-10-10-10-10-10-10-10-10-10- | 1              |
| Panlace With                                                                                                   |                          |                                      |                                                                                                    |                                               |                |

## SubUV

- Es können auch mehrere Stadien eines Particles in einer Textur abgebildet werden
- Diese können z.B. zeitlich nacheinander auf dem Sprite angezeigt werden

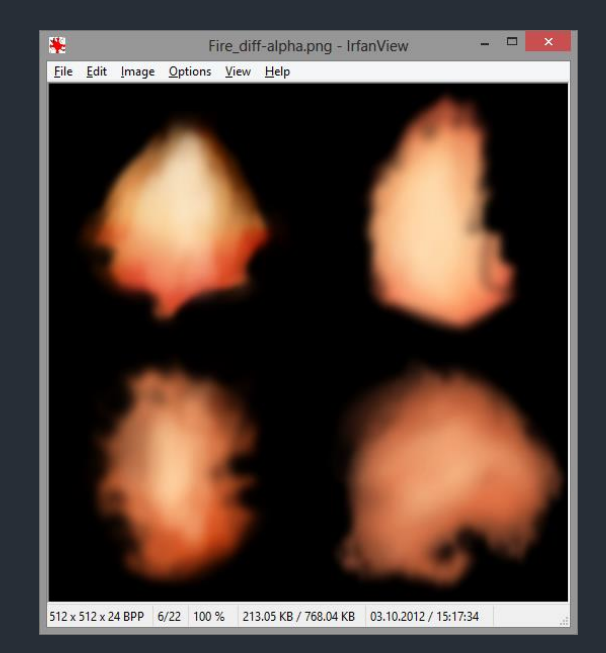

## Beispiel: Feuer

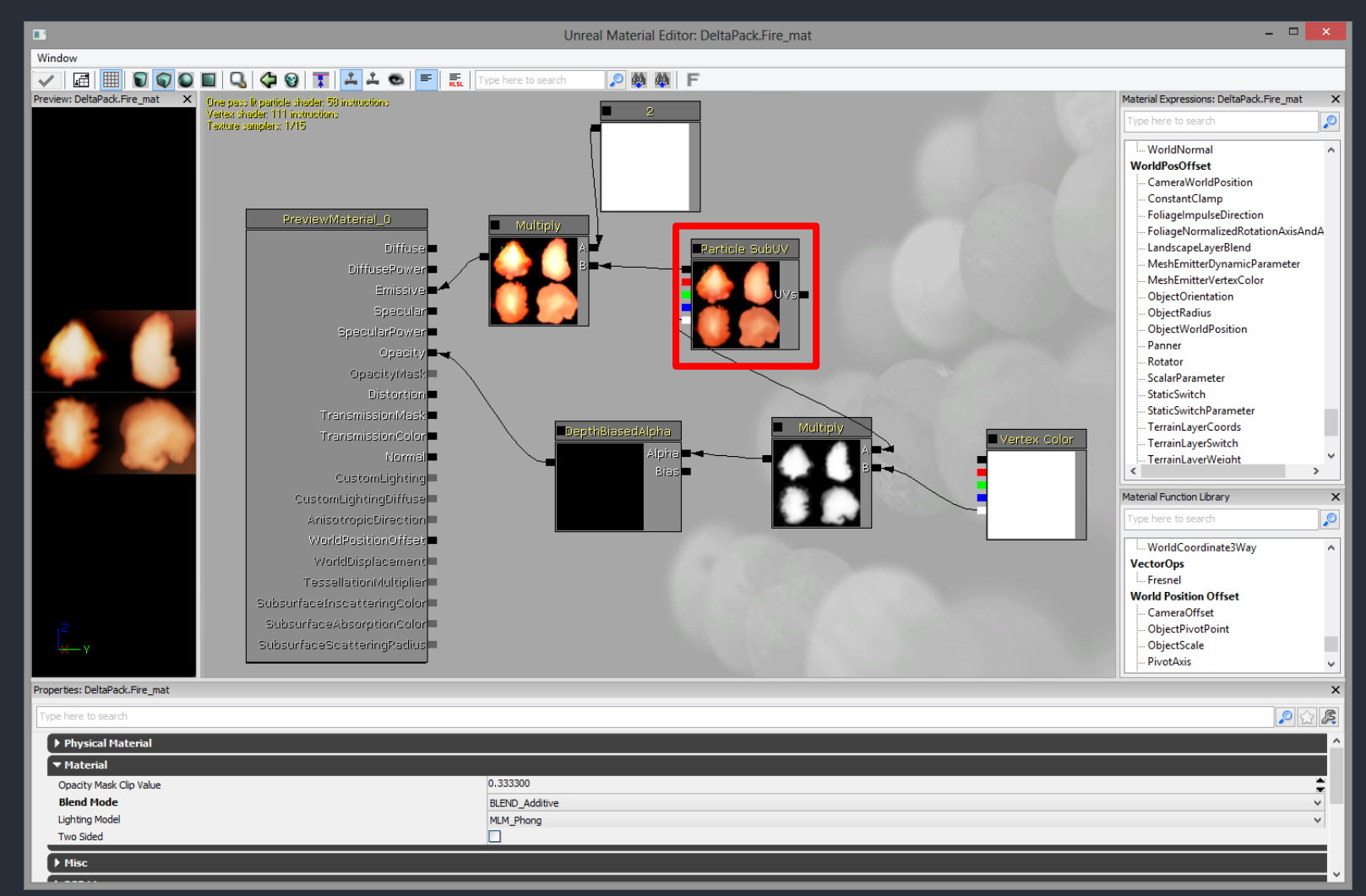

Material mit Particle SubUV Node anstatt TextureSample (Erklärung im Tutorium)

## Beispiel: Feuer

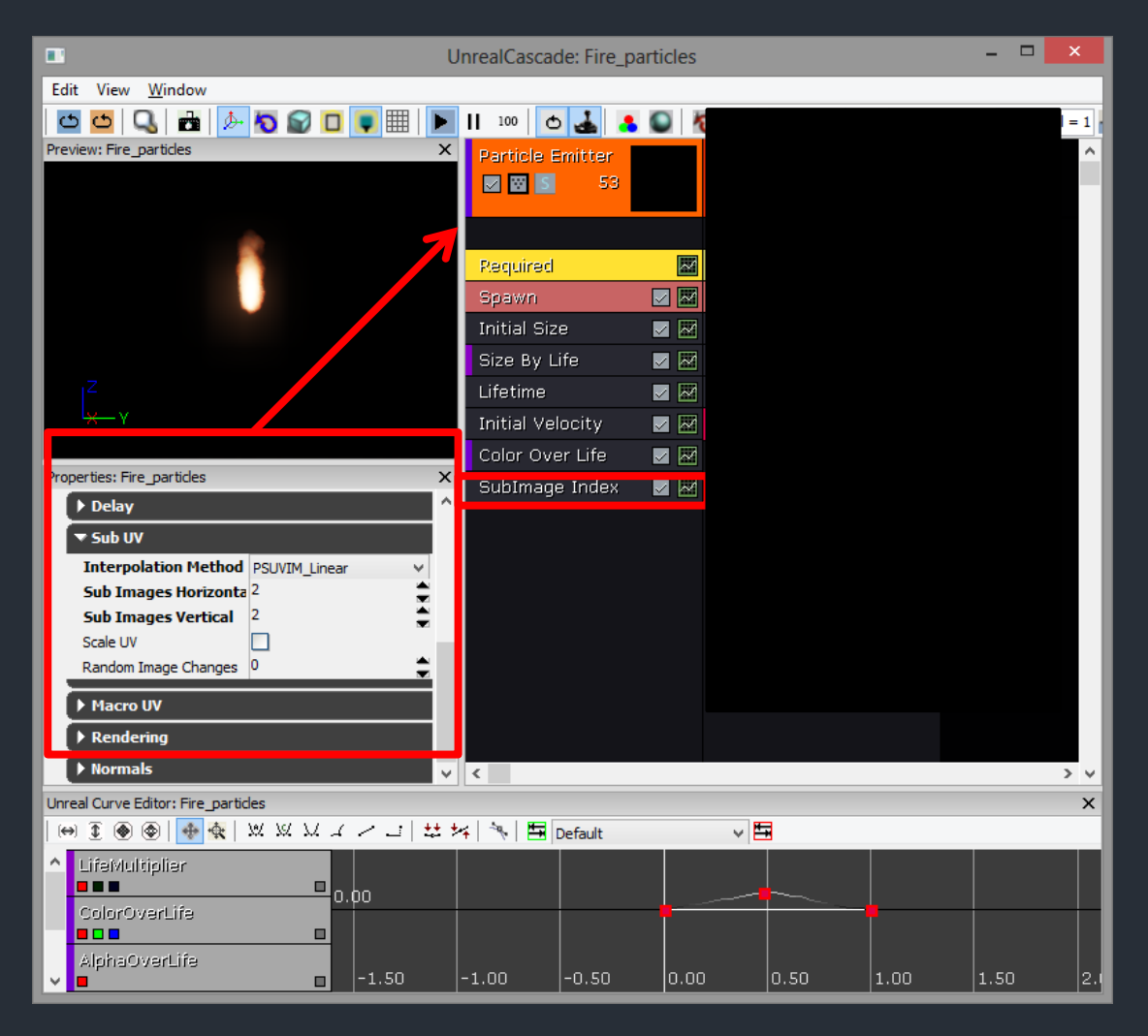

#### Feuer ParticleSystem mit SubUV (Erklärung im Tutorium)

#### Distortion

- Distortion ist an sich ein Materialeffekt und hat weniger direkt mit Particles zu tun, wird aber oft verwendet um z.B. Hitzeflimmern zu simulieren
- Distortion funktioniert z.B. nur bei additiven oder translucenten Materialien und verschiebt alles dahinter dargestellte um einen angegeben Wert (float2)

## Beispiel: Hitzeflimmern

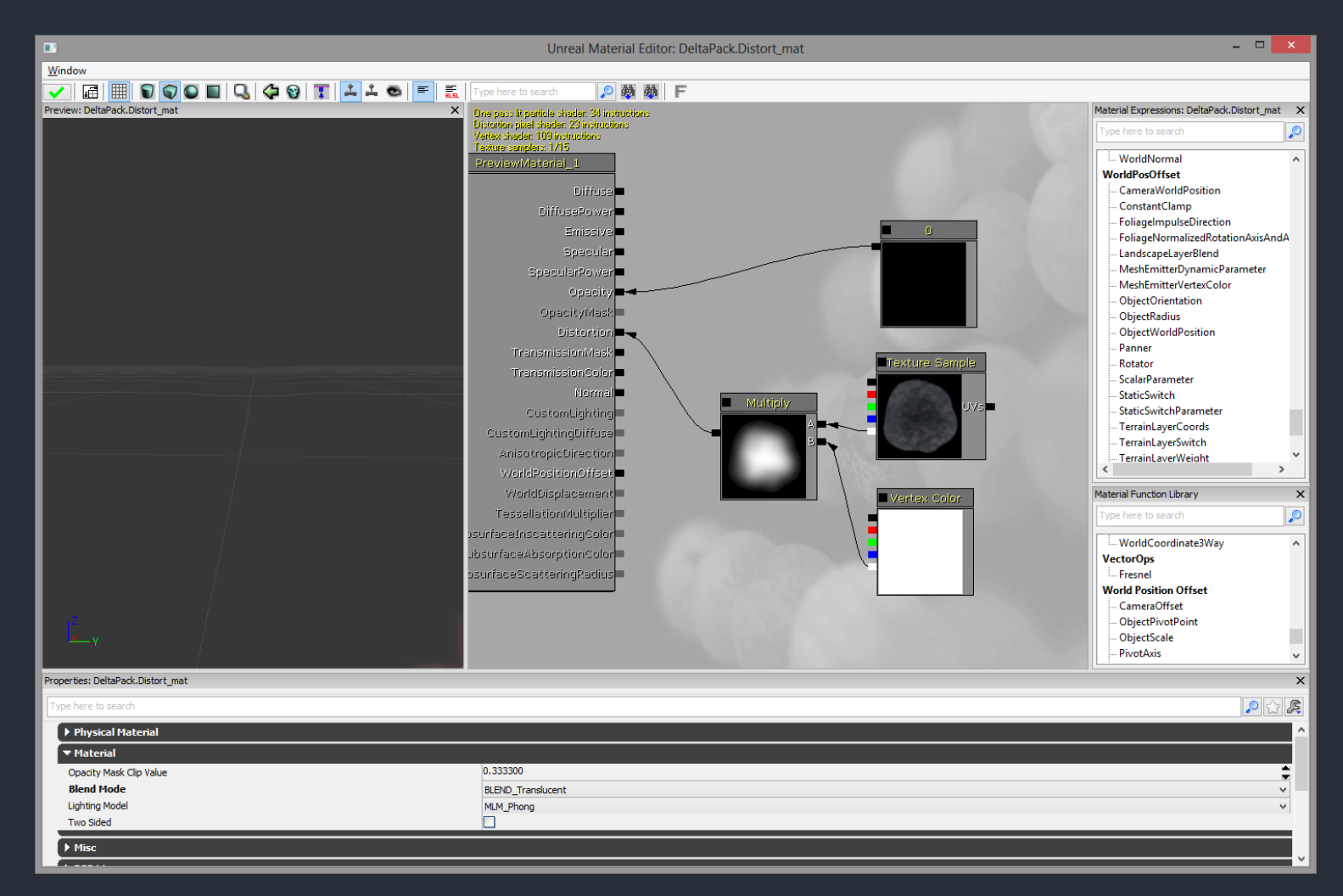

Distortion Material für Feuer (Erklärung im Tutorium)

# ParticleSystem um Emitter erweitern

#### Rechtsklick in Cascade

| Particle Emitter       Image: Particle Emitter       Image: Particle Emitter |                     | Particle Emitter       Image: Second state       Image: Second state |                                                                                                    |            |                 |  |
|----------------------------------------------------------------------------------------------------|---------------------|----------------------------------------------------------------------------------------------------|----------------------------------------------------------------------------------------------------|------------|-----------------|--|
|                                                                                                    |                     |                                                                                                    |                                                                                                    |            |                 |  |
| Required                                                                                                    |                     | Required                                                                                                    |                                                                                                    | New Partic | leSpriteEmitter |  |
| Spawn                                                                                                    |                     | Spawn                                                                                                    | Image: A start and a start and a start a start a st |            |                 |  |
| Initial Size                                                                                                    | <b>V</b>            | Lifetime                                                                                                    |                                                                                                    |            |                 |  |
| Size By Life                                                                                                    | <b>V</b>            | Initial Size                                                                                                    |                                                                                                    |            |                 |  |
| Lifetime                                                                                                    | <b>N</b>            | Initial Velocity                                                                                                    | M 🖂                                                                                                    |            |                 |  |
| Initial Velocity                                                                                                    | <b>N</b>            | Color Over Life                                                                                                    | M 🖂                                                                                                    |            |                 |  |
| Color Over Life                                                                                                    | <b>N</b>            | Initial Rotation                                                                                                    | M 🖂                                                                                                    |            |                 |  |
| SubImage Index                                                                                                    | <ul><li>S</li></ul> | Acceleration                                                                                                    | M 🖂                                                                                                    |            |                 |  |
| Initial Location                                                                                                    | N                   |                                                                                                    |                                                                                                    |            |                 |  |
|                                                                                                    |                     |                                                                                                    |                                                                                                    |            |                 |  |
|                                                                                                    |                     |                                                                                                    |                                                                                                    |            |                 |  |

 Alle Emitter des ParticleSystems werden in der Welt von einem Emitter Actor ausgesendet

#### Particles und Kismet

#### Mit Toggle Node an und ausschalten

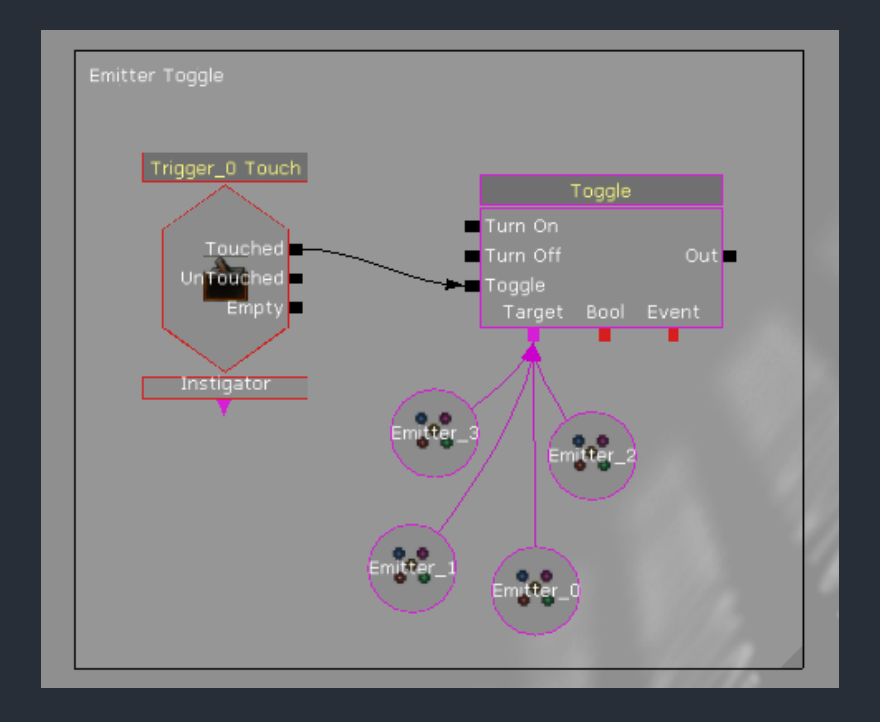

### Particles und Kismet

- Per Matinee und einer Particle Spur lässt sich auch nicht mehr als togglen
- Für Veränderung der Farbe kann man Material Instances benutzen (nicht behandelt)
- Um das Scaling der Particles zu verändern, kann man vlt. was scripten? Keine Ahnung...

#### Bemerkungen

 Bei vielen Modulen in Cascade kann "In World Space" ausgewählt werden. Dadurch sind die Werte wie z.B. die Geschwindigkeit nicht abhängig von der Rotation des aussendenden Emitter Actors

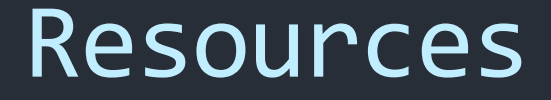

 UDN zu Partikeln: <u>http://udn.epicgames.com/Three/CascadeUse</u> <u>rGuide.html</u>

# Bonus (falls Zeit)

- Material Instances
- MeshPaint

#### Merkblatt

- Duplizieren (ALT+Widget oder STRG+W)
- Multiselection (STRG beim Selektieren gedrückt lassen)
- SPACE f
  ür Widget-Wechsel